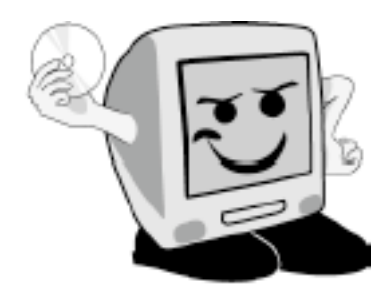

Les Aventuríers du

Bout du Monde

La revue des clubs Mícrocam Rampe de Lancement numéro 26

Initiation à l'utilisation de la micro-informatique.

Plus loin sur la 7e planète de la galaxie Windows.

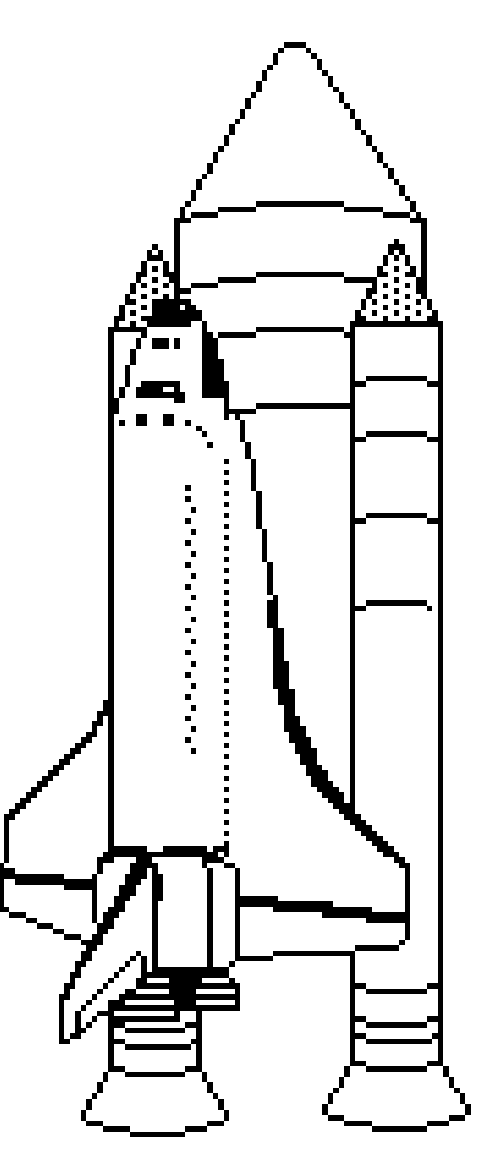

24 août 2009.

Les comptes utilisateurs. Windows Update. Sauvegardes, point de restauration, restaurations. Le réseau et les groupes résidentiels

#### Les ABM

Les Aventuriers du Bout du Monde Le journal des clubs Microcam Clubs de micro-informatique du Crédit Agricole, Association loi 1901. © Copyright *Les ABM* Dépôt légal 641 Rennes ISSN 0295-938

Microcam06 111, Avenue E. Dechame B.P. 250 06708 Saint-Laurent-du-Var cedex mél. : microcam06@microcam06.org www.microcam06.org

Microcam 19, rue du Pré Perché CS 64017 35040 Rennes cedex mél. : association@microcam35 www.microcam35.org

**Directeur de la publication :** Yves Roger Cornil

#### Numéro réalisé par :

Yves Roger Cornil avec Microsoft Word 2008 sur un iMac 2.66 sous Mac OS X Léopard, aidé de Apple Bootcamp, VMWare Fusion, Connexion Bureau à Distance Mac, MacBook 2.2, iMac 2.66, Windows 7 RC1 et RTM, Ambrosia SnapzPro X, Graphic Converter... Cette 26<sup>ième</sup> Rampe de

Lancement consacrée entièrement à l'initiation à l'utilisation du système d'exploitation Windows 7 complète, mais ne clôt pas définitivement, notre dossier sur le successeur de Windows Vista qui sera disponible le 22 octobre 2009, après Snow Léopard qui sortira le 28 août 2009.

Dans les clubs Mícrocam, l'ouverture n'est pas un vaín mot et nul doute que nous aurons l'occasíon d'explorer la planète du Léopard des neiges dans la galaxíe de Mac OS X.

Bonne lecture et à bientôt.

yves.cornil@microcam06.org

La plupart des logiciels cités sont des marques déposées de leurs éditeurs respectifs.

*Compléments sur Windows 7* sur :<u>http://web.mac.com/ycornil/w7onmac/Bienvenue.html</u>

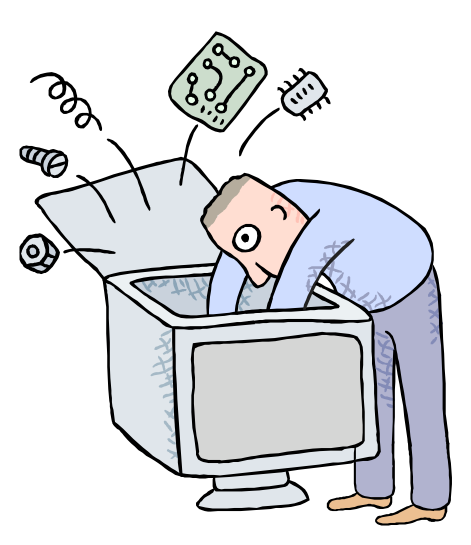

# Initiation à l'utilisation de la micro-informatique Initiation à Windows 7. Deuxième volume.

- > Comprendre les utilisateurs.
- > Windows Update.
- Empiler et regrouper.
- Créer un point de restauration.
- Sauvegarder des données.
- Le réseau
- Les groupes résidentiels

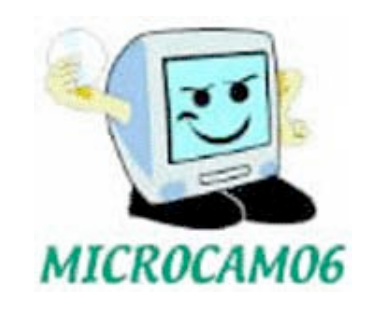

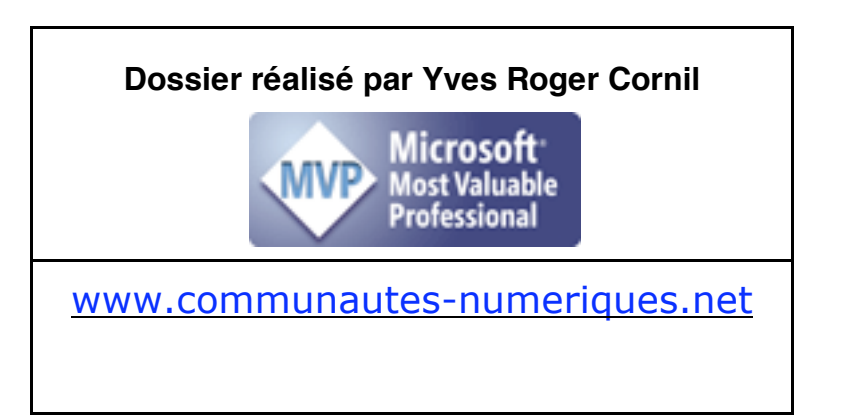

| Comprendre les utilisateurs sous Windows 7              | 1          |
|---------------------------------------------------------|------------|
| Un petit rappel                                         | 1          |
| Le menu démarrer de Windows 7 RC                        | 1          |
| L'utilisateur qui a ouvert la session                   | 2          |
| Créer un compte utilisateur                             | 2          |
| Utilisateur standard et administrateur.                 | 3          |
| Moaifier I image a un utilisateur.                      | 4<br>ר     |
| Creation a un nouveau compte utilisateur stanaara       | 5<br>r     |
| Proteger les comptes utilisateurs par un mot de passe.  | 3<br>م     |
| Supprimer le mot de passe d'un compte dimsateur         | 0<br>7     |
| Créer un disque de réinitialisation du mot de nasse     | /<br>7     |
| Iltiliser le disque de réinitialisation de mot de passe | /<br>9     |
|                                                         |            |
| Maintenez votre système à jour avec Windows Update      | 11         |
| Creation d'un point de restauration par Windows Update  | . 12       |
| Activation des mises à jour automatiques                | . 12       |
| Empiler ou regrouper fichiers et dossiers               | 14         |
| Trier par nom                                           | . 14       |
| Regrouper par nom                                       | . 14       |
| Organiser par mois                                      | . 15       |
| Organiser par mots-clés                                 | . 15       |
| Attribuer un mot-clé à une image                        | . 15       |
| Sauvegarder son système sur un disque externe           | .17        |
| Différents types de sauvegardes                         | . 17       |
| La sauvegarde s'est effectuée correctement              | . 19       |
| Contenu du disque de sauvegarde                         | . 19       |
| Créer un point de restauration manuel                   | 21         |
| Postouror donuis un point do restauration               | <b>ว</b> ว |
| Restaurer depuis un point de restauration               | <b>23</b>  |
|                                                         | . 23       |
| Réparer Windows 7                                       | 26         |
| Réparer depuis le DVD de Windows 7                      | .27        |
| Le réseau.                                              | 31         |
| Un peu de vocabulaire                                   | . 31       |
| Se connecter à un réseau sans fil (Wi-Fi)               | . 31       |
| Installer une clé Wi-Fi                                 | . 31       |
| Vue du réseau depuis l'autre PC                         | . 34       |
| Première connexion au réseau Wi-Fi                      | . 35       |
| Déconnexion de la liaison Wi-Fi                         | . 36       |
| Connexion au réseau Wi-Fi                               | .36        |
| Connexion au réseau Wi-Fi : choix du réseau             | .37        |
| Liaison filaire du PC                                   | . 38       |
| Le centre réseau et partage                             | 39         |
| Le centre réseau et partage                             | . 39       |
| Informations sur le réseau local                        | . 40       |
| Changement de type de connexion                         | . 40       |
| Activation de la carte réseau                           | . 41       |
| Etat de la carte Wi-Fi                                  | . 43       |
| Le dossier réseau                                       | 44         |
| Réseau : vue d'un ordinateur Macintosh                  | . 44       |
| Vue d'un PC                                             | . 45       |
| Vue des ordinateurs                                     | . 45       |
| Connaître l'adresse d'un ordinateur sur le réseau       | . 46       |

| Utilisation des Groupes Résidentiels pour partager fichiers et imprimantes sur un        | réseau |
|------------------------------------------------------------------------------------------|--------|
| domestique                                                                               | 47     |
| C'est quoi un groupe résidentiel?                                                        | 47     |
| Table des matières sur les groupes résidentiels:                                         | 47     |
| Plantons le décor                                                                        | 48     |
| Créer un groupe résidentiel                                                              |        |
| Du côté de l'autre PC                                                                    | 52     |
| Afficher le mot de passe du groupe résidentiel                                           | 52     |
| Modifier le mot de passe du groupe résidentiel                                           | 53     |
| Rejoindre un groupe résidentiel                                                          | 54     |
| Vues du groupe résidentiel sur les PC                                                    | 56     |
| Partager des dossiers personnels                                                         | 57     |
| Partager le dossier téléchargements.                                                     | 57     |
| Partager le dossier mes images                                                           | 58     |
| Maintenant je vais partager le dossier mes images sur le PC yvespcw7-pc                  | 58     |
| Modifier les paramètres d'un PC du groupe résidentiel                                    | 59     |
| Modifier les paramètres de l'autre PC du groupe résidentiel                              | 61     |
| Maintenant je vais ajouter les bibliothèques Documents, Musique, Vidéos sur le PC yvespc | w7-pc  |
| en y ajoutant le partage de la bibliothèque Documents                                    | 61     |
| Exclure un dossier du partage                                                            | 61     |
| Repartager un dossier exclu                                                              | 63     |
| Choisir les options de partage et de groupe résidentiel                                  | 64     |
| Modifier les paramètres de partage avancés                                               | 64     |
| Accéder à un autre ordinateur en dehors du groupe résidentiel                            | 66     |
| Quitter le groupe résidentiel sur un PC                                                  | 68     |
| Sur l'autre PC                                                                           | 69     |
| Supprimer un groupe résidentiel                                                          |        |

# **Comprendre les utilisateurs sous Windows 7.**

#### Un petit rappel.

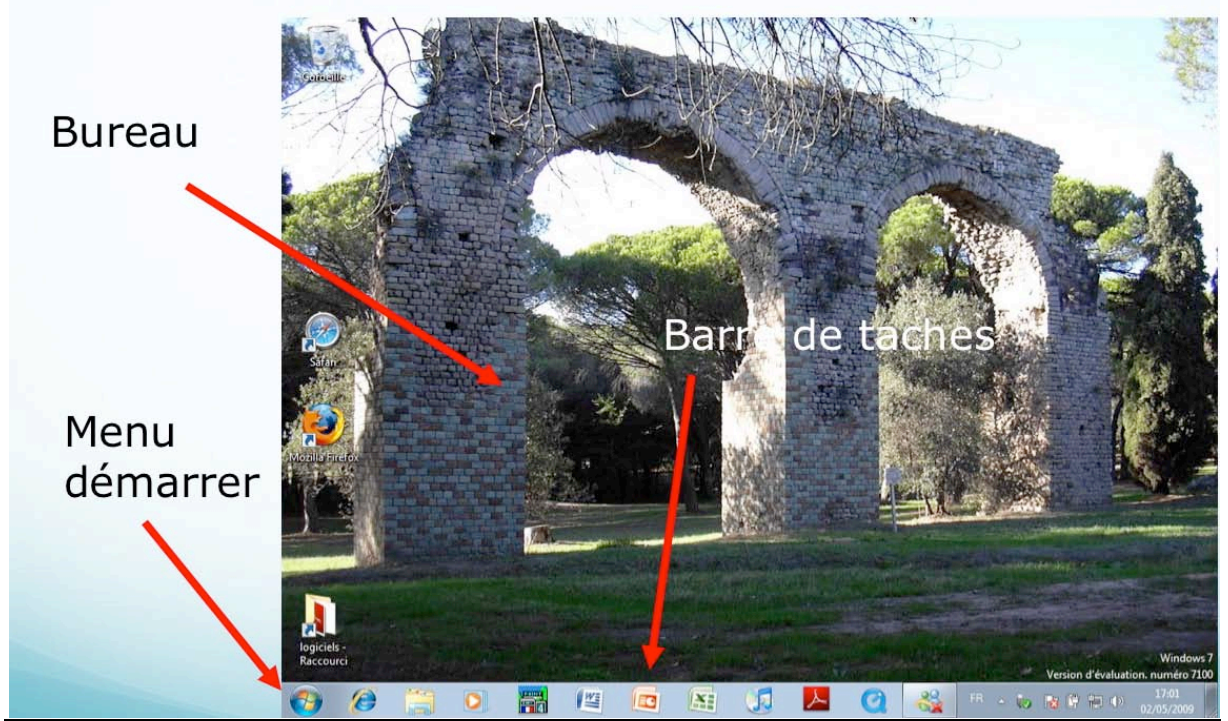

Le bureau avec son image de fond, le menu démarrer et la barre de tâches.

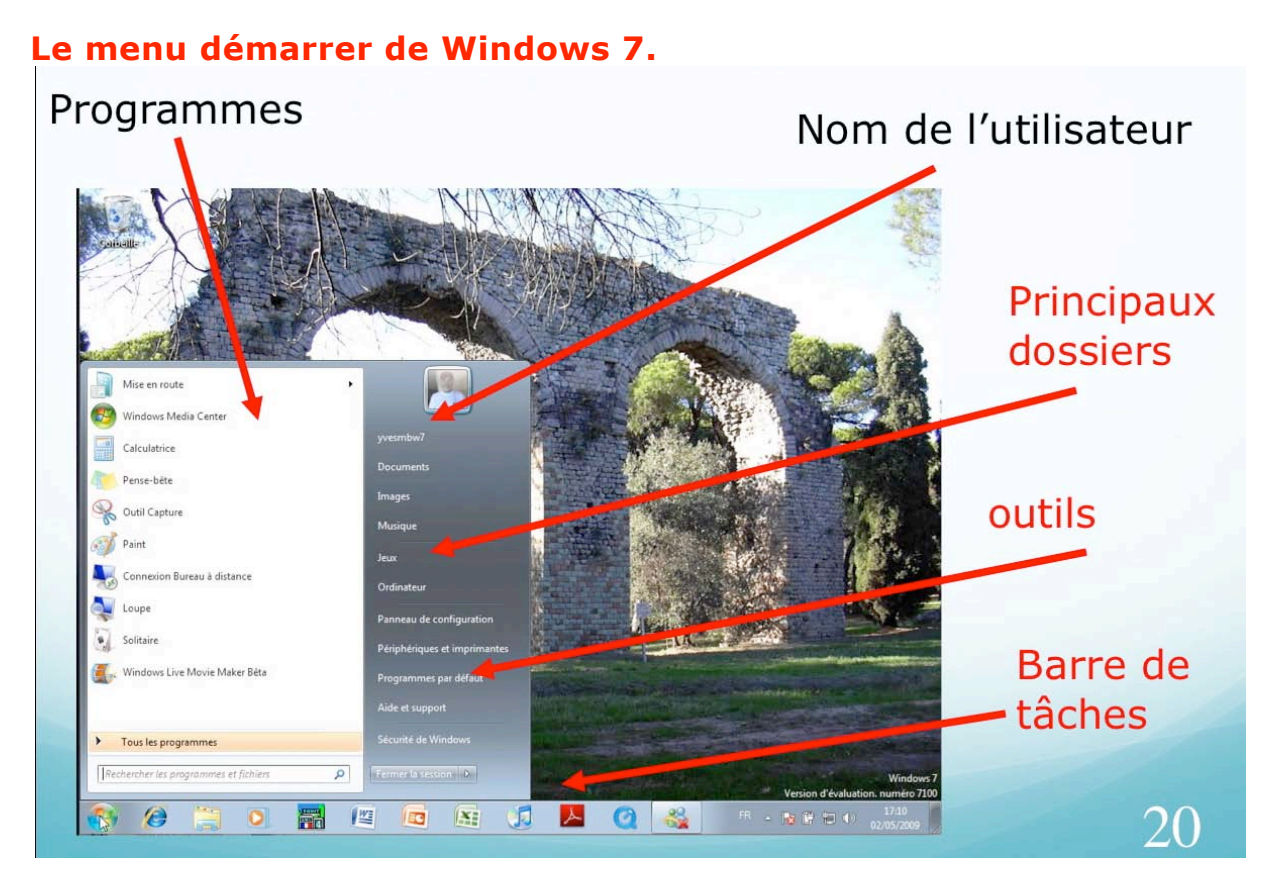

*Le menu démarrer avec ses programmes, le nom de l'utilisateur, les principaux dossiers et outils et la barre de tâches.* 

#### L'utilisateur qui a ouvert la session.

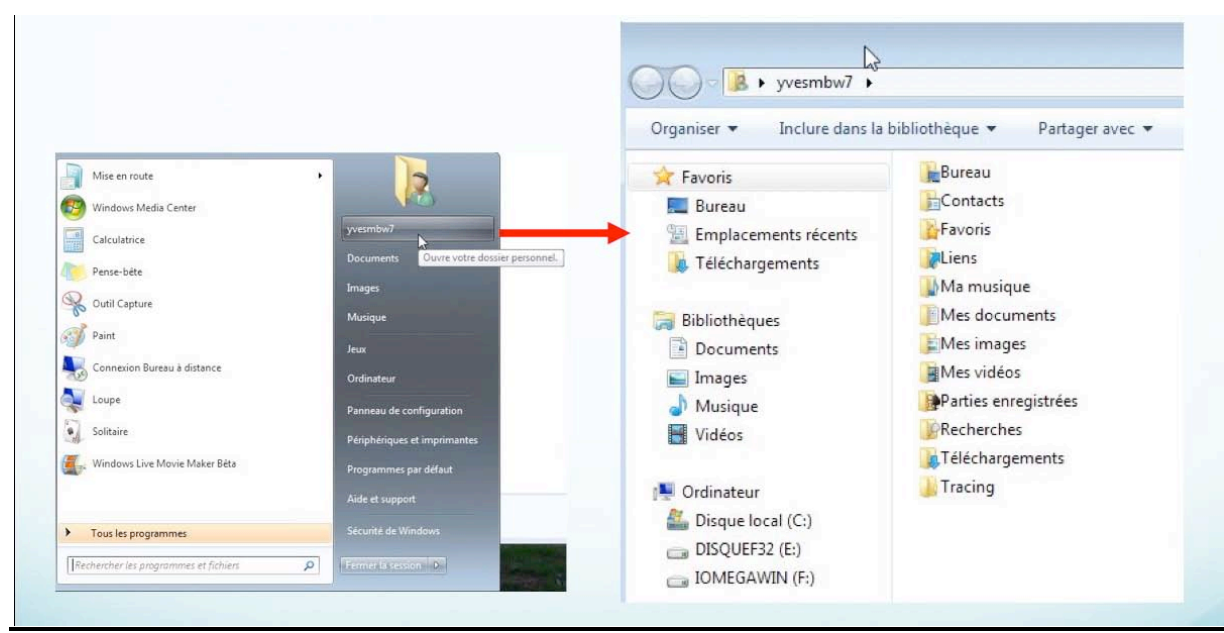

*En cliquant sur le nom de l'utilisateur depuis le menu démarrer, vous voyez les différents dossiers qui ont été créés par Windows 7 pour l'utilisateur.* 

Dans ce chapitre je vous propose de découvrir comment créer et modifier des comptes utilisateurs.

Comme Windows Vista et Mac OS X, Windows 7 est un système d'exploitation multi utilisateurs.

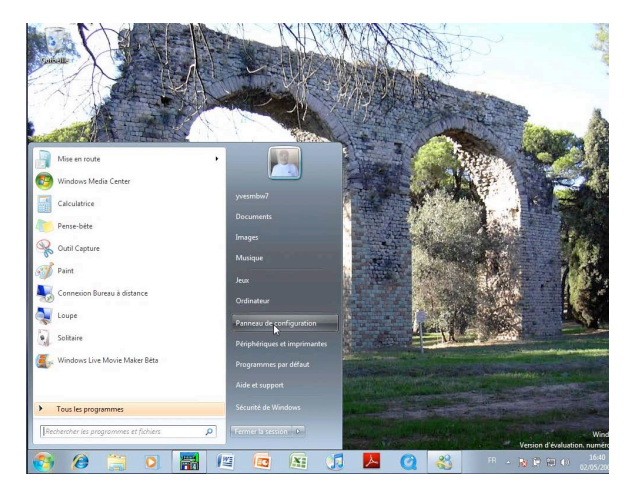

## Créer un compte utilisateur.

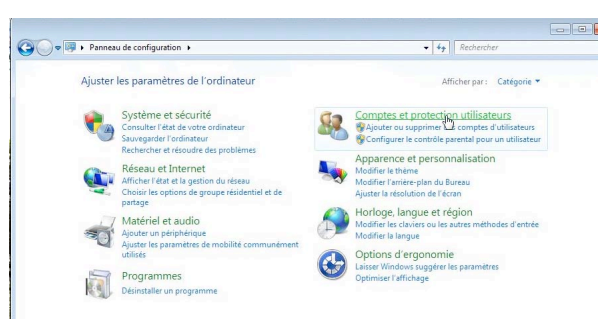

Si vous passez par le panneau de configuration, cliquez sur comptes et protection utilisateurs; ici l'affichage est sous forme de catégories.

Lors de l'installation de Windows 7 il a été créé un compte utilisateur pour permettre la gestion de l'ordinateur. Le compte créé est un compte administrateur. Nous allons voir comment modifier ou créer de nouveaux comptes. Une des façons la plus simple, c'est de cliquer sur l'icône de l'utilisateur administrateur qui a ouvert la session ou de passer par le panneau de configuration comptes utilisateurs.

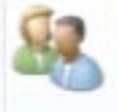

Comptes et protection utilisateurs Ajouter ou supprimer C comptes d'utilisateurs Configurer le contrôle parental pour un utilisateur

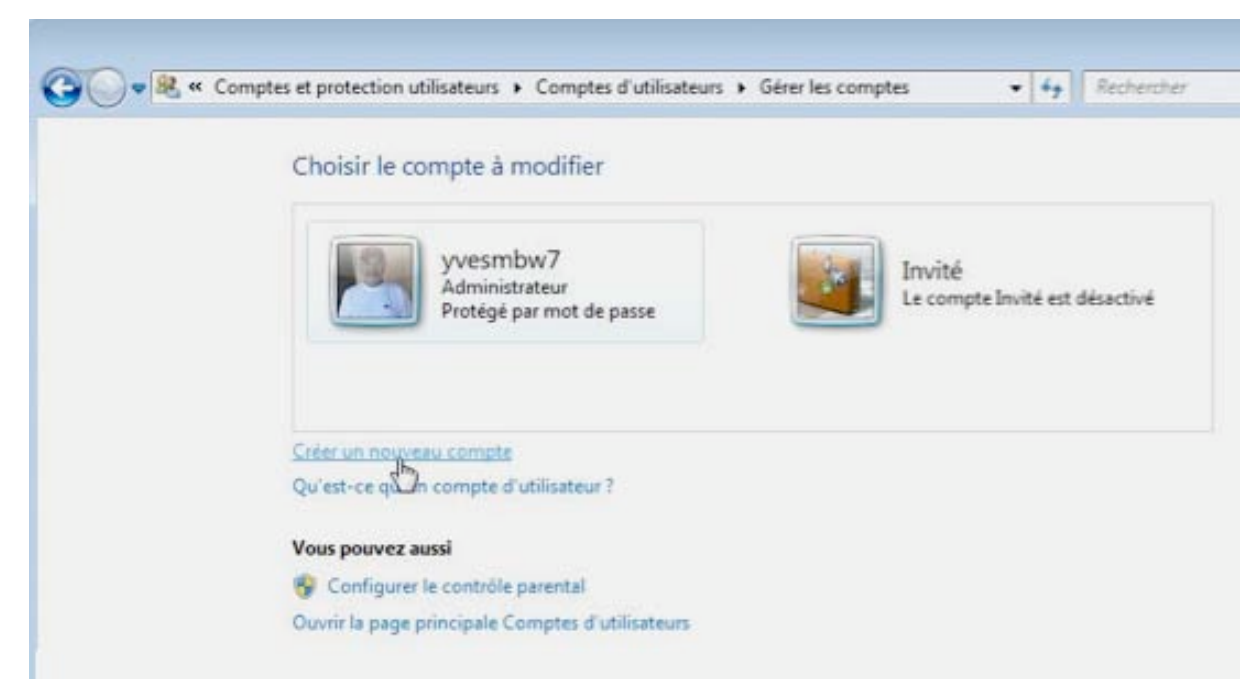

Vous avez la possibilité de modifier le compte existant (ici yvesmbw7) ou de créer un nouveau compte.

Pour créer un nouveau compte ou apporter des modifications à un compte existant cliquez sur le lien créer un nouveau compte.

| 000 |                                                                                                    |   |
|-----|----------------------------------------------------------------------------------------------------|---|
|     | « Comptes d'utilisateurs » Gérer les comptes » Créer un nouveau compte v 4 Rechercher                                                                                                    | ٩ |
|     | Nommer le compte et choisir un type de compte         Ce nom apparaîtra sur l'écran de bienvenue et dans le menu Démarrer.         Yves Roger Cornil <ul> <li>Utilisateur standard</li> <li>Les utilisateurs de comptes standard peuvent exécuter la plupart des logiciels et modifier les paramètres système qui n'affectent pas d'autres utilisateurs ou la sécurité de l'ordinateur.</li> <li>Administrateur</li> <li>Les administrateurs disposent d'un accès total à l'ordinateur et peuvent effectuer toutes les modifications souhaitées. Selon les paramètres de notification, les administrateurs peuvent être invités à fournir leur mot de passe ou à le confirmer avant d'apporter des modifications susceptibles d'affecter les autres utilisateurs.</li> </ul> <li>Nous vous conseillons vivement de protéger chaque compte en lui affectant un mot de passe fort.</li> <li>Pourquoi un compte standard est-il recommandé ?</li> |   |
|     | Créer un compte Annuler                                                                                                    |   |

#### Utilisateur standard et administrateur.

**Utilisateur standard** : l'utilisateur standard peut exécuter la plupart des logiciels et modifier les paramètres système qui n'affectent pas d'autres utilisateurs ou la sécurité de l'ordinateur.

**Administrateur** : l'administrateur dispose d'un accès total à l'ordinateur et peut effectuer toutes les modifications souhaitées. Selon les paramètres de notification, l'administrateur peut être invité à fournir son mot de passe ou à le confirmer avant d'apporter des modifications susceptibles d'affecter d'autres utilisateurs.

## Modifier l'image d'un utilisateur.

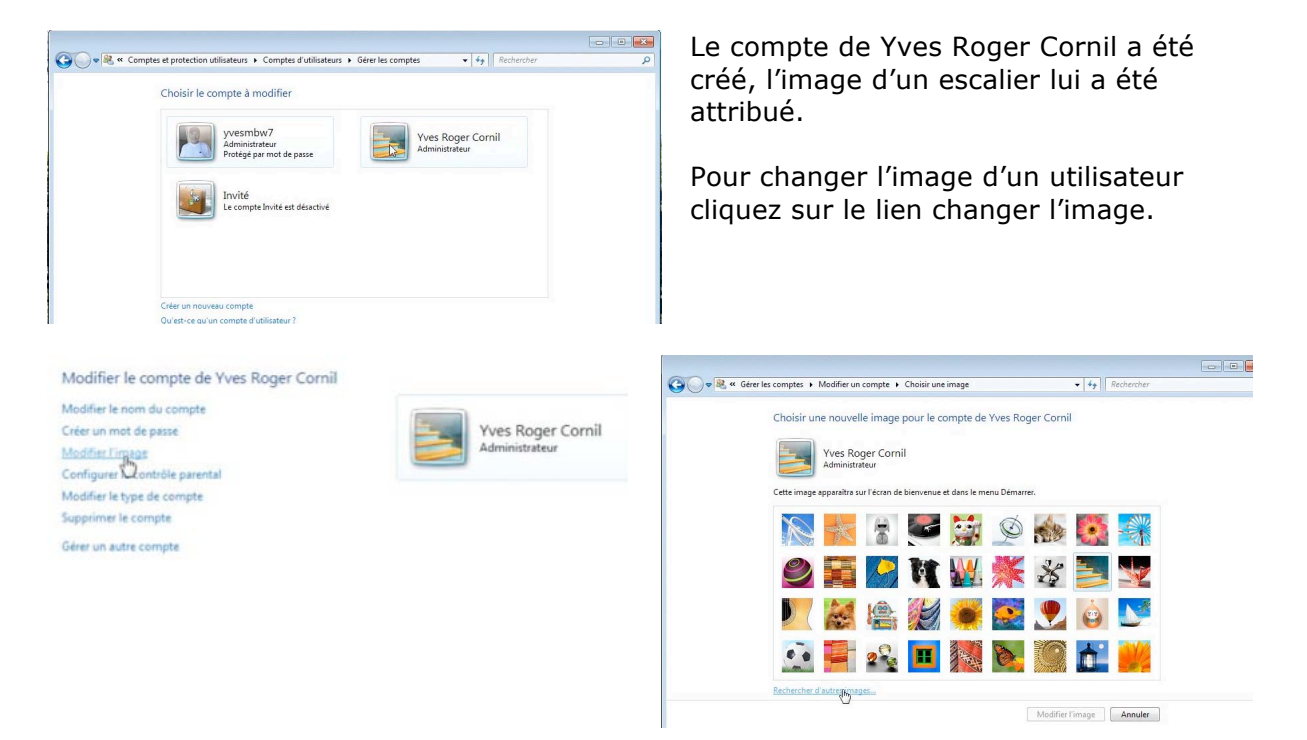

Vous pouvez attribuer une autre image proposée par Windows 7; je vous propose de rechercher une image de l'utilisateur sur l'ordinateur.

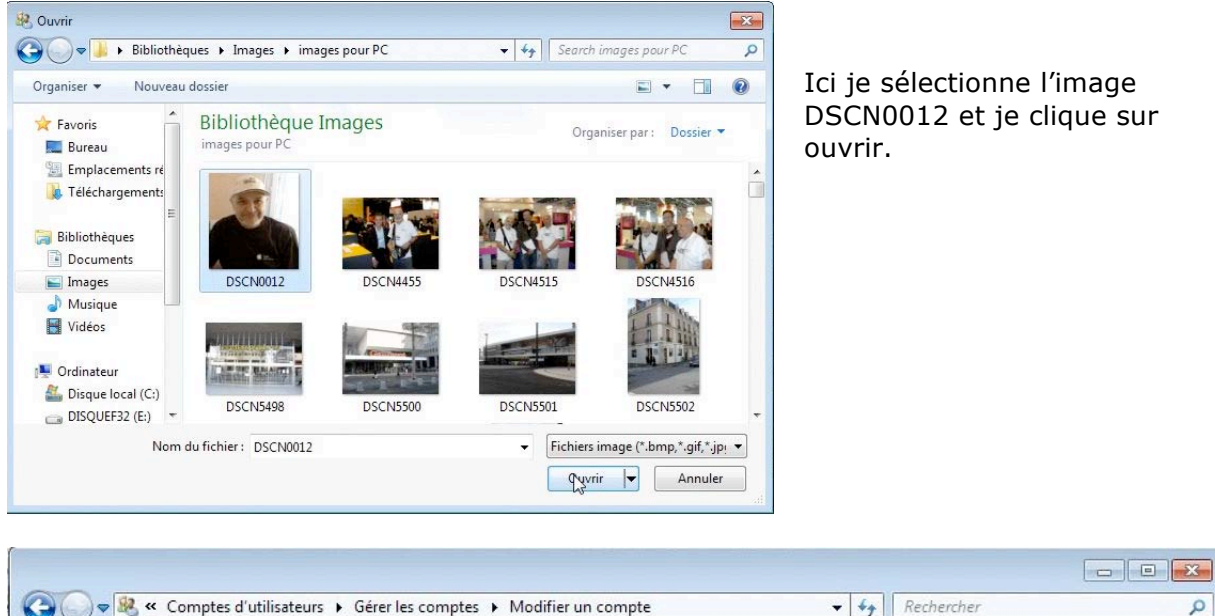

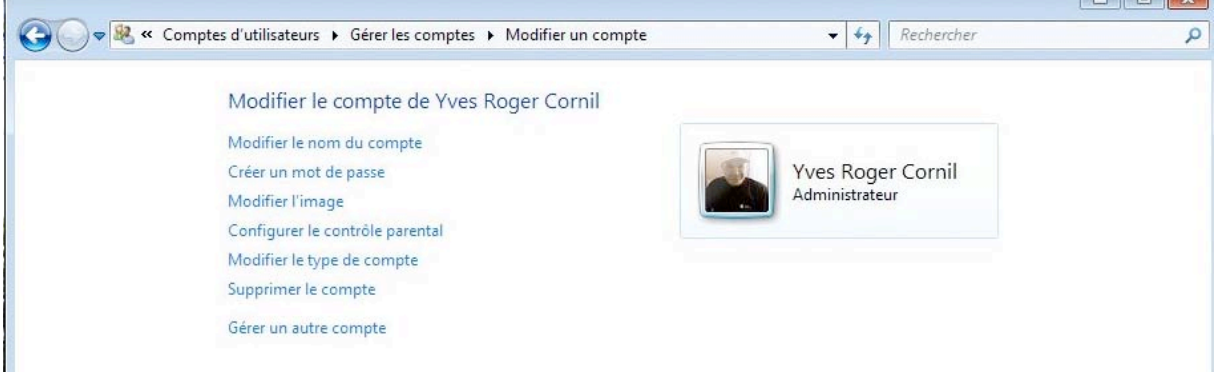

L'image de l'utilisateur a été modifiée.

## Création d'un nouveau compte utilisateur standard.

Choisir le compte à modifier

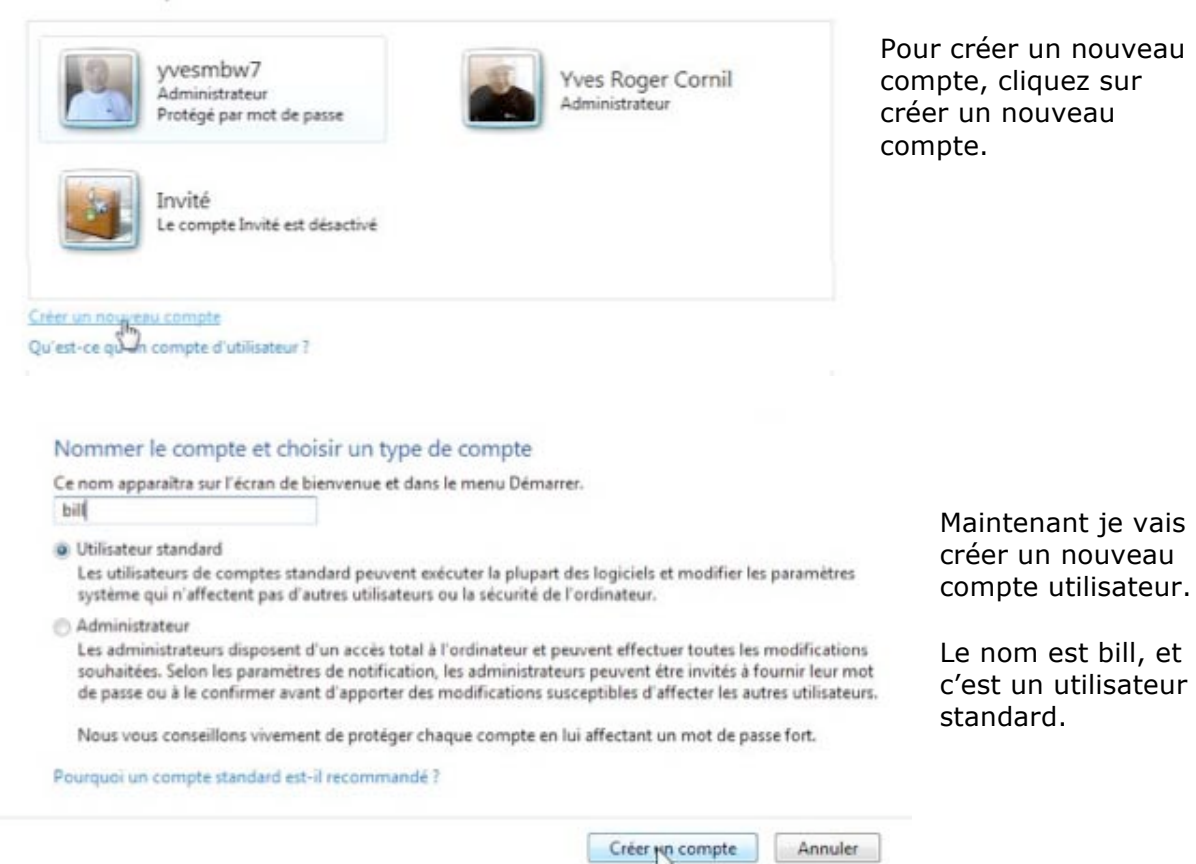

## Protéger les comptes utilisateurs par un mot de passe.

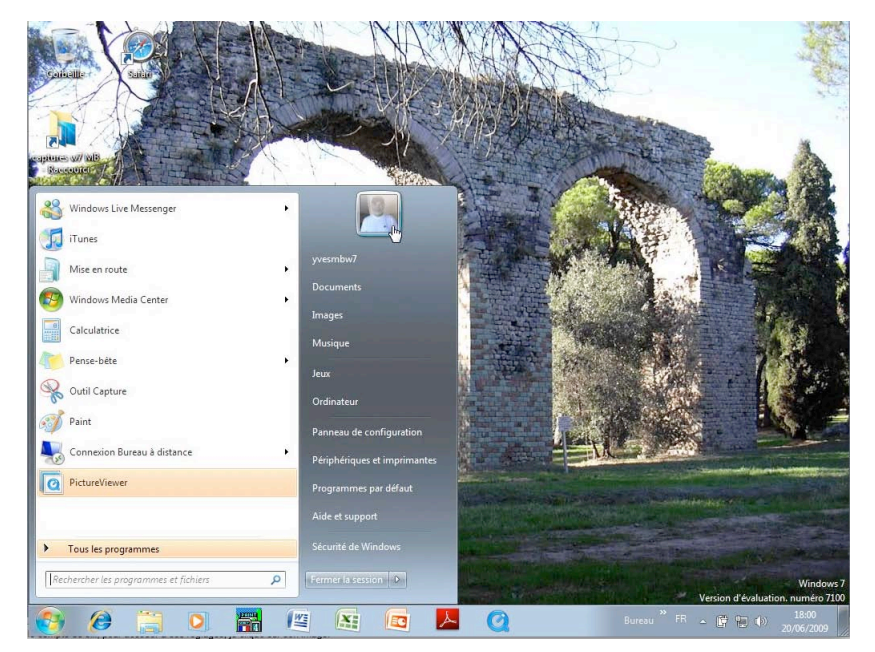

Les comptes utilisateurs peuvent être protégé (conseillé), ou pas, par un mot de passe.

Ici je suis sur le compte de yvesmbw7; pour accéder à ses réglages, je clique sur son image.

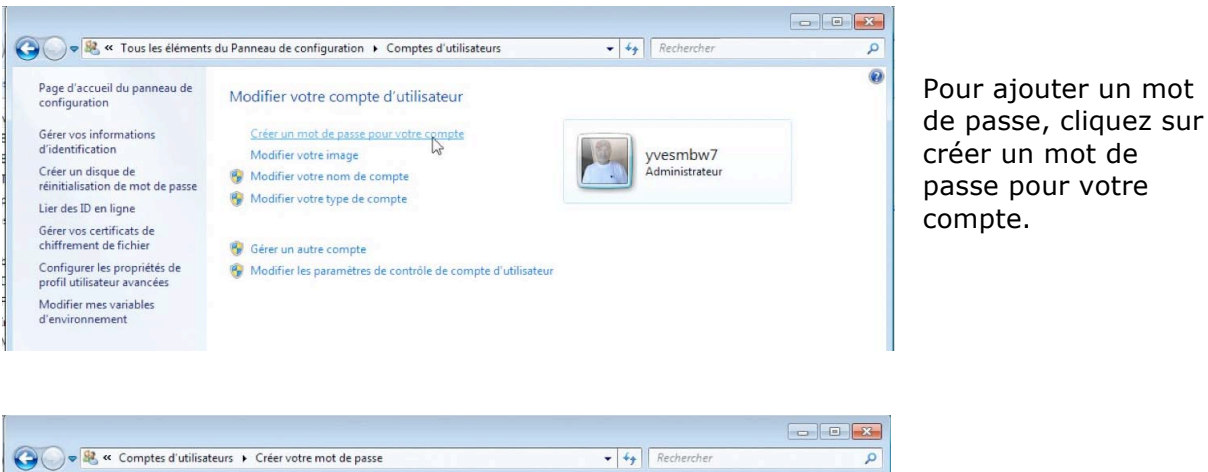

Créer un mot de passe pour votre compte

yvesmbw7 Administrateur

session. Conseils pour créer un mot de passe fort

Ou'est-ce qu'une indication de mot de passe ?

3

.....

.....

h

Donnez ensuite un mot de passe, confirmez-le et donnez un indice pour que vous puissiez facilement retrouver le mot de passe.

#### Supprimer le mot de passe d'un compte utilisateur.

Créer un mot de passe Annuler

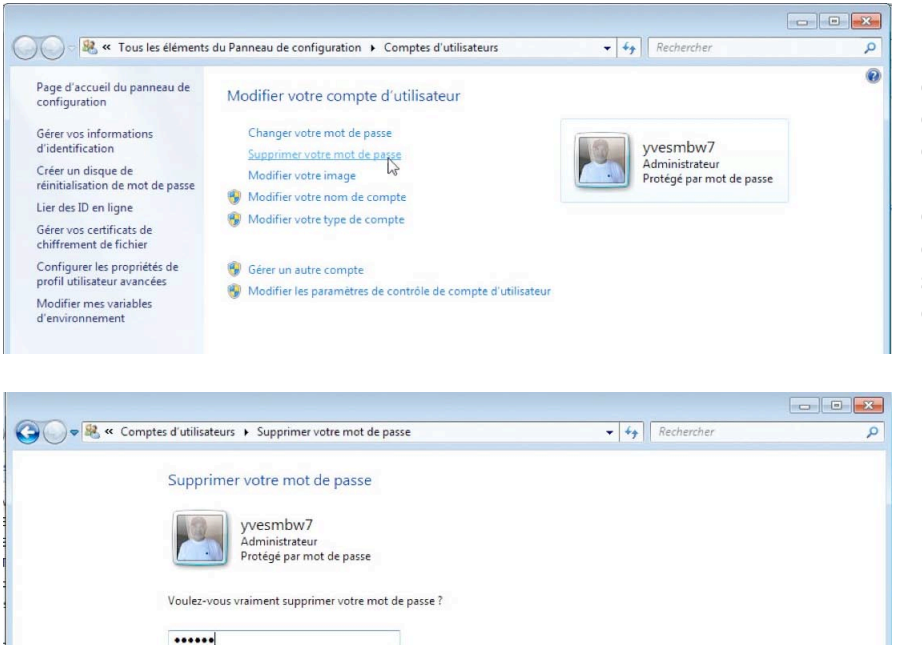

Si votre mot de passe contient des lettres majuscules, vous devez respecter la casse à chaque ouverture de

L'indication de mot de passe sera visible à toutes les personnes qui utilisent cet ordinateur.

Pour supprimer le mot de passe d'un compte utilisateur, connectez-vous au compte, dans l'écran modifier votre compte utilisateur, cliquez sur supprimer votre mot de passe.

Donnez ensuite l'ancien mot de passe et cliquez sur le bouton supprimer le mot de passe.

Supprimer le mot de passe Annuler

# Changer d'utilisateur.

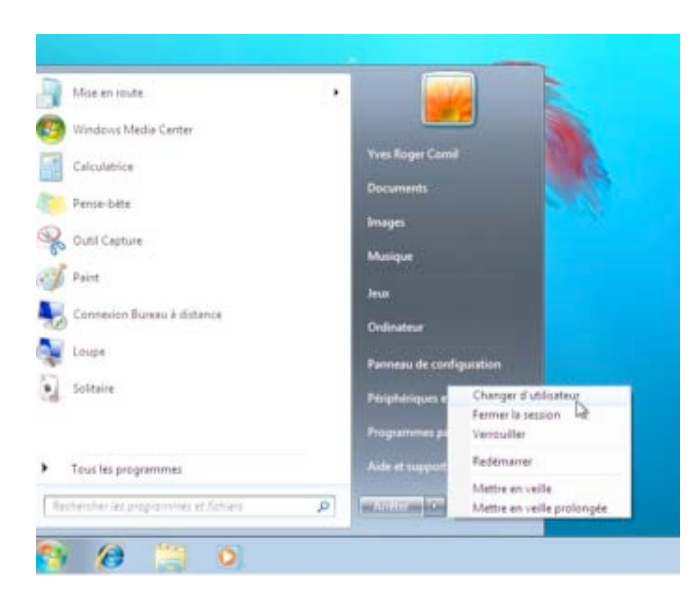

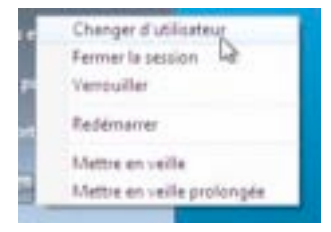

Pour changer d'utilisateur allez dans la barre de démarrage et cliquez sur changer d'utilisateur.

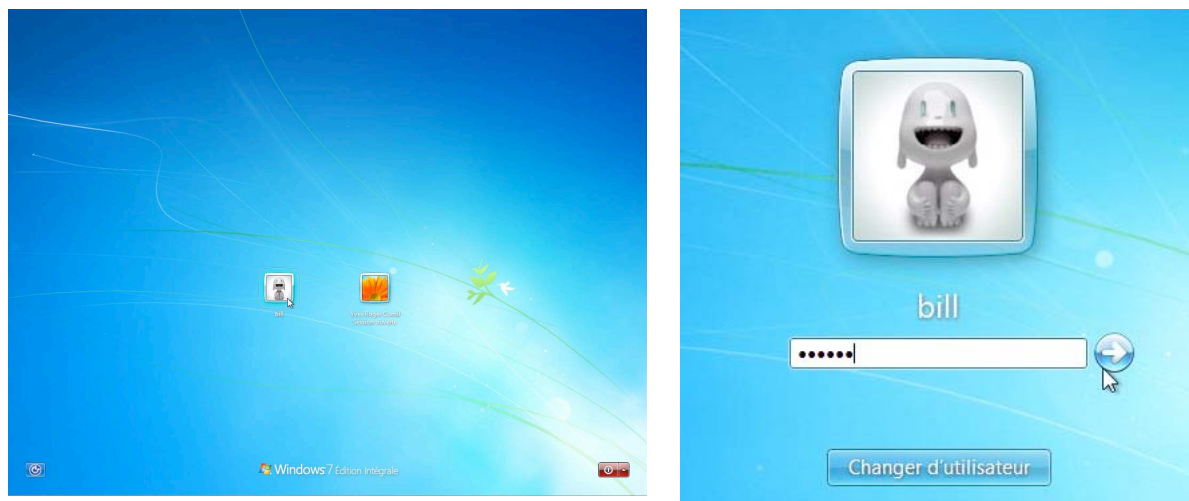

Choisissez l'utilisateur, et éventuellement donnez le mot de passe.

# Créer un disque de réinitialisation du mot de passe.

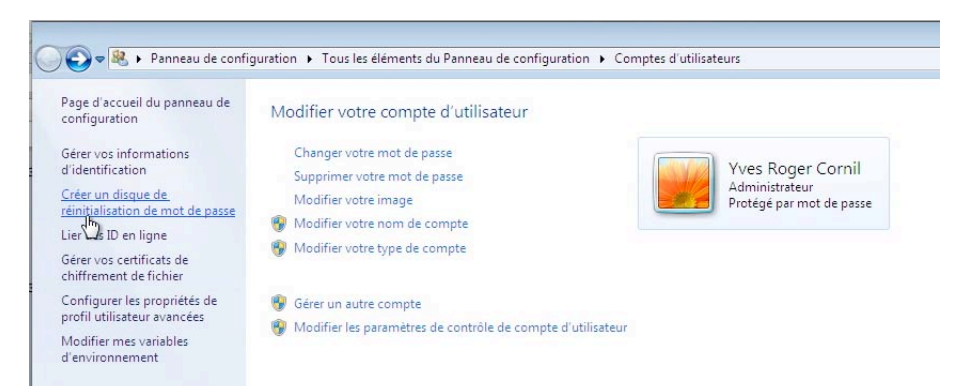

Pour éviter un trou de mémoire lors de l'accès à un compte utilisateur protégé par un mot de passe, créez un disque de réinitialisation du mot de passe sur une disquette ou une clé USB.

Pour créer un disque de réinitialisation du mot de passe, connectez-vous au compte utilisateur pour lequel voulez créer le disque; dans le panneau de gauche cliquez sur créer un disque de réinitialisation de mot de passe.

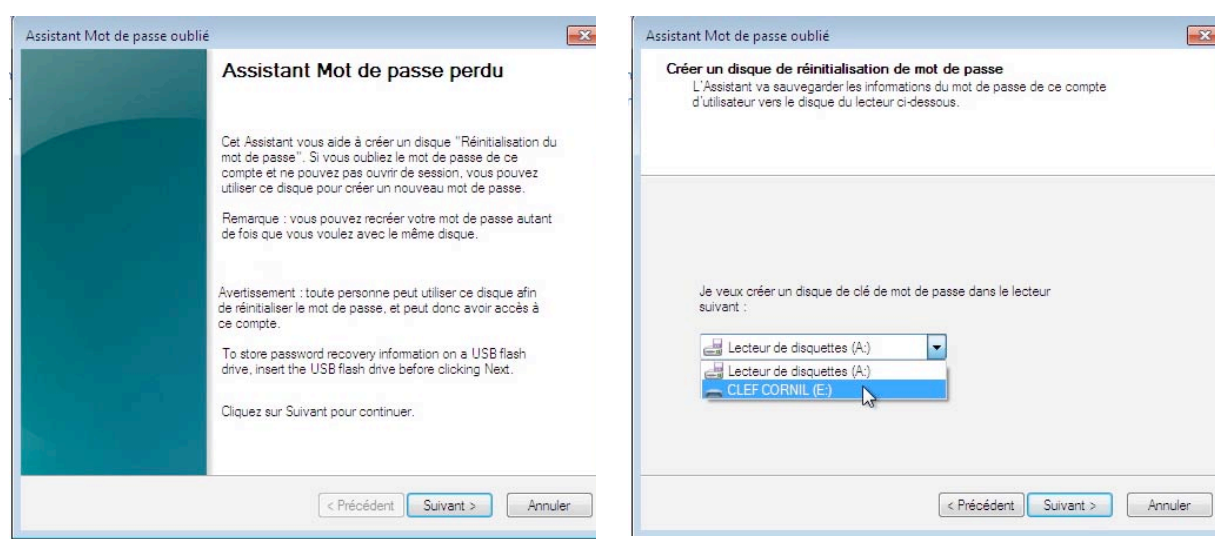

Un assistant va vous guider.

Vous pouvez créer le disque de réinitialisation du mot de passe sur une disquette ou une clé USB.

Allez dans le menu déroulant et choisissez le support. *Ici je choisis une de mes clés USB.* 

| Assistant Mot de passe oublié                                                                                                    | Assistant Mot de passe oublié                                                                                     |
|----------------------------------------------------------------------------------------------------|----------------------------------------------------------------------------------------------------|
| Mot de passe utilisateur actuel<br>L'Assistant doit connaître le mot de passe actuel du compte d'utilisateur.                                                                                                    | Créer un disque de réinitialisation de mot de passe<br>Veuillez patienter pendant que l'Assistant crée le disque. |
| Assurez-vous que le disque est toujours dans le lecteur, puis entrez le mot<br>de passe actuel du compte d'utilisateur. Si le compte n'a pas de mot de<br>passe, laissez la case vide.                                                                                                    | Progression : 100% terminée                                                                                       |
| Mot de passe utilisateur actuel :                                                                                                    |                                                                                                    |
| Contraction of the second second s | < Précédent Suivert > Annuler                                                                                     |

Entrez le mot de passe actuel.

La sauvegarde se déroule, cliquez sur terminer.

| Vous avez refusi à order le daque de réinitalisation de mot<br>de pase pour ce compte utilizateur. Jetaz le de daques<br>précéderts : la re sont plus utiles.                                       | 0      |
|----------------------------------------------------------------------------------------------------|--------|
| predetario de contra cuisead esta es unções<br>predetario de las estas de las estas de las estas de las estas de las de modificati Type                                                             |        |
|                                                                                                    | Taille |
| Normes ce dique Rinnalisation de mot de passei et 📃 Eureau 🍦 mot de passei Mac Fusion 5/28/2009 9:40 AM Dossier de fichie                                                                           |        |
| Implacements récents     Implacements récents     Implacements récents     5/28/2009 9:44 AM     Fichier PSW       Implacements     Implacements     Implacements     1mplacements     1mplacements |        |
| Pourfemer cet. Assestant., cloues sur Temmer:<br>Le fichier de sauvegarde du mot de passe s'appelle<br>userkey.psw.                                                                                 |        |

Si vous voulez stocker des sauvegardes d'utilisateurs différents, sur un ou plusieurs ordinateurs, il vous faudra utiliser de plusieurs disquettes différentes (sous réserve que votre ordinateur soit équipé d'un lecteur de disquette) ou plusieurs clés USB (solution de luxe).

**Astuce** : créez sur votre clé USB, un dossier par utilisateur; mais attention le fichier de sauvegarde a un nom unique et il doit être sous la racine du support utilisé pour la sauvegarde.

#### Utiliser le disque de réinitialisation de mot de passe.

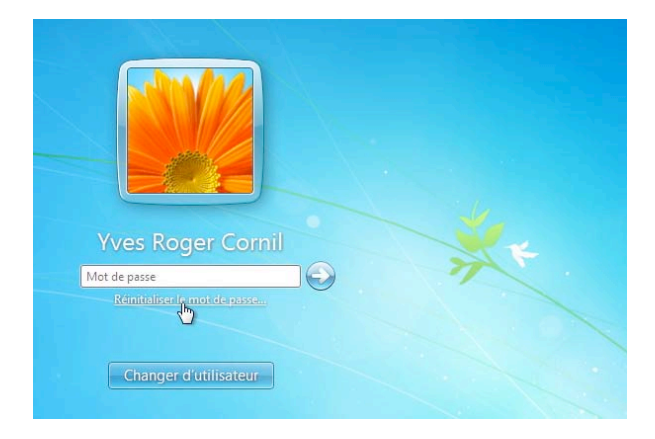

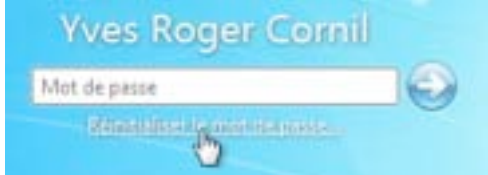

Vous ne vous vous souvenez plus du mot de passe du compte utilisateur et vous avez créé une sauvegarde du mot de passe sur une clé USB, dans ce cas cliquez sur réinitialiser le mot de passe et insérez la clé USB contenant la sauvegarde du mot de passe.

**<u>Rappel</u>** : le fichier mot de passe userkey.psw doit être à la racine de la clé; s'il est dans un dossier, sortez-le du dossier pour le mettre à la racine de la clé USB (ou du support contenant le fichier userkey.psw).

| Assistant Réinitialisation du mo | ot de passe 🗾                                                                                                    | Assistant Réinitialisation du mot de passe                                                                                                    | ×     |
|----------------------------------|----------------------------------------------------------------------------------------------------|----------------------------------------------------------------------------------------------------|-------|
|                                  | Assistant Réinitialisation du mot de<br>passe                                                                                                    | Insérez le disque de réinitialisation de mot de passe<br>L'Assistant va utiliser les informations sur le disque pour vous aider à réinitialiser le<br>mot de passe. |       |
|                                  | Si vous avez oublié le mot de passe de ce compte<br>d'utilisateur et ne pouvez plus ouvrir de session, cet<br>Assistant vous aide à réinitialiser le mot de passe.<br>Remarque : Pour utiliser l'Assistant, vous devez tout d'abord<br>avoir créé un disque de réinitialisation de mot de passe. | Le disque de clé de mot de passe est dans le lecteur suivant :                                                                                                    |       |
|                                  | Cliquez sur Suivant pour continuer.                                                                                                    |                                                                                                    |       |
|                                  | < Précédent Suivant > Annuler                                                                                                    | < Précédent Suivant > Ann                                                                                                    | nuler |

#### Un assistant va vous guider.

Après avoir inséré la clé USB dans un port USB (ou un hub USB), choisissez le support (*ici CLEF CORNIL*), cliquez sur suivant.

| Vous pourez ouvrir une session à ce co<br>de passe.                                                | ompte d'utilisateur avec ce nouveau mot                                                                                                    |
|----------------------------------------------------------------------------------------------------|----------------------------------------------------------------------------------------------------|
| Choisissez un nouveau mot de passe po<br>remplacera l'ancien : toutes les autres in<br>inchangées. | our ce compte d'utilisateur. Ce mot de passe<br>formations sur ce compte utilisateur restent                                                                                                    |
| Entrez un nouveau mot de passe :                                                                   | •••••                                                                                                    |
| Entrez à nouveau le mot de passe<br>pour le confirmer :                                            | •••••                                                                                                    |
| Entrez une nouvelle indication de mot d                                                            | e passe :                                                                                                    |
|                                                                                                    | Vous poumez ouvrir une session à ce ce<br>de passe.<br>Choisissez un nouveau mot de passe pr<br>remplacera l'ancien : toutes les autres in<br>inchangées.<br>Entrez un nouveau mot de passe :<br>Entrez à nouveau le mot de passe<br>pour le confirmer :<br>Entrez une nouvelle indication de mot d<br>1-7 |

Donnez maintenant le nouveau mot de passe, un indice et cliquez sur suivant.

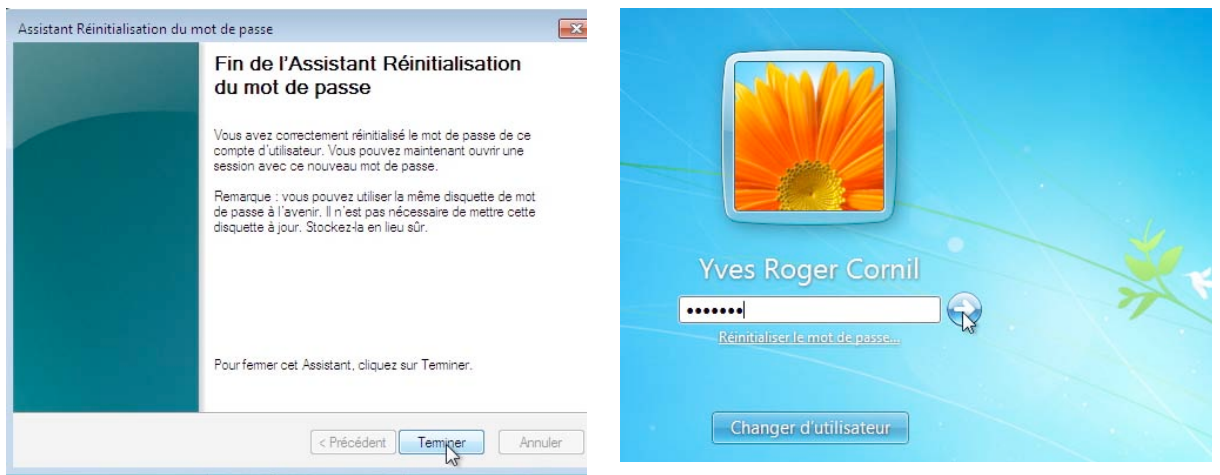

Cliquez sur terminer.

Lors de la connexion au compte utilisateur donnez le nouveau mot de passe que vous venez de donner.

Eventuellement, recréez un disque de réinitialisation du mot de passe.

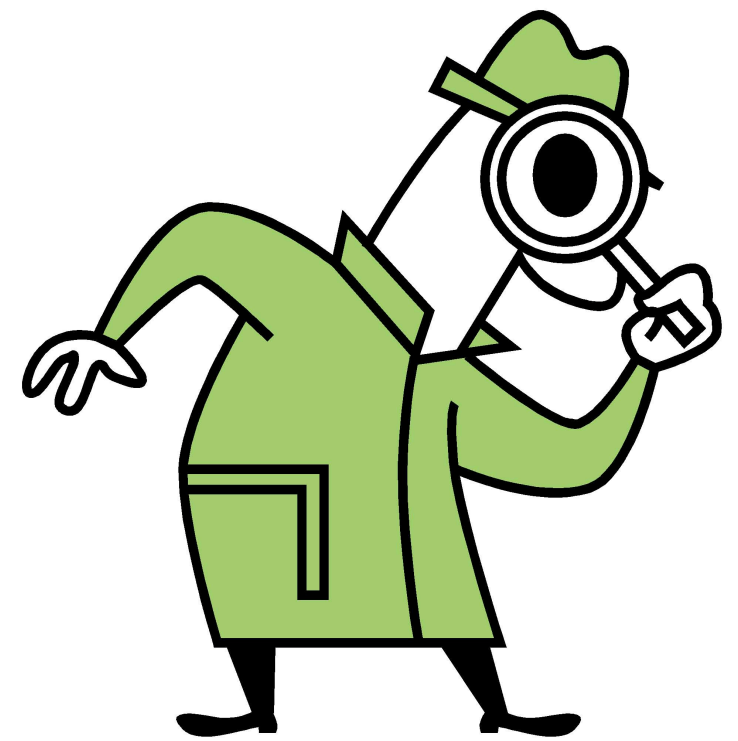

*Si le Livret* **A** *Taux de Satisfaction Maximum n'est pas adapté à votre vue, il existe un format PDF plus imposant dans la page des ABM :* <u>http://www.microcam06.org/abm.htm</u>

# Maintenez votre système à jour avec Windows Update

Pour avoir votre système à jour, utilisez Windows Update, soit de façon automatique, soit de façon manuelle.

| juste | r les paramètres de l'ordinater     | ur  |                                 |        |                                      | Affiche | r par : Grandes icónes 💌                 |
|-------|-------------------------------------|-----|---------------------------------|--------|--------------------------------------|---------|------------------------------------------|
|       |                                     | -   | e emaner                        |        |                                      |         | er ann en eabou                          |
| P     | Centre de maintenance               | 9   | Centre de mobilité<br>Windows   | ۲      | Centre de synchronisation            | 1       | Centre Réseau et partage                 |
| R     | Chiffrement de lecteur<br>BitLocker | 9   | Clavier                         | 82     | Comptes d'utilisateurs               | 1       | Connexions RemoteApp<br>et Bureau à dist |
| k,    | Contrôle parental                   | ٥   | Courrier                        | P      | Date et heure                        |         | Exécution automatique                    |
|       | Gadgets du Bureau                   | 2   | Gestion des couleurs            | Parcel | Gestionnaire audio DD<br>Realtek     | 0       | Gestionnaire<br>d'informations d'identif |
|       | Gestionnaire de<br>périphériques    | •3  | Groupe résidentiel              |        | Icônes de la zone de<br>notification | Au      | Informations et outils de<br>performance |
|       | Mise en route                       |     | MobileMe                        | 1      | Options d'alimentation               | G       | Options d'ergonomie                      |
| 2     | Options d'indexation                | )10 | Options des dossiers            | G      | Options Internet                     |         | Outils d'administration                  |
| 7     | Pare-feu Windows                    | -   | Périphériques et<br>imprimantes | -      | Personnalisation                     | A       | Polices                                  |
|       | Programmes et<br>fonctionnalités    | •   | Programmes par défaut           | Q      | QuickTime                            | Ą       | Reconnaissance vocale                    |
| 2     | Récupération                        | 8   | Région et langue                | A      | Résolution des problèmes             | *       | Sauvegarder et restaurer                 |
| 9     | Son                                 | I   | Souris                          | 1      | Système                              | 3       | Téléphone et modem                       |
| 3     | Windows CardSpace                   |     | Windows Defender                | (FIP)  | Windows Update                       |         |                                          |

Windows Update

Vous recevez les mises à jour :

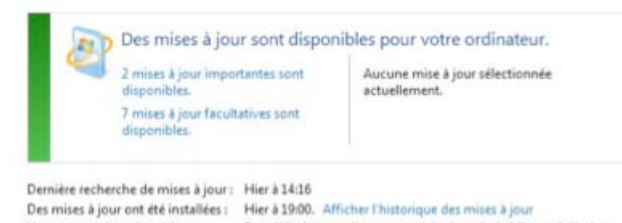

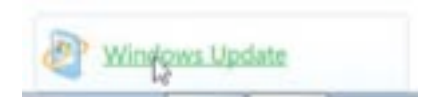

Pour lancer Windows Update, allez dans le panneau de contrôle Windows Update.

*Ici il y a un total de 7 mises à jour disponibles, dont 2 mises à jour importantes.* 

Cochez les mises à jour à installer et cliquez sur le bouton OK.

| Sélection                                                                                                    | nez les mises à jour à insta                                                                                                    | iici.                                                                                                    |                                                                                          |                                                                                                    |
|----------------------------------------------------------------------------------------------------|----------------------------------------------------------------------------------------------------|----------------------------------------------------------------------------------------------------|------------------------------------------------------------------------------------------|----------------------------------------------------------------------------------------------------|
|                                                                                                    | Nom                                                                                                    | *                                                                                                    | Taille                                                                                   | Test Update for Windows 7 Release Candidate                                                           |
| portant (2)                                                                                                    | Windows 7 Client (3)                                                                                                    |                                                                                                    |                                                                                          | (KB967355)                                                                                            |
| ultatif (7)                                                                                                    | Microsoft driver update for a                                                                                                    | Atheros AR5008X Wireless Network Adapter                                                                              | 1.3 Mo                                                                                   | This update is a test update to validate Operatin<br>System capicing. After you install this item you |
| untatii (7)                                                                                                    | nVidia - Display - NVIDIA Ge                                                                                                    | Force 8600M GT                                                                                                    | 54.4 Mo                                                                                  | may have to restart your computer. This update                                                        |
|                                                                                                    | Test Update for Windows 7                                                                                                    | Release Candidate (KB967355)                                                                                          | 360 Ko                                                                                   | provided to you and licensed under the Window<br>Precelesce License Terms                             |
|                                                                                                    | Windows 7 Ultimate Language I                                                                                                    | Packs (4)                                                                                                    |                                                                                          | Public(a) + 12/05/2000                                                                                |
|                                                                                                    | Module linguistique allemar                                                                                                    | Id - Windows / Release Candidate (K896/828)                                                                           | 101.1 Mo                                                                                 | Invers faudra neut átra radómarrar votra                                                              |
|                                                                                                    | Module linguistique espagn                                                                                                    | - Windows / Release Candidate (KB907020)                                                                              | 84.4 Mo                                                                                  | ordinateur après avoir installé cette mise                                                            |
|                                                                                                    | Module linguistique japonai                                                                                                    | s - Windows 7 Release Candidate (KB967828)                                                                            | 88.3 Mo                                                                                  | 🤍 jour.                                                                                               |
|                                                                                                    |                                                                                                    |                                                                                                    |                                                                                          | 👢 La mise à jour est prête à être téléchargée                                                         |
|                                                                                                    |                                                                                                    |                                                                                                    |                                                                                          | Plus d'informations                                                                                   |
|                                                                                                    |                                                                                                    |                                                                                                    |                                                                                          | Informations concernant le support                                                                    |
| <b>1</b> 0-                                                                                                    | Panneau de configu                                                                                                    | ration → Tous les éléments du Panneau de con                                                                          | Total sélectionné : 3 r<br>figuration > Window                                           | nises à jour facultatives RK Annuler                                                                  |
| Page d'a                                                                                                    | Panneau de configu<br>recueil du panneau de                                                                                                    | ration → Tous les éléments du Panneau de con                                                                          | Total sélectionné : 3 r<br>figuration → Window                                           | vs Update                                                                                             |
| Page d'a<br>configur                                                                                               | <ul> <li>Panneau de configu</li> <li>vecueil du panneau de ation</li> </ul>                                                                                                    | ration → Tous les éléments du Panneau de con<br>Windows Update                                                        | Total sélectionné : 3 r<br>figuration → Window                                           | vs Update                                                                                             |
| Page d'a<br>configur<br>Rechercl                                                                                   | Panneau de configu<br>iccueil du panneau de<br>ation<br>her des mises à jour                                                                                                    | ration → Tous les éléments du Panneau de con<br>Windows Update                                                        | Total sélectionné : 3 r<br>figuration > Window                                           | nises à jour facultatives<br>vs Update                                                                |
| Page d'a<br>configur<br>Rechercl<br>Modifier                                                                       | Panneau de configu<br>accueil du panneau de<br>ration her des mises à jour<br>r les paramètres                                                                                   | ration → Tous les éléments du Panneau de con<br>Windows Update                                                        | Total sélectionné : 3 r<br>figuration > Window<br>ses à jour                             | vs Update                                                                                             |
| Page d'a<br>configur<br>Rechercl<br>Modifier<br>Afficher<br>à jour                                                 | Panneau de configu<br>accueil du panneau de<br>ration<br>her des mises à jour<br>r les paramètres<br>l'historique des mises                                                      | ration  Tous les éléments du Panneau de con Windows Update Téléchargement de mi                                       | Total sélectionné : 3 r<br>figuration > Window                                           | nises à jour facultatives RK Annuler                                                                  |
| Page d'a<br>configur<br>Rechercl<br>Modifier<br>Afficher<br>à jour<br>Restaure<br>masquée                          | Panneau de configu<br>accueil du panneau de<br>ation<br>her des mises à jour<br>les paramètres<br>l'historique des mises<br>ur les mises à jour<br>es                            | ration → Tous les éléments du Panneau de con<br>Windows Update<br>Téléchargement de mi<br>Téléchargement de 3 mises à | Total sélectionné : 3 r<br>figuration > Window<br>ses à jour<br>jour (total : 54.7 Mo, 3 | nises à jour facultatives<br>vs Update<br>37% effectués)                                              |
| Page d'a<br>configur<br>Rechercl<br>Modifier<br>Afficher<br>à jour<br>Restaure<br>masquée<br>Mises à j<br>question | Panneau de configu<br>accueil du panneau de<br>ration<br>her des mises à jour<br>les paramètres<br>l'historique des mises<br>er les mises à jour<br>es<br>jour : forum aux<br>is | ration  Tous les éléments du Panneau de con Windows Update Téléchargement de mi Téléchargement de 3 mises à           | Total sélectionné : 3 r<br>figuration > Window<br>ses à jour<br>jour (total : 54.7 Mo, : | nises à jour facultatives<br>K Annuler<br>vs Update<br>37% effectués)<br>Arrêter le téléchargement    |

Pour Windows et d'autres produits à partir de Microsoft Update

### Création d'un point de restauration par Windows Update.

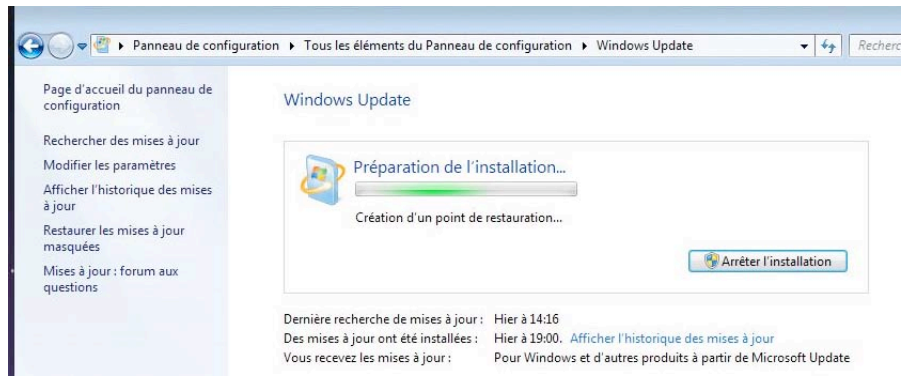

Windows Update crée un point de restauration (reportez-vous au chapitre sur le création d'un point de restauration manuel).

| Nindows Update                                                                                                    | Windows Update                                                                                                    |
|----------------------------------------------------------------------------------------------------|----------------------------------------------------------------------------------------------------|
| Installation des mises à jour<br>Installation de la mise à jour 1 sur 3<br>Microsoft driver update for Atheros AR5008X Wireless Network Adapter | Les mises à jour ont été installées<br>Redémarrer maintenant pour terminer<br>Frinstallation des mises à jour.<br>Réussite : 3 mises à jour<br>Windows ne peut pas mettre à jour les fichiers et services importants<br>lorsque le système les utilise. Enregistrez tous les fichiers ouverts, puis<br>redémarrez l'ordinateur. |
|                                                                                                    | Demière recherche de mises à jour : Hier à 14:16<br>Des mises à jour ont été installées : Aujourd'hui à 08:42. Afficher l'historique des mises à jour                                                                                                    |

Le téléchargement des mises à jour s'effectue, puis l'installation ; certaines mises à jour demandent un redémarrage de l'ordinateur.

## Activation des mises à jour automatiques.

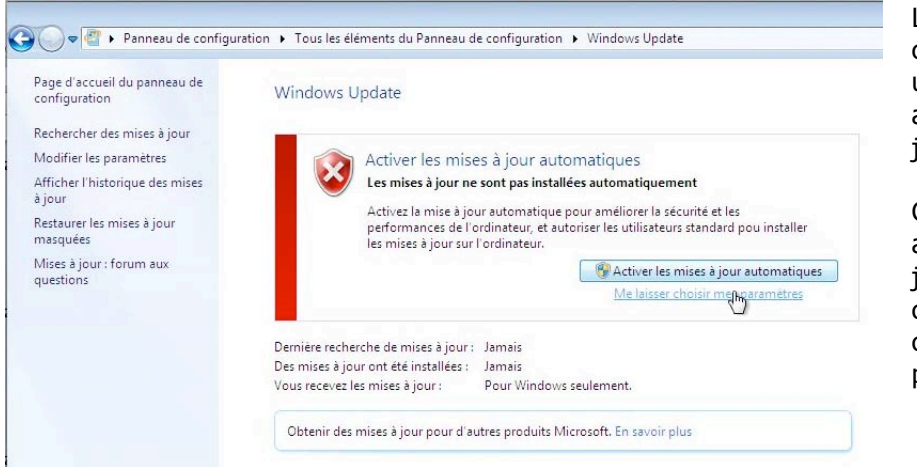

Lors de la première connexion à Windows update, vous pouvez activer les mises à jour automatiques.

Cliquez sur le bouton activer les mises à jour automatiques ou choisissez me laisser choisir mes paramètres.

| Choisissez comment Windows installe les mises à jour                                                                                                    | Mises à jour importantes                                                                                                    |
|----------------------------------------------------------------------------------------------------|----------------------------------------------------------------------------------------------------|
| Lorsque votre ordinateur est en ligne, Windows peut rechercher automatiquement les mises à jour                                                                             | Sélectionner une option :                                                                                                    |
| importantes et les installer en utilisant ces paramètres. Si des mises à jour sont disponibles, vous pouvez                                                                 | Sélectionner une option :                                                                                                    |
| egalement les installer avant d'étembre votre ordinateur.<br>En quoi la mise à jour automatique m'aide-t-elle ?                                                             | installer les mises a jour automatiquement (récommande)<br>Télécharger les mises à jour mais me laisser choisir s'il convient de les installer                             |
|                                                                                                    | Mises à Rechercher les mises à jour mais me laisser choisir s'il convient de les télécharger et de les installer<br>Ne jamais rechercher des mises à jour (non recommandé) |
| Mises à jour importantes                                                                                                    |                                                                                                    |
| Sélectionner une option : 👻                                                                                                    | Choisissez une ontion                                                                                                    |
| Install new updates: Tous les jours v à 3:00 AM v                                                                                                    | choisissez une option.                                                                                                    |
| Mises à jour recommandées                                                                                                    |                                                                                                    |
| Recevoir les mises à jour recommandées de la même façon que vous recevez les mises à jour<br>importantes                                                                    |                                                                                                    |
| Qui peut installer les mises à jour                                                                                                    |                                                                                                    |
| V Autoriser tous les utilisateurs à installer les mises à jour sur cet ordinateur                                                                                           |                                                                                                    |
| Remarque : Windows Update peut se mettre à jour automatiquement avant de rechercher d'autres mises à<br>jour. Consultez la <u>déclaration de confidentialité en ligne</u> . |                                                                                                    |
|                                                                                                    |                                                                                                    |
|                                                                                                    |                                                                                                    |
| Choisissez comment Windows installe les mises à jour                                                                                                    |                                                                                                    |
| Lorsque votre ordinateur est en ligne, Windows peut rechercher automatiquement                                                                                              | les mises à jour                                                                                                    |
| importantes et les installer en utilisant ces paramètres. Si des mises à jour sont dispo<br>écalement les installer avant d'éteindre votre ordinateur                       | onibles, vous pouvez                                                                                                    |
| En quoi la mise à jour automatique m'aide-t-elle ?                                                                                                    |                                                                                                    |
|                                                                                                    |                                                                                                    |
| Mises à jour importantes                                                                                                    |                                                                                                    |
| Installer les mises à jour automatiquement (recommandé)                                                                                                    | -                                                                                                    |
|                                                                                                    |                                                                                                    |
| Install new updates: Tous les jours 🔹 à 3:00 AM 💌                                                                                                    |                                                                                                    |
| Mises à jour recommandées                                                                                                    |                                                                                                    |
| Recevoir les mises à jour recommandées de la même façon que vous rec                                                                                                    | evez les mises à jour                                                                                                    |
| importantes                                                                                                    | na and na management and a second for the                                                                                                    |
| Qui peut installer les mises à jour                                                                                                    |                                                                                                    |
| V Autoriser tous les utilisateurs à installer les mises à iour sur cet ordinateur                                                                                           | r                                                                                                    |
|                                                                                                    |                                                                                                    |
|                                                                                                    |                                                                                                    |
|                                                                                                    |                                                                                                    |
|                                                                                                    |                                                                                                    |
|                                                                                                    |                                                                                                    |
|                                                                                                    |                                                                                                    |
|                                                                                                    |                                                                                                    |
|                                                                                                    |                                                                                                    |
|                                                                                                    |                                                                                                    |
|                                                                                                    |                                                                                                    |
|                                                                                                    |                                                                                                    |
|                                                                                                    |                                                                                                    |
|                                                                                                    |                                                                                                    |
|                                                                                                    |                                                                                                    |
| ○ Fermeture de session                                                                                                    |                                                                                                    |
| Fermeture de session                                                                                                    |                                                                                                    |
| Fermeture de session                                                                                                    |                                                                                                    |
| Fermeture de session                                                                                                    | ×.                                                                                                    |
| Fermeture de session                                                                                                    | ×.                                                                                                    |
| • Fermeture de session                                                                                                    | × ·                                                                                                    |
| • Fermeture de session                                                                                                    | × ×                                                                                                    |
| Fermeture de session                                                                                                    | ×**                                                                                                    |
| Fermeture de session                                                                                                    | ×*                                                                                                    |
| Fermeture de session                                                                                                    | ***                                                                                                    |
| Fermeture de session                                                                                                    |                                                                                                    |

Au redémarrage après des mises à jour, l'ordinateur ne s'arrêtera pas tout de suite. C'est Windows 7 qui commande l'arrêt de l'ordinateur.

# Empiler ou regrouper fichiers et dossiers.

Dans Windows Vista a été introduite une nouvelle façon de présenter les dossiers et fichiers : regrouper ou empiler.

#### Trier par nom.

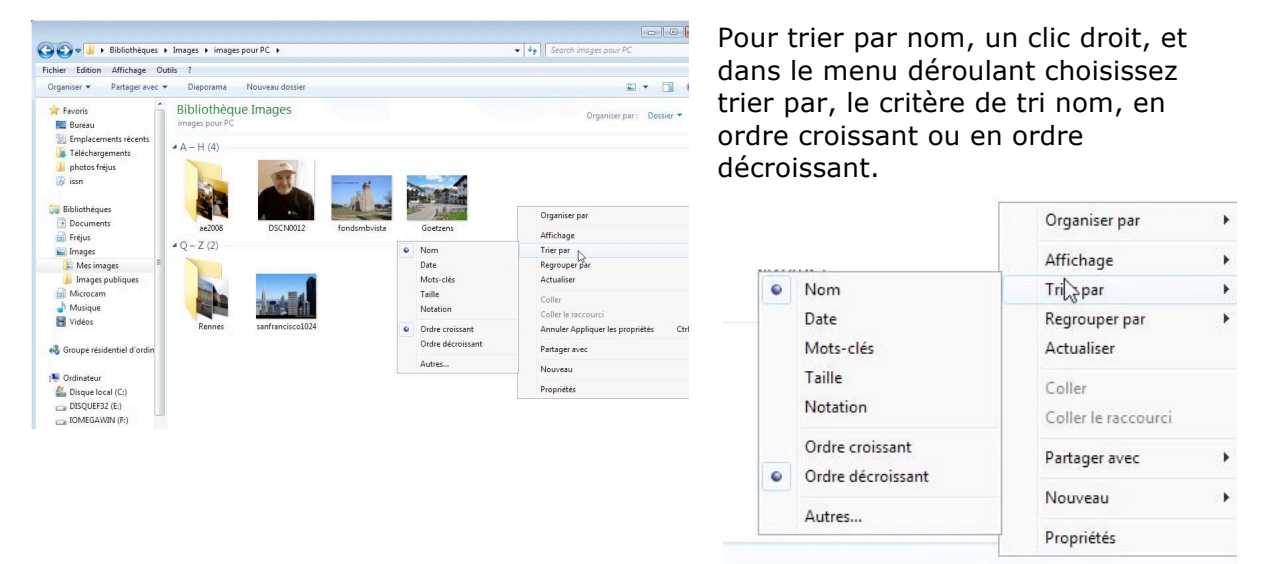

Ici la bibliothèque d'images est triée par nom et en ordre décroissant.

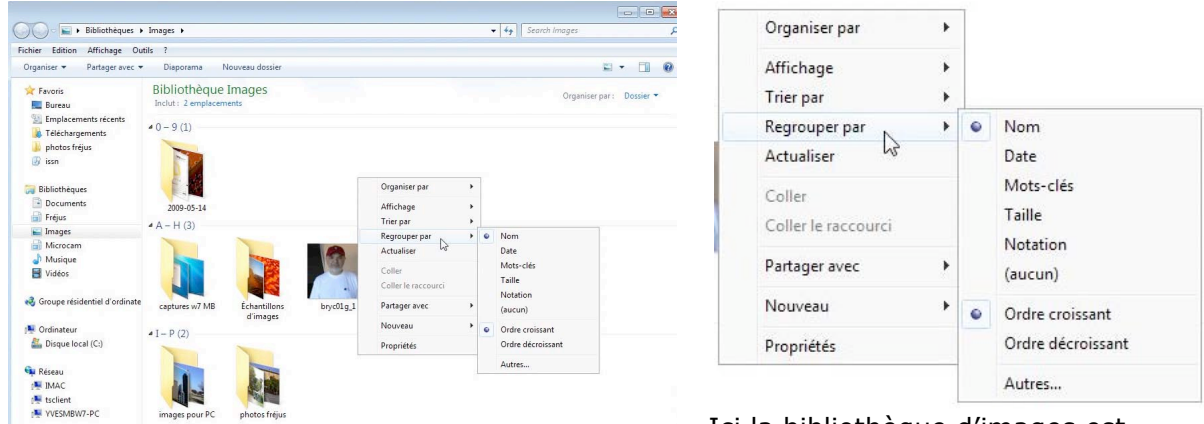

**Regrouper par nom** 

Ici la bibliothèque d'images est regroupée par nom et en ordre croissant.

### Organiser par mois.

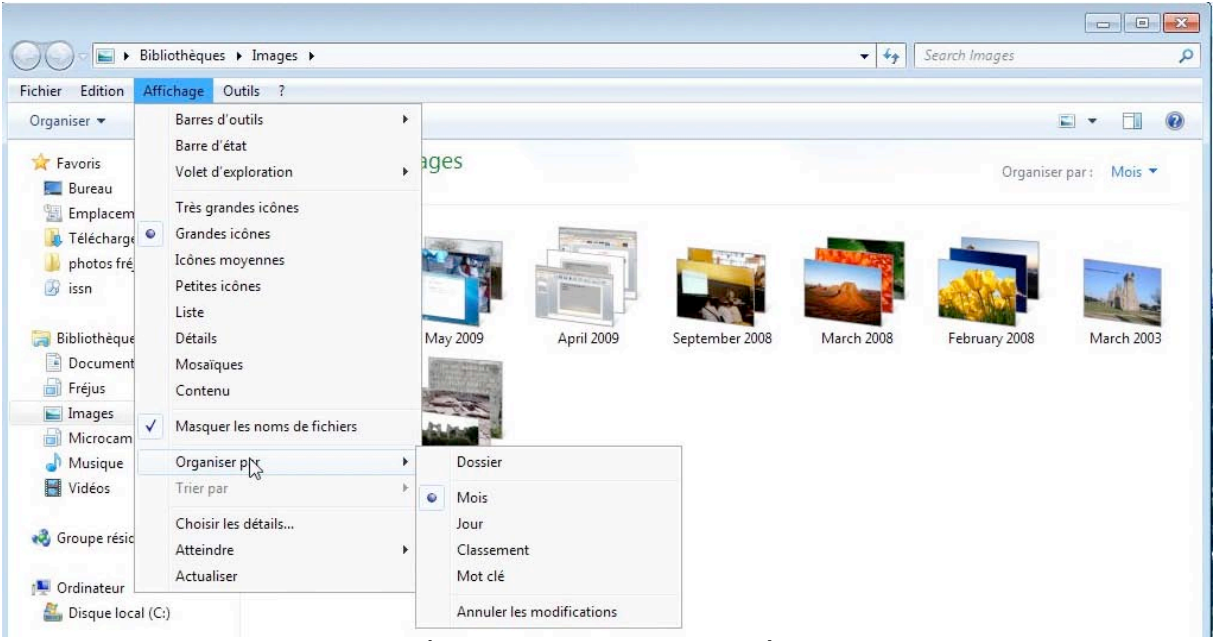

Ici la bibliothèque d'images est empilée sur le mois.

#### Organiser par mots-clés.

| Bibliothèques >                                                                                                    | Fréjus 🕨     |                |      |                                                                                                    | ▼ <sup>4</sup> <sub>7</sub> | Search Fréjus                                             |         |
|----------------------------------------------------------------------------------------------------|--------------|----------------|------|----------------------------------------------------------------------------------------------------|-----------------------------|-----------------------------------------------------------|---------|
| chier Edition Affichage Ou                                                                                                    | ıtils ?      |                |      |                                                                                                    |                             |                                                           |         |
| Organiser 👻 Partager avec 👻                                                                                                    |              |                |      |                                                                                                    |                             | E)                                                        | • 🗊     |
| 🚖 Favoris                                                                                                    | Bibliothèque | Fréjus<br>ment |      |                                                                                                    |                             | Organiser par :                                           | Mot clé |
| <ul> <li>Emplacements recents</li> <li>Féléchargements</li> <li>photos fréjus</li> <li>issn</li> </ul>                                 |              |                |      |                                                                                                    |                             |                                                           |         |
|                                                                                                    |              |                |      | and the second second se |                             |                                                           |         |
| Bibliothèques Documents Fréjus                                                                                                    | acqueduc     | fréjus-admin   | gare | romain No                                                                                                    | n spécifié                  |                                                           |         |
| Bibliothèques Cocuments Fréjus Images Microcam Unsigue                                                                                 | acqueduc     | fréjus-admin   | gare | romain No<br>Qrganiser par                                                                                                    | n spécifié                  | Dossier                                                   |         |
|                                                                                                    | acqueduc     | fréjus-admin   | gare | romain No<br>Qrganiser par<br>Affichage<br>Trier par<br>Actualiser                                                                                                    | n spécifié                  | Dossier<br>Date de modification<br>Mot clé<br>Type        |         |
| Sibiliothèques  Sibiliothèques  Sibiliothèques  Fréjus  Fréjus  Musique  Vides  Groupe résidentiel d'ordinate  Ordinateur  Cordinateur | acqueduc     | fréjus-admin   | gare | romain No<br>Organiser par<br>Les<br>Affichage<br>Trier par<br>Actualiser<br>Coller<br>Coller Is raccourci                                                                                                    | n spécifié                  | Dossier<br>Date de modification<br>Mot clé<br>Type<br>Nom |         |

| Cyganiser par       | • |   | Dossier              |
|---------------------|---|---|----------------------|
| Affichage           | • |   | Date de modification |
| Trier par           | Þ | • | Mot clé              |
| Actualiser          |   |   | Туре                 |
| Coller              |   | _ | Nom                  |
| Coller le raccourci |   |   |                      |
| Propriétés          |   |   |                      |

La bibliothèque Fréjus est organisée par mots-clés.

# Attribuer un mot-clé à une image.

| Bibliothèques                                                                                          | ▶ Fréjus ▶                                                 | ▼   <b>4</b> 7    Si | tarch Fréjus |              | Bibliothèques                                                                                         | Fréjus +                                                   |                    | tarch Fréjus |                 |
|----------------------------------------------------------------------------------------------------|------------------------------------------------------------|----------------------|--------------|--------------|----------------------------------------------------------------------------------------------------|------------------------------------------------------------|--------------------|--------------|-----------------|
| ichier Edition Affichage O                                                                             | utils ?                                                    |                      |              |              | Fichier Edition Affichage O                                                                           | atils ?                                                    |                    |              |                 |
| Organiser 👻 🔚 Aperçu 👻                                                                                 | Partager avec 👻 Nouveau dossier                            |                      | 3            | • •          | Organiser 👻 🔚 Aperçu 💌                                                                                | Partager avec 🔻 Nouveau dossier                            |                    |              | 🗉 🔹 🗐           |
| 🚖 Favoris                                                                                              | Bibliothèque Fréjus<br>Inclut: 1 emplacement               |                      | Organiser pa | r: Dossier 🔻 | 🔶 Favoris                                                                                             | Bibliothèque Fréjus<br>Inclut: 1 emplacement               |                    | Organiser p  | par : Dossier 🔻 |
| <ul> <li>Emplacements récents</li> <li>Téléchargements</li> <li>photos fréjus</li> <li>issn</li> </ul> | Nom<br>A photos fréjus (396)<br>C:\Users\yvesmbw7\Pictures | Date de modificati   | Туре         | Taille       | <ul> <li>Emplacements récents</li> <li>Téléchargements</li> <li>photos fréjus</li> <li>con</li> </ul> | Nom<br>A photos frėjus (396)<br>C:\Users\yvesmbw7\Pictures | Date de modificati | Туре         | Taille          |
| E                                                                                                    | a-centgeadm89                                              | 01/05/2009 16:36     | Image JPEG   | 327 K        |                                                                                                    | a-centreadm89                                              | 01/05/2009 16:36   | Image JPEG   | 327             |
| Bibliothèques                                                                                          | a-centreadm89_2                                            | 01/05/2009 16:36     | Image JPEG   | 327 Ki       | Bibliothéques                                                                                         | a-centreadm89_2                                            | 01/05/2009 16:36   | Image JPEG   | 327             |
| Documents                                                                                              | a-centreadm89v                                             | 01/05/2009 16:36     | Image JPEG   | 7 K          | Documents                                                                                             | a-centreadm89v                                             | 01/05/2009 16:36   | Image JPEG   | 7               |
| 🔒 Fréjus                                                                                               | 🛋 a-centreadmin90                                          | 01/05/2009 16:36     | Image JPEG   | 328 Ki       | Fréius                                                                                                | a-centreadmin90                                            | 01/05/2009 16:36   | Image JPEG   | 328             |
| E Images                                                                                               | a-centreadmin90_2                                          | 01/05/2009 16:36     | Image JPEG   | 328 Ki       | Images                                                                                                | a-centreadmin90_2                                          | 01/05/2009 16:36   | Image JPEG   | 328 (           |
| Microcam                                                                                               | 📰 a-gare72                                                 | 01/05/2009 16:36     | Image JPEG   | 373 K        | A Microcam                                                                                            | s-gare72                                                   | 01/05/2009 16:36   | Image JPEG   | 373 (           |
| J Musique                                                                                              | a-gare72_2                                                 | 01/05/2009 16:36     | Image JPEG   | 373 Ki       | A Musique                                                                                             | a-gare72_2                                                 | 01/05/2009 16:36   | Image JPEG   | 373             |
| Vidéos                                                                                                 | 🛋 a-gare72v                                                | 01/05/2009 16:36     | Image JPEG   | 7 Ki         | Vidéos                                                                                                | a-gare72v                                                  | 01/05/2009 16:36   | Image JPEG   | 7               |
|                                                                                                    | 📰 a-gare161                                                | 01/05/2009 16:36     | Image JPEG   | 294 Ki       |                                                                                                    | a-gare161                                                  | 01/05/2009 16:36   | Image JPEG   | 294             |
| 🚜 Groupe résidentiel d'ordin                                                                           | a-gare161_2                                                | 01/05/2009 16:36     | Image JPEG   | 294 Ki       | 🖏 Groupe résidentiel d'ordin                                                                          | a-gare161_2                                                | 01/05/2009 16:36   | Image JPEG   | 294 1           |
|                                                                                                    | agricola67                                                 | 01/05/2009 16:35     | Image JPEG   | 93 Ki        |                                                                                                    | agricola67                                                 | 01/05/2009 16:35   | Image JPEG   | 93 8            |
| Crdinateur                                                                                             | 🛋 agricola68                                               | 01/05/2009 16:35     | Image JPEG   | 359 Ki       | IN Ordinateur                                                                                         | agricola68                                                 | 01/05/2009 16:35   | Image JPEG   | 359 1           |
| A Disque local (C:)                                                                                    | 4                                                          | III                  |              |              | A Dirgue local (C)                                                                                    | 4                                                          | m                  |              |                 |

| Profinate | eur           | agricola68                      | 01/05/2009 16:35       | Image JPEG  | 359 Ko  |
|-----------|---------------|---------------------------------|------------------------|-------------|---------|
| A. Discus | local (C:)    |                                 |                        |             |         |
| 1         | a-centreadm89 | État : 32 Partagé               | Mots-clés fréjus-admin |             |         |
|           | Image JPEG    | Prise de vue : 01/01/1970 01:59 |                        | Enregistrer | Annuler |

Dans le rectangle mot-clé donnez un ou plusieurs mots-clé séparés par un point virgule.

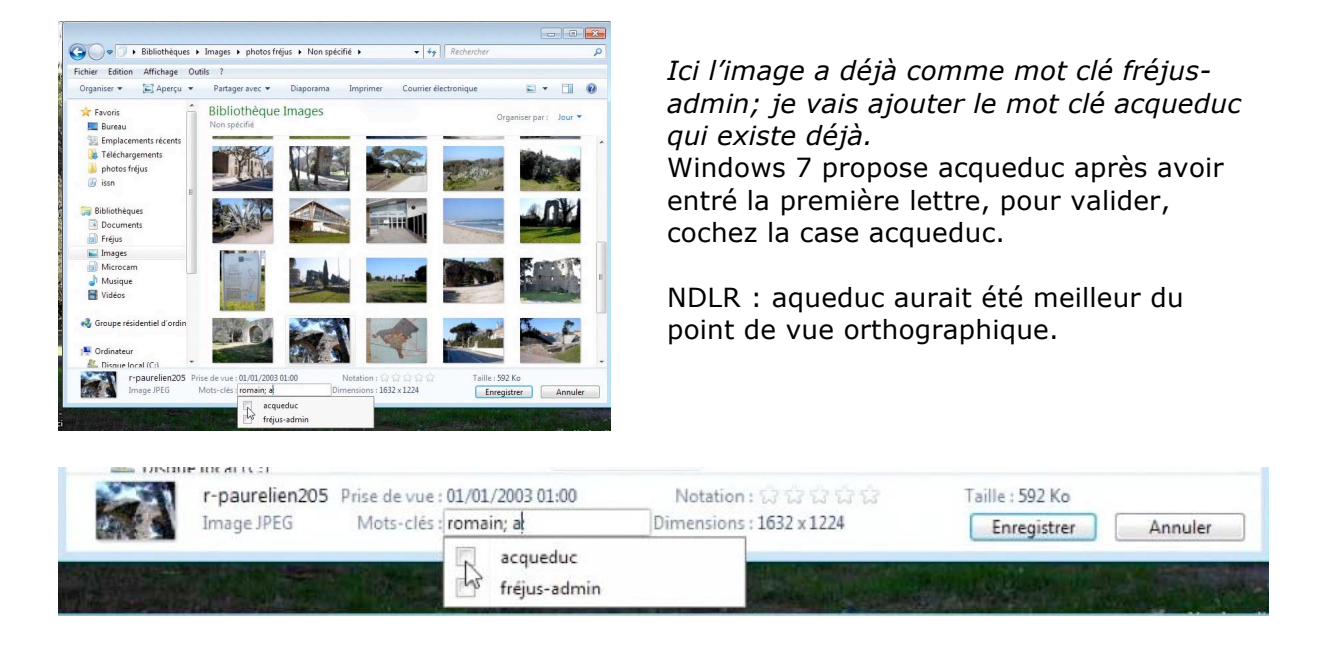

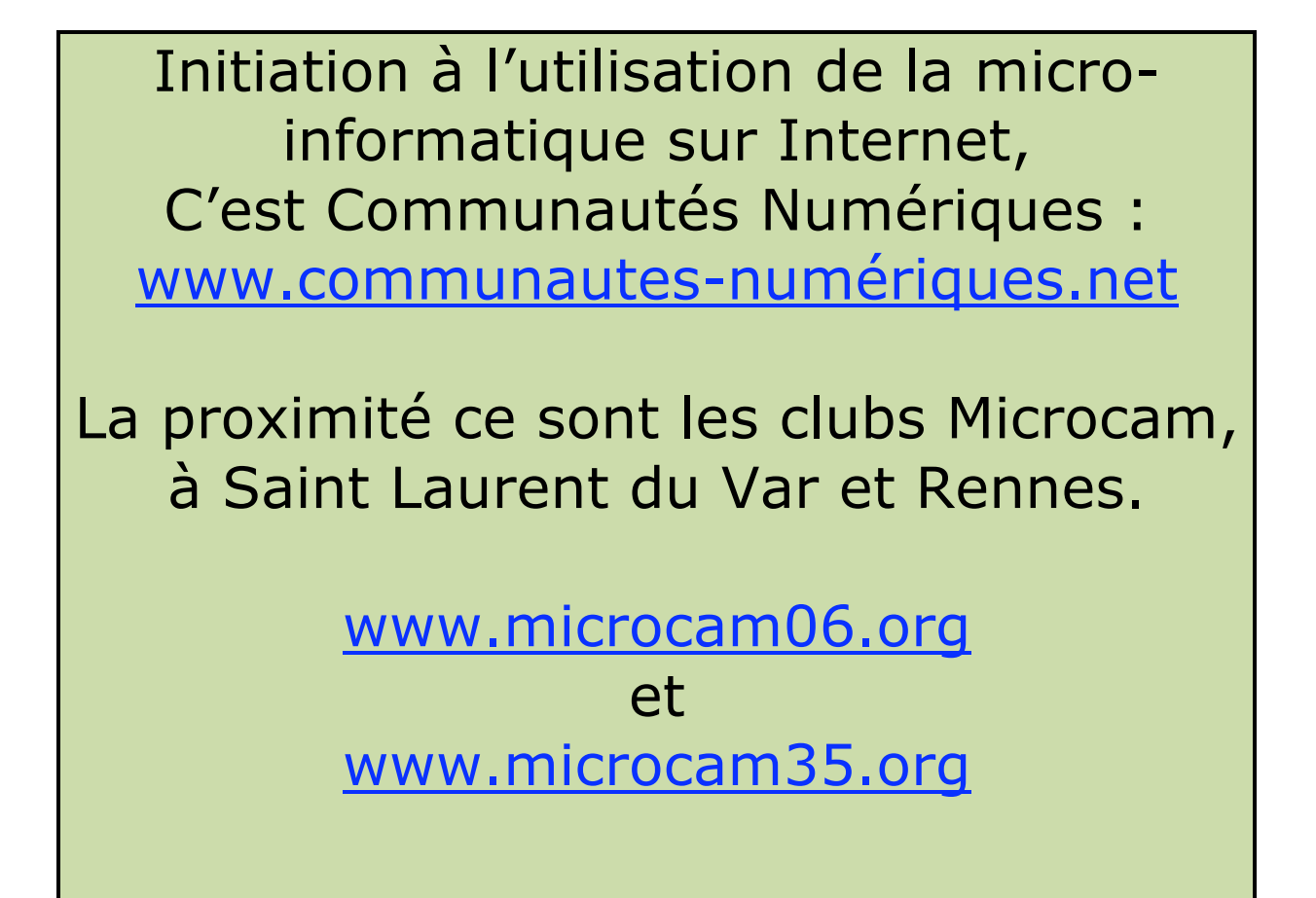

# Sauvegarder son système sur un disque externe.

#### Différents types de sauvegardes.

Sous Windows 7 vous disposez de 3 systèmes de sauvegarde :

- Sauvegarde complète du système (disque dur),
- Sauvegarde de fichiers et de dossiers précis.
- Point de restauration.

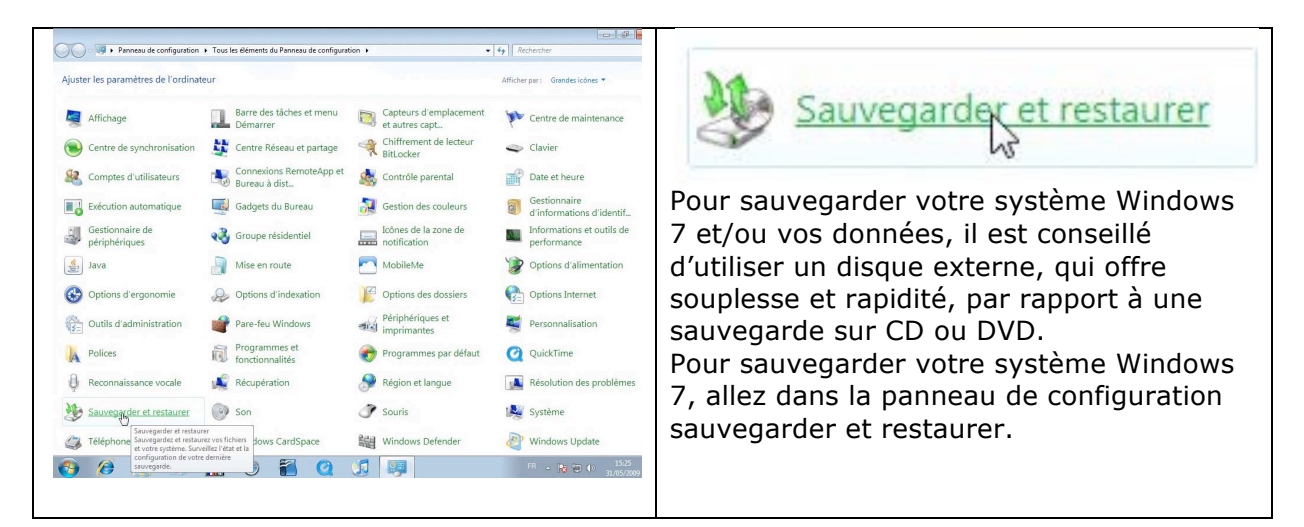

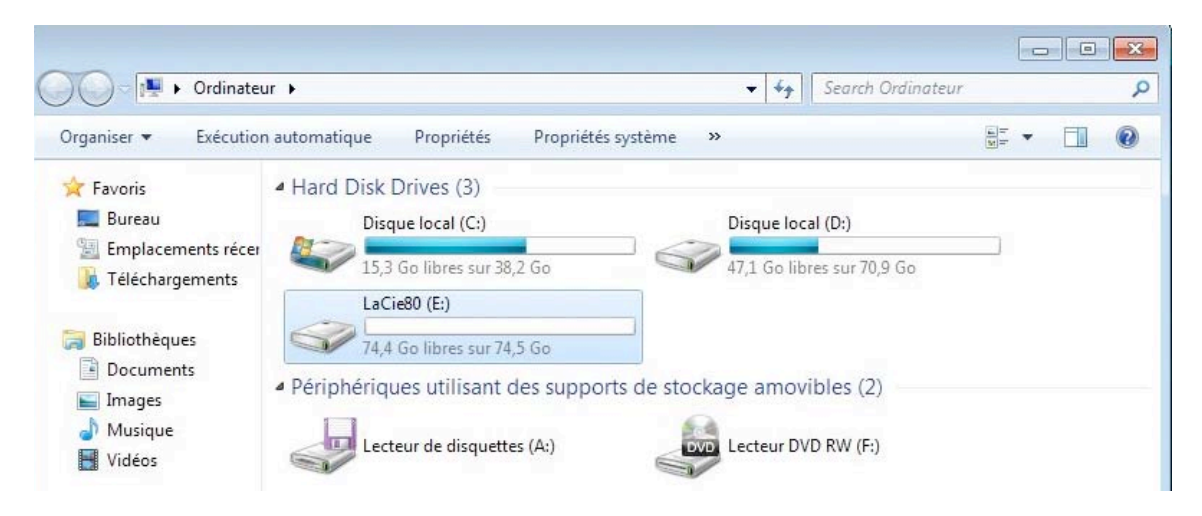

*Ici je dispose d'un disque externe USB nommé LaCie80; c'est ce disque que je vais utiliser pour mes sauvegardes.* 

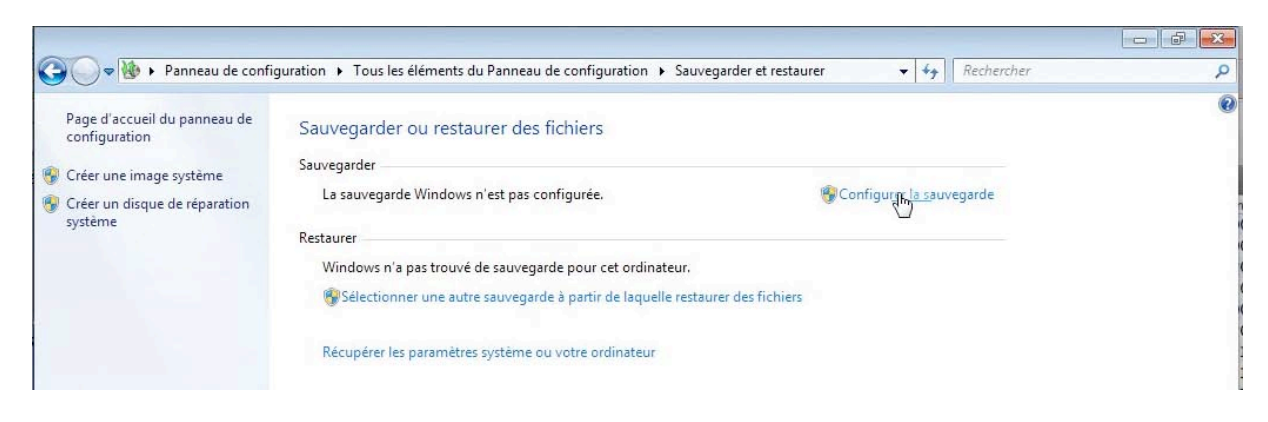

# La sauvegarde n'a pas été configurée ; pour la configurer, cliquez sur configurer la sauvegarde.

| Sélectionner l'emplacement d'enregistr                                              | rement de votre sauveg            | arde                 | Que voulez-vous sauvegarder ?                                                                                                    |
|-------------------------------------------------------------------------------------|-----------------------------------|----------------------|----------------------------------------------------------------------------------------------------|
| Il est conseillé d'enregistrer votre sauvegarde sur un<br>destination de sauvegarde | n lecteur externe. Instructions p | oour choisir une     | Laisser Windows choisir (recommandé)                                                                                                    |
| Enregistrer la sauvegarde sur :                                                     |                                   |                      | Windows va sauvegarder les fichiers de données enregistrés dans les bibliothèques, sur le bureau<br>dans les dossiers Windows par défaut. Windows va aussi créer une image système destinée à<br>restaures voire ordinateur ne cas de name. Ces éléments cents auvegardes énuilisement |
| Destination de sauvegarde                                                           | Espace libre                      | Taille totale        | Comment Windows sélectionnera-t-il les fichiers à sauvegarder 3                                                                                                    |
| Disque local (D:)                                                                   | 47.2 Go                           | 70.9 Go              |                                                                                                    |
| LaCie80 (E:) [Recommandé]                                                           | 74.4 Go                           | 74.5 Go              | 🔘 Me laisser choisir                                                                                                    |
| Lecteur DVD RW (F:)                                                                 |                                   |                      | Vous pouvez sélectionner des bibliothéques et des dossiers et indiquer si une image<br>système doit être incluse dans la sauvegarde. Les éléments sélectionnés seront<br>sauvegardés réquiierement.                                                                                    |
|                                                                                     |                                   |                      | Srivant An                                                                                                    |
| Actualiser                                                                          | Enregi                            | istrer sur un réseau |                                                                                                    |
|                                                                                     |                                   |                      | Vous pouvez laisser le soin à Windows de                                                                                                    |
|                                                                                     |                                   |                      | choisir le type de sauvegarde ou choisir                                                                                                    |

Windows 7 recommande d'utiliser le disque externe LaCie80; choisissez le disque et cliquez sur suivant.

| Revoir les parametre                                  | s de sauvegarde                                                   |                                                                             |
|-------------------------------------------------------|-------------------------------------------------------------------|-----------------------------------------------------------------------------|
| Emplacement :<br>Résumé de la sauvegarde :            | LaCie80 (E:)                                                      |                                                                             |
| Éléments                                              |                                                                   | Inclus dans la sauvegarde                                                   |
| <sup>88</sup> Tous les utilisateurs<br>≇Image système |                                                                   | Dossiers Windows et fichiers Io<br>Inclus                                   |
|                                                       |                                                                   |                                                                             |
| Planification :                                       | Chaque dimanche à 19:0                                            | 0 Modifier Is planification                                                 |
| Planification :                                       | Chaque dimanche à 19:0<br>ion système peut être requ<br>mentaires | 9 <u>Modifier la planification</u><br>ais pour restaurer une image système. |

La sauvegarde debute; vous pouve afficher le détail en cliquant sur le bouton afficher les détails.

Windows fera une sauvegarde de tous les utilisateurs, ainsi qu'une image système. Cliquez sur enregistrer les paramètres et exécuter la sauvegarde.

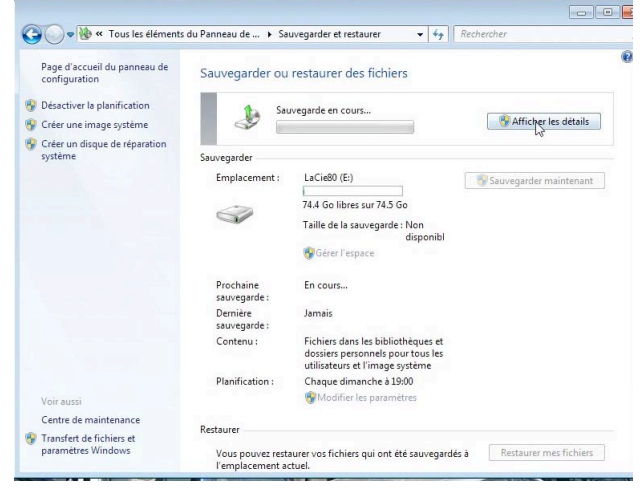

| Ca v 🕷 « Tous les élémer                                                                                                    | nts du Panneau de > Sauveoarder et restaurer                                                                         | 😤 Sauvegarde Windows7% terminé 💿 💿 💽                                                                                                 |
|----------------------------------------------------------------------------------------------------|----------------------------------------------------------------------------------------------------|----------------------------------------------------------------------------------------------------|
| Page d'accueil du panneau de<br>configuration<br>Désactiver la planification<br>Créer une image système<br>Créer un disque de réparation<br>système | Sauvegarder ou restaurer des fichiers                                                                                | La sauvegarde Windows est en cours.                                                                                                  |
|                                                                                                    | Emplacement: LaCtello (E)<br>74.4 Go Ibnes sur 74.5 Go<br>Taile de la savegarde: Non<br>disponibl<br>©Gérer l'espace | C:\Users\yvespcw7\AppData\Roaming\OpenOffice.org\3\user\autocorr<br>Ouvrir <u>Panneau de configuration de la sauvegarde et de la</u> |
|                                                                                                    | 27 Savegarde Windows 28 termine Cours.                                                                               | Arrêter la sauvegarde                                                                                                    |
| Voir aussi<br>Centre de maintenance<br>😵 Transfert de fichiers et<br>paramétres Windows                                                             | Création d'un cliché instantané Olivmir <u>Panneau de configuration de la sauvegarde et de la</u>                    |                                                                                                    |
|                                                                                                    | Arrêter la sauvegarde                                                                                                | Création d'une image système de (C:)                                                                                                 |

# La sauvegarde s'est effectuée correctement.

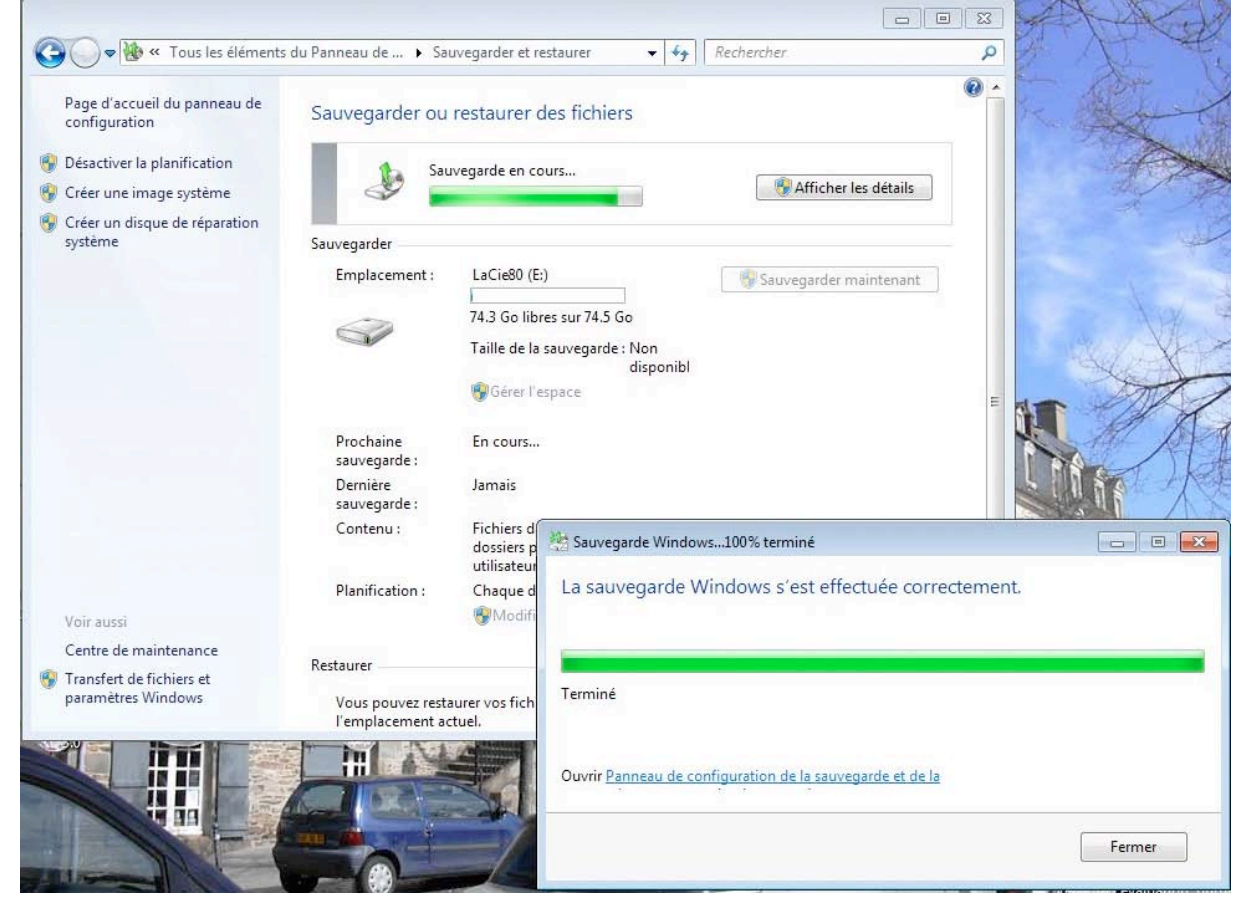

# Contenu du disque de sauvegarde.

| 🕞 🍙 🗢 🕞 🕨 Ordinateur                    | ▶ DisqueG (G:) ▶                    | • 4 <sub>7</sub> 1 | Rechercher dans : DisqueG (( | 5.)<br>5.) | No. |
|-----------------------------------------|-------------------------------------|--------------------|------------------------------|------------|-----|
| Fichier Edition Affichage               | Outils ?                            |                    |                              |            |     |
| Organiser 👻 Inclure dans                | la bibliothèque 🔻 🛛 Partager avec 👻 | Nouveau dossier    | 833 💌                        |            | ?   |
| 🚖 Favoris                               | Nom                                 | Modifié le         | Туре                         | Taille     |     |
| 🧮 Bureau                                | UindowsImageBackup                  | 10/08/2009 12:     | 11 Dossier de fichiers       |            | _   |
| Emplacements récents<br>Téléchargements | W YVESPCW7-PC                       | 10/08/2009 12:     | 09 Dossier de fichiers       |            |     |

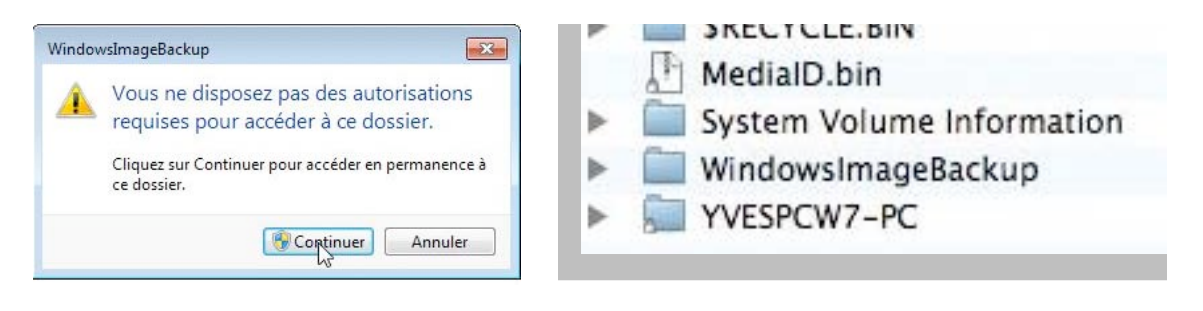

| System volume information                                                       | Aujoura nui, 08.51        |
|---------------------------------------------------------------------------------|---------------------------|
| {8a01f42e-870a-11de-87c0-00138fbaf834}3808876b-c176-4e48-b7ae-04046e6cc752}     | Aujourd'hui, 08:51        |
| {79f3d6a0-8693-11de-ad94-00138fbaf834}{3808876b-c176-4e48-b7ae-04046e6cc752}    | Aujourd'hui, 08:51        |
| {3808876b-c176-4e48-b7ae-04046e6cc752}                                          | Hier, 18:54               |
| tracking.log                                                                    | Aujourd'hui, 10:02        |
| WindowsImageBackup                                                              | Hier, 18:45               |
| Verspew7-PC                                                                     | Aujourd'hui, 08:49        |
| 🔻 🚞 Backup 2009-08-12 064314                                                    | Aujourd'hui, 08:51        |
| acbbfa27-a094-4833-bdea-791aa6ae275c_Adsc3b9f3c7-5e52-4d5e-8b20-19adc95a34c     | 7.xml Aujourd'hui, 08:51  |
| acbbfa27-a094-4833-bdea-791aa6ae275c_Components.xml                             | Aujourd'hui, 08:51        |
| acbbfa27-a094-4833-bdea-791aa6ae275c_RegistryExcludes.xml                       | Aujourd'hui, 08:51        |
| acbbfa27-a094-4833-bdea-791aa6ae275c_Wri4dc3bdd4-ab48-4d07-adb0-3bee2926fd7     | 'f.xml Aujourd'hui, 08:51 |
| acbbfa27-a094-4833-bdea-791aa6ae275c_Writer542da469-d3e1-473c-9f4f-7847f01fc64f | xml Aujourd'hui, 08:51    |
| acbbfa27-a094-4833-bdea-791aa6ae275c_Writera6ad56c2-b509-4e6c-bb19-49d8f43532f  | 0.xml Aujourd'hui, 08:51  |
| acbbfa27-a094-4833-bdea-791aa6ae275c_Wriafbab4a2-367d-4d15-a586-71dbb18f848     | 5.xml Aujourd'hui, 08:51  |
| acbbfa27-a094-4833-bdea-791aa6ae275c_Writerbe000cbe-11fe-4426-9c58-531aa6355fc  | 4.xml Aujourd'hui, 08:51  |
| acbbfa27-a094-4833-bdea-791aa6ae275c_Writercd3f2362-8bef-46c7-9181-d62844cdc0b  | 2.xml Aujourd'hui, 08:51  |
| acbbfa27-a094-4833-bdea-791aa6ae275c_Wri8132975-6f93-4464-a53e-1050253ae220     | ).xml Aujourd'hui, 08:51  |
| BackupSpecs.xml                                                                 | Aujourd'hui, 08:51        |
| dcc2844b-83ac-11de-8d04-806e6f6e6963.vhd                                        | Aujourd'hui, 08:51        |
| 🔻 🧰 Catalog                                                                     | Aujourd'hui, 08:51        |
| BackupGlobalCatalog                                                             | Aujourd'hui, 08:49        |
| GlobalCatalog                                                                   | Aujourd'hui, 08:51        |
| Mediald                                                                         | Hier, 18:45               |
| 🔻 🧰 SPPMetadataCache                                                            | Aujourd'hui, 08:51        |
| {3eb64048-bd32-404d-ba75-4df1a26fbea1}                                          | Hier, 18:54               |
| {57ec48cc-4952-4a49-b5db-1a9c2ec803cc}                                          | Hier, 18:54               |
| {8582c2b0-bf45-4da7-965a-edb0c3562649}                                          | Hier, 18:54               |
| (23376f23-31ad-49e0-b7f2-e006e98b5aca)                                          | Hier, 18:54               |
| {75912e87-9c22-4015-b640-89f7aa4801c5}                                          | Hier, 18:54               |
| [84806900-ba0e-4c66-a50a-63f0ed3f6f99]                                          | Hier, 18:54               |
| {acbbfa27-a094-4833-bdea-791aa6ae275c}                                          | Aujourd'hui, 08:51        |
| {b4db1549-4b2d-4b7a-adf4-9e41e9d71f3a}                                          | Hier, 18:54               |
| (ca707255-6560-477b-8f91-ecd6ee5a316d)                                          | Hier, 18:54               |
| {e9ddfc70-95f4-4b5a-bd42-fc99cfefe462}                                          | Hier, 18:54               |
| {ec04dc58-3165-423a-a03d-ea983dd85187}                                          | Hier, 18:54               |
| VESPCW7-PC                                                                      | Aujourd'hui, 08:52        |
| Backup Set 2009-08-12 084300                                                    | Aujourd'hui, 08:45        |
| Desktop.ini                                                                     | Hier, 18:40               |
| 👫 MedialD.bin                                                                   | Hier, 18:40               |

Le disque de sauvegarde peut contenir plusieurs sauvegardes, d'un ou plusieurs ordinateurs (sous réserve de place suffisante).

# Créer un point de restauration manuel.

Comme nous l'avons vu dans Windows Update, Windows créée un point de restauration avant l'installation des mises à jour téléchargées. Windows 7 créée aussi des points de restauration périodiquement et vous avez la possibilité de créer un point de restauration quand vous le jugez utile.

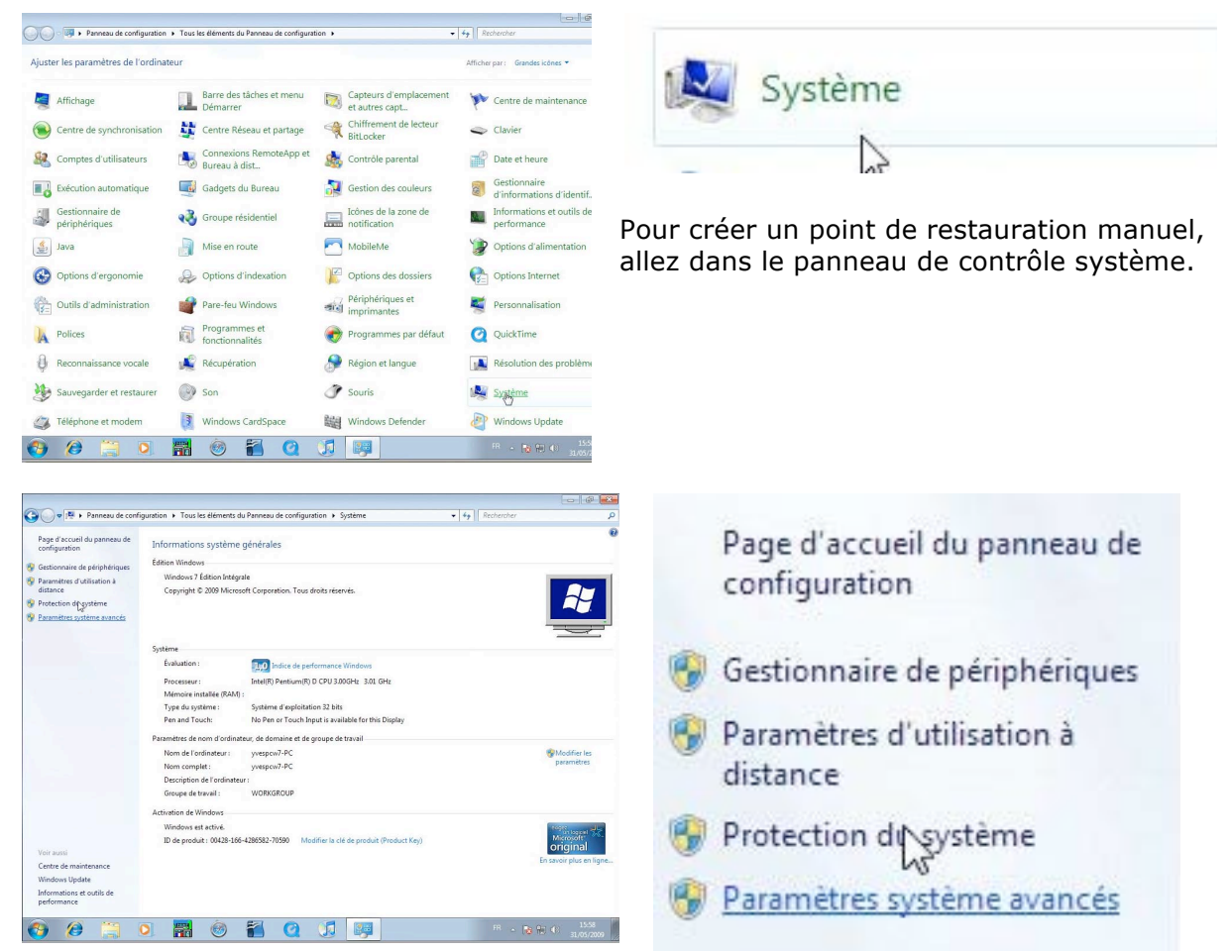

Dans le panneau de contrôle système cliquez sur protection du système.

| Nom de l'ordinateur                                                                                                    |                                                                                |                                                          | Matériel                                   |
|----------------------------------------------------------------------------------------------------|--------------------------------------------------------------------------------|----------------------------------------------------------|--------------------------------------------|
| Paramètres système avancés                                                                                                    | Protection du                                                                  | i système                                                | Utilisation à distance                     |
| Utilisez la protection o<br>système non souhaité<br>fichiers. <u>Qu'est-ce qu</u>                                                                                                    | lu système pou<br>es et restaurer<br>e la protection (                         | r annuler de<br>des versior<br><u>du système</u>         | es modifications<br>ns précédentes de<br>2 |
| Restaurer le système                                                                                                    |                                                                                | 12                                                       | 24                                         |
| Vous pouvez annuler les modif                                                                                                    | fications                                                                      |                                                          |                                            |
| système en rétablissant l'ordina                                                                                                    | ateur à un état                                                                | Restau                                                   | uration du système                         |
| Paramètres de protection —                                                                                                    |                                                                                |                                                          |                                            |
| Paramètres de protection —<br>Lecteurs disponibles                                                                                                    |                                                                                | Protection                                               | 1                                          |
| Paramètres de protection<br>Lecteurs disponibles<br>Local (C:) (Systè                                                                                                    | me)                                                                            | Protection<br>Activée                                    | 1                                          |
| Paramètres de protection<br>Lecteurs disponibles<br>Disque local (C:) (Systè<br>Disque local (D:)                                                                                                    | me)                                                                            | Protection<br>Activée<br>Désactive                       | n<br>ée                                    |
| Paramètres de protection<br>Lecteurs disponibles<br>Disque local (C:) (Systè<br>Disque local (D:)<br>LaCie80 (E:)                                                                                                    | me)                                                                            | Protection<br>Activée<br>Désactive<br>Désactive          | n<br>śe<br>śe                              |
| Paramètres de protection<br>Lecteurs disponibles<br>Disque local (C:) (Systè<br>Disque local (D:)<br>LaCie80 (E:)<br>Configurez des paramètres d<br>l'espace disque et supprimez<br>restauration.                                                                                                    | me)<br>e restauration,<br>t des points de                                      | Protectior<br>Activée<br>Désactive<br>Désactive<br>gérez | ée<br>ée<br>Configurer                     |
| Paramètres de protection<br>Lecteurs disponibles<br>Disque local (C:) (Systè<br>Disque local (C:) (Systè<br>Lecteurs disponibles<br>Disque local (D:)<br>Lecteurs des paramètres di<br>l'espace disque et supprime:<br>restauration.<br>Créez un point de restauratio<br>pour les lecteurs dont la prot<br>est activée. | me)<br>e restauration,<br>t des points de<br>en immédiateme<br>ection du systè | Protection<br>Activée<br>Désactive<br>Désactive<br>gérez | ée<br>ée<br>Configurer                     |

Dans le panneau de contrôle propriétés système cliquez sur l'onglet protection du système.

Dans le cadre paramètres de protection vous pouvez voir les différents disques disponibles en état de protection activé ou désactivé.

Le disque local (C:): est en état activé.

Vous pouvez changer les états en cliquant sur le bouton configurer.

Cliquez sur créer pour continuer le processus.

Les Aventuriers du Bout du Monde la revue des clubs Microcam - page 21

| Créer un point de restauration                                                                                                    | restauration et cliquez sur créer.                           |   |
|----------------------------------------------------------------------------------------------------|--------------------------------------------------------------|---|
| Intrez une description pour vous aider à identifier le point de restauration. La<br>late et l'heure actuelles sont ajoutées automatiquement. | Protection du système<br>Création d'un point de restauration | 2 |
| 5                                                                                                    |                                                              |   |
| Protection du systeme<br>Le point de restauration a été créé.                                                                                |                                                              |   |

Le point de restauration a été créé.

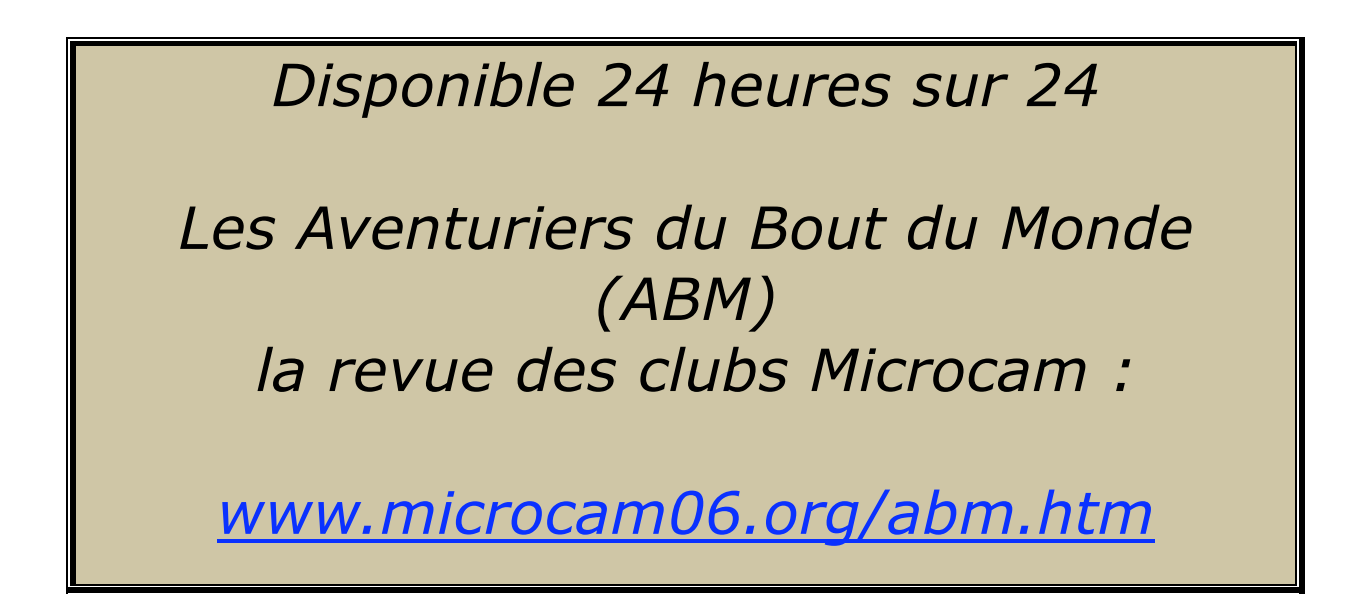

# Restaurer depuis un point de restauration.

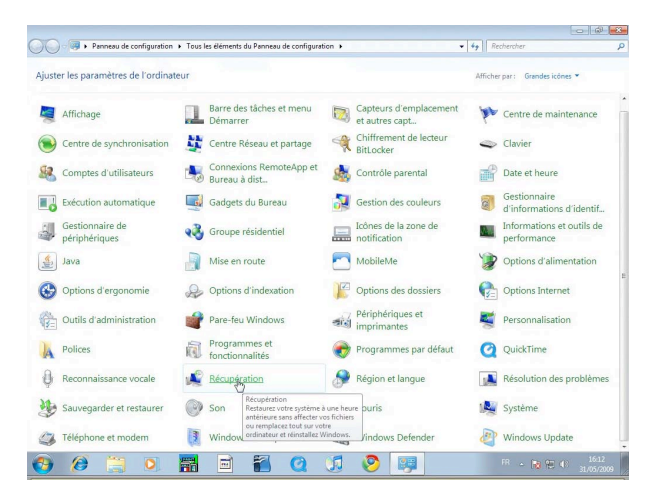

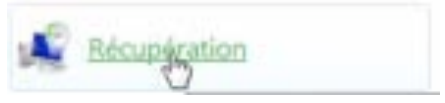

Pour accéder aux points de restaurations, allez dans le panneau de configuration récupération.

#### Rechercher un point de restauration.

|                                                            | figuration F Tous les elements du Panneau de configuration F Re                                                                                                    | écupération 👻 😽                                                                                 | Rechercher                                                                                   |
|------------------------------------------------------------|----------------------------------------------------------------------------------------------------|-------------------------------------------------------------------------------------------------|----------------------------------------------------------------------------------------------|
| Page d'accueil du panneau de<br>configuration              | Restaurer cet ordinateur à un état antérieur                                                                                                    |                                                                                                 |                                                                                              |
| Résoudre un problème<br>Désinstaller un programme          | La Restauration du système peut résoudre de nombreux problè<br>récupération à tenter. Pour les problèmes graves, utilisez les mé                                                                                               | mes système et est la première méthode de<br>thodes de récupération avancées.                   | 2                                                                                            |
| Restaurer vos fichiers                                     | Restauration du système                                                                                                    |                                                                                                 |                                                                                              |
|                                                            | Annulez les modifications récentes apportées au système,<br>mais laissez les fichiers tels que les documents, les images<br>et la musique inchangés. Cela pourrait supprimer les<br>programmes et pilotes récemment installés. | Ouvrir la Restauration du système                                                               |                                                                                              |
|                                                            | Méthodes de récupération avancées                                                                                                    |                                                                                                 |                                                                                              |
| Restauration du s<br>Démarra<br>Please wait<br>up to a few | ystème<br>ge de la restauration du système<br>while System Restore starts. It might take<br>minutes.                                                                                                    | Il faut, tout d'al<br>point de restau<br>Dans le pannea<br>récupération, cl<br>ouvrir la restau | bord, rechercher un<br>ration.<br>u de contrôle<br>iquez sur le bouton<br>ration du système. |
|                                                            | Annuler                                                                                                    |                                                                                                 |                                                                                              |

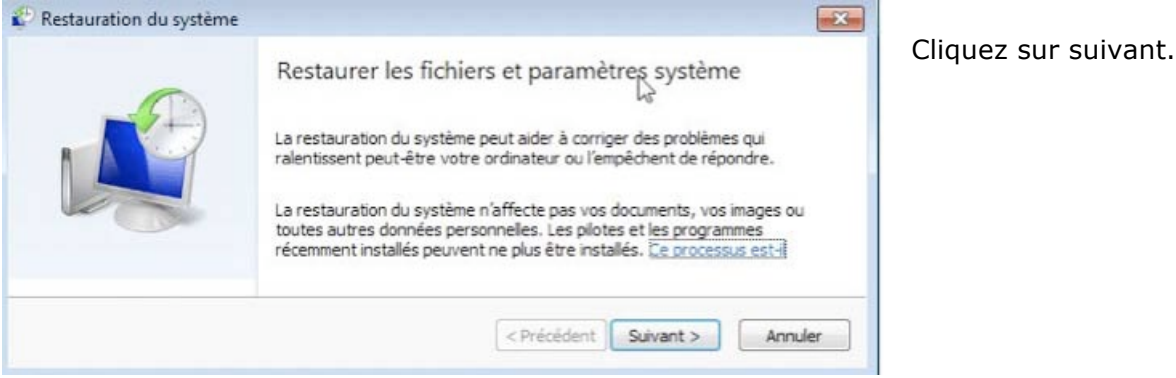

Les Aventuriers du Bout du Monde la revue des clubs Microcam - page 23

#### Restaurer cet ordinateur à un état antérieur

La Restauration du système peut résoudre de nombreux problèmes système et est la première méthode de récupération à tenter. Pour les problèmes graves, utilisez les méthodes de récupération avancées.

| Comment choisir un point de               | restauration ?                    |                    |
|-------------------------------------------|-----------------------------------|--------------------|
| <sup>E</sup> useau horaire actuel : Paris | s, Madrid (heure d'été)           |                    |
| Date et heure                             | Description                       | Туре               |
| 31/05/2009 15:58:58                       | point31mai1558                    | Manuelle           |
| 31/05/2009 15:27:09                       | Point de restauration automatique | Système            |
| 30/05/2009 18:11:24                       | Windows Update                    | Mise à jour critiq |
| 30/05/2009 18:03:27                       | Windows Update                    | Mise à jour critiq |
| 30/05/2009 17:55:26                       | Windows Update                    | Mise à jour critiq |
|                                           |                                   |                    |

Ici nous retrouvons le point de restauration créé précédemment; je choisis ce point de restauration.

Pour aller plus loin cliquez sur suivant; pour voir tous les points de restaurations cochez la case afficher davantage de points de restauration.

#### Restaurer cet ordinateur à un état antérieur

La Restauration du système peut résoudre de nombreux problèmes système et est la première méthode de récupération à tenter. Pour les problèmes graves, utilisez les méthodes de récupération avancées.

| Confirmer le point de restauration<br>Votre ordinateur sera restauré dans l'état où il était avant l'événem                                                                                                    | nt    |
|----------------------------------------------------------------------------------------------------|-------|
| oans le champ Description d-dessous.                                                                                                    |       |
| Description : Manuelle : point31mai1558                                                                                                    |       |
| Lecteurs : Disque local (C:) (Système)                                                                                                    | ]     |
| Rechercher les programmes concernés                                                                                                    |       |
| Si vous avez changé votre mot de passe Windows récemment, il est                                                                                                    | -     |
| recommance de creer un disque de reinitalisation de mot de passe.<br>Restauration du système doit redémarrer votre ordinateur pour per<br>l'application de ces modifications. Avant de continuer, enregistrez le<br>fichiers ouverts et fermez tous les programmes. | ettre |

Confirmez le point de restauration choisi et cliquez sur terminer.

*Ici le point de restauration sera point31mai1558* 

| ø        |                                                                                                    |                                                                            |
|----------|----------------------------------------------------------------------------------------------------|----------------------------------------------------------------------------|
| <u>^</u> | Une fois lancée, la restauration du système ne peut pas être<br>interrompue. Voulez-vous continuer ?<br>Il est impossible d'annuler l'opération de restauration du système tant qu'elle n'est<br>complètement terminée. Si vous exécutez cette opération en mode sans échec ou à<br>partir du menu Options de récupération système, l'annulation est impossible.<br>Oui Non | Restauration du système<br>Préparation de la restauration de votre système |

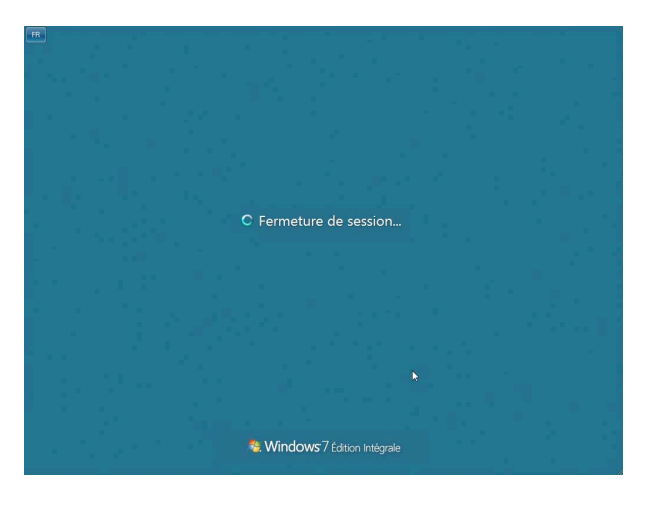

Windows va arrêter votre ordinateur, puis procédera à la restauration.

Restauration des fichiers et paramètres Windows en cours. Veuillez patienter La Restauration du système est en cours d'initialisation...

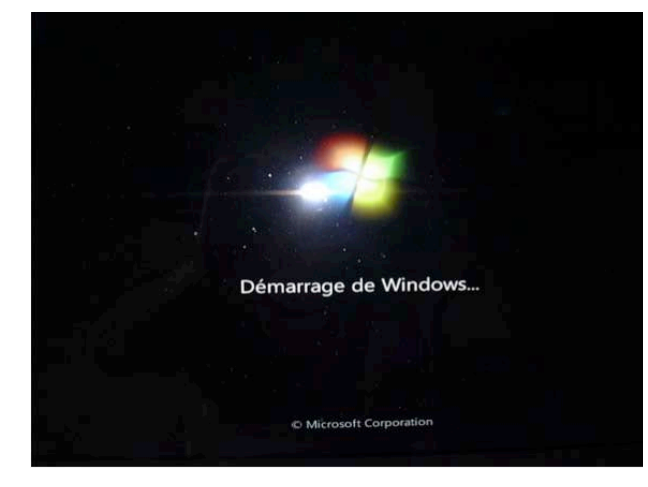

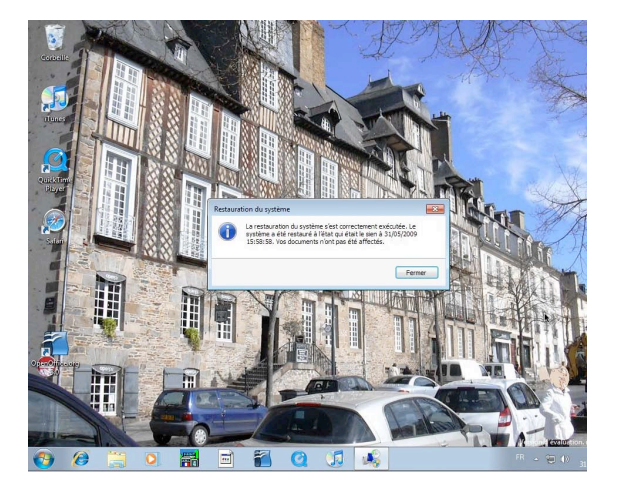

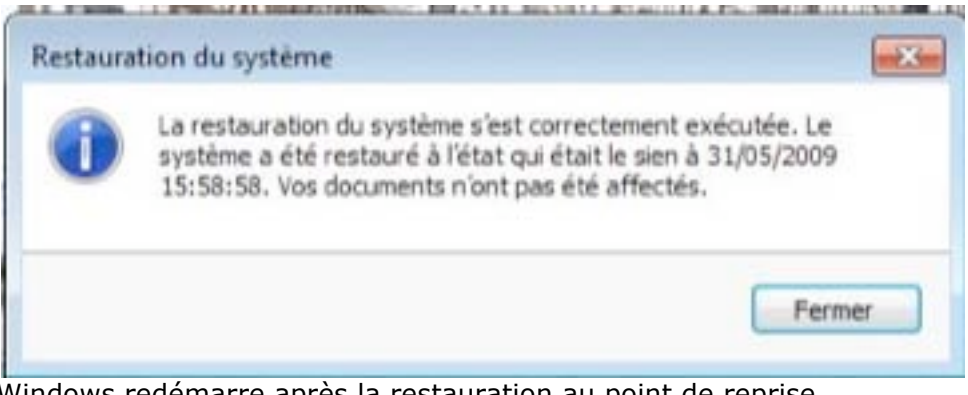

Windows redémarre après la restauration au point de reprise.

# **Réparer Windows 7**

En attendant la version définitive de Windows 7, il est possible que vous ayez besoin de passer de Windows 7 à Windows Vista (et inversement), dans ce cas, sauvegardez vos systèmes (Windows Vista et Windows 7) sur un disque ou sur des DVD.

*Il peut arriver que Windows ne fonctionne plus correctement après une installation de logiciel, par exemple, ou pour une autre raison.* 

*Il est possible que la restauration à un point de restauration ne soit pas possible depuis la version en fonctionnement sur votre ordinateur; il faut dans ce cas recourir au DVD d'installation de Windows 7.* 

| Installer Windows                                                               |                                                                               |                  |
|---------------------------------------------------------------------------------|-------------------------------------------------------------------------------|------------------|
|                                                                                 |                                                                               |                  |
|                                                                                 | Windows 7                                                                     |                  |
| <u>L</u> angue à                                                                | installer : Français                                                          |                  |
| Format de l'hours et de la                                                      | monnaie : Français (France)                                                   |                  |
| Format de l'heure et de la                                                      |                                                                               |                  |
| <u>C</u> lavier ou méthode                                                      | d'entrée : Français                                                           | L                |
| <u>c</u> lavier ou méthode<br><u>C</u> lavier ou méthode<br>Entrez la langue el | d'entrée : Français<br>t les préférences de votre choix et cliquez sur Suivan | T pour continues |

Pour réparer votre ordinateur qui est sous Windows Vista ou sous Windows 7 vous disposez d'un service de réparation depuis le DVD d'installation de Windows 7.

Mettez le DVD de Windows 7 dans le lecteur de DVD et redémarrer l'ordinateur depuis ce DVD.

Appuyez sur n'importe quelle touche pour démarrer du CD-ROM ou DVD-ROM..\_

| V                                                                                                    | Vindows 7                   |   |    |
|----------------------------------------------------------------------------------------------------|-----------------------------|---|----|
| In                                                                                                    | st <u>a</u> ller maintenant |   |    |
|                                                                                                    |                             | × | 14 |
| À lire avant d'installer <u>W</u> indows<br><u>Réparer l'ordinateur</u><br>Copyright © 2009 Microson Corporation. Tous d | roits réservés.             |   |    |

Pour restaurer votre ordinateur depuis une sauvegarde cliquez sur réparer votre ordinateur.

La restauration peut se faire depuis le DVD ou depuis le disque de sauvegarde.

*Je vais utiliser le disque externe USB qui me sert aux sauvegardes et sur lequel j'ai, entre autre, une sauvegarde d'un système sous Windows 7.* 

# Réparer depuis le DVD de Windows 7.

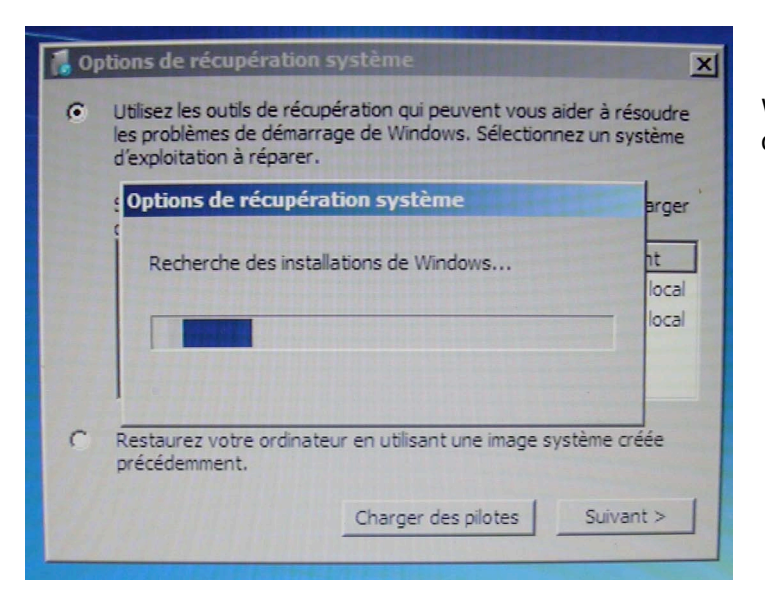

Windows 7 analyse le disque de démarrage.

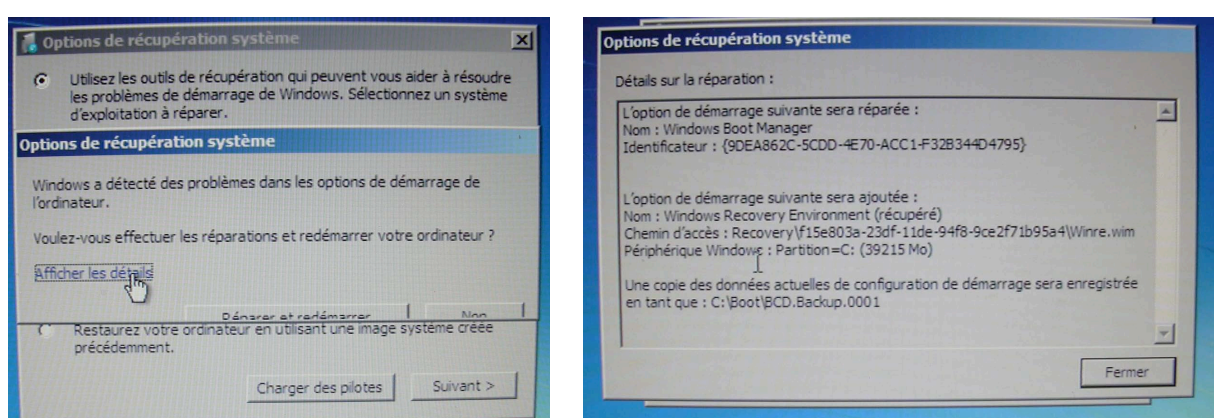

#### ptions de récupération système

Windows a détecté des problèmes dans les options de démarrage de l'ordinateur.

Voulez-vous effectuer les réparations et redémarrer votre ordinateur ?

Afficher les détails

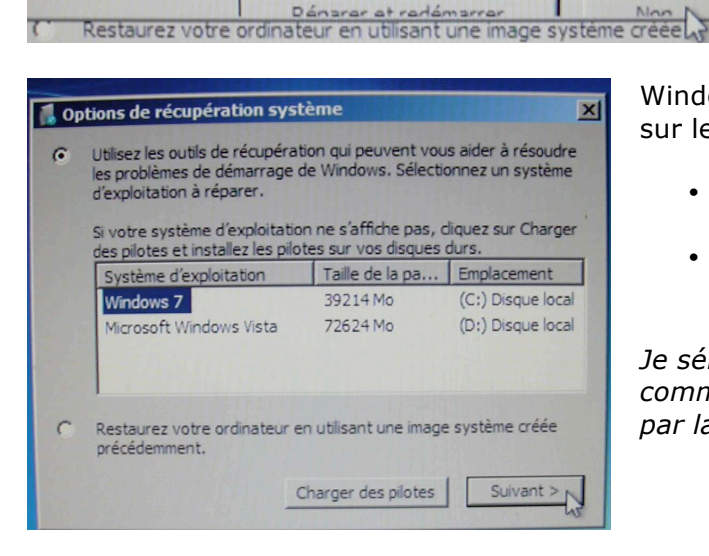

Windows 7 a détecté un problème dans les options de démarrage de l'ordinateur ; à tort ou à raison, je vais ignorer cette erreur.

Windows 7 a détecté 2 systèmes Windows sur le PC.

- Un système Windows 7 sur le disque C :
- Un système Windows Vista sur le disque D :

*Je sélectionne le système Windows 7 comme étant le disque qui sera restauré par la sauvegarde.* 

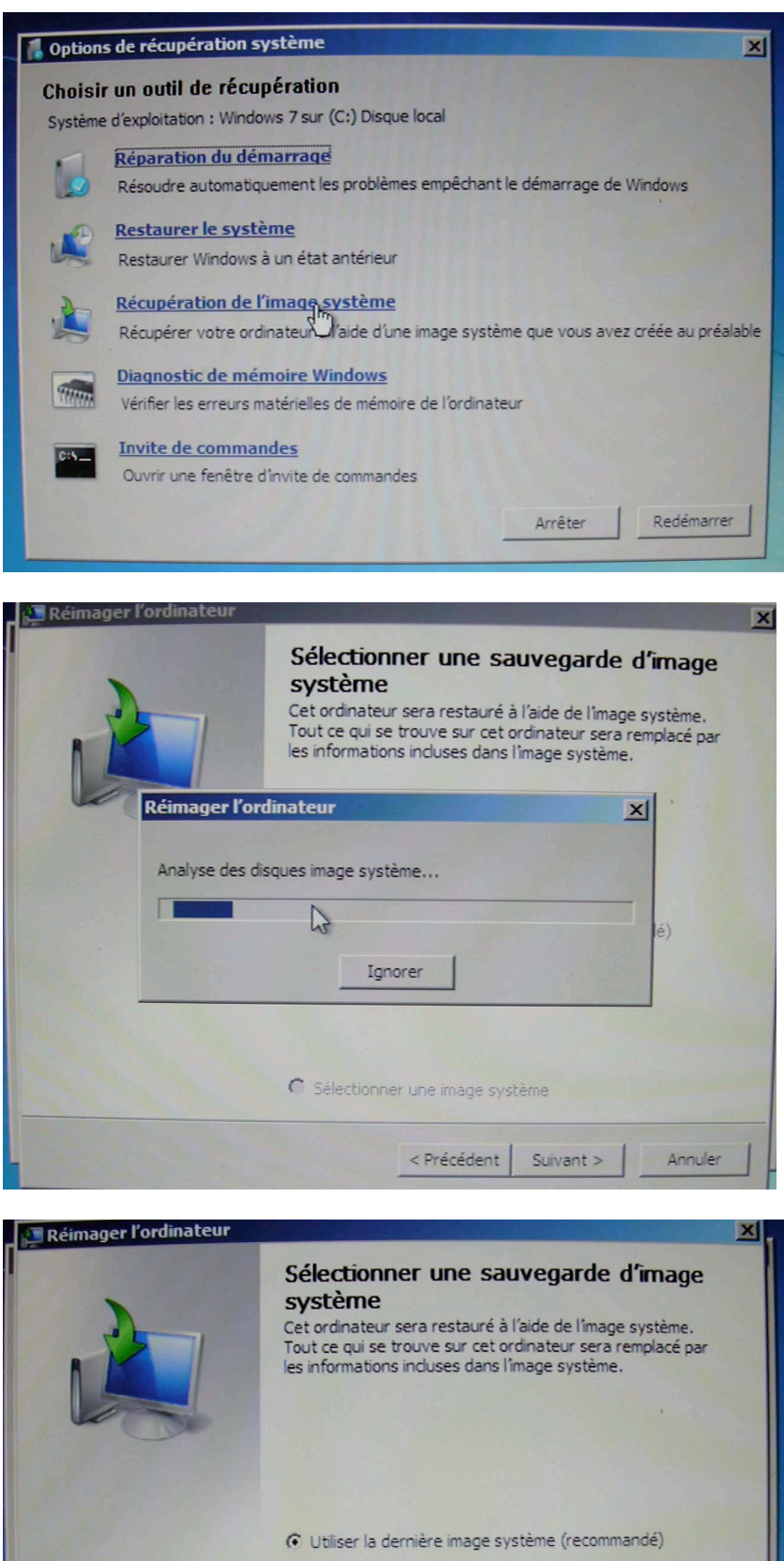

*Je choisis de restaurer l'image de restauration du système en cliquant sur récupération de l'image système.* 

Windows va rechercher la (ou les sauvegardes) qui sont sur le disque.

*Ici Windows 7 me propose d'utiliser la dernière sauvegarde du système (au 22/06/09 à 13h08 :52).* 

Si la sauvegarde proposée ne vous convient pas, cliquer sur le bouton radio sélectionner une image système.

Utiliser la dernière image système (recommandé)

 Emplacement : LaCie80 (F:)

 Date et heure : 22/06/2009 13:08:52 (GMT+01:00)

 Ordinateur : yvespcw7-PC

 Sélectonner une image système

 Yvespcw7-PC

 Yrécédent

 Yrécédent

Rampe de Lancement numéro 26 - août 2009 - page 28

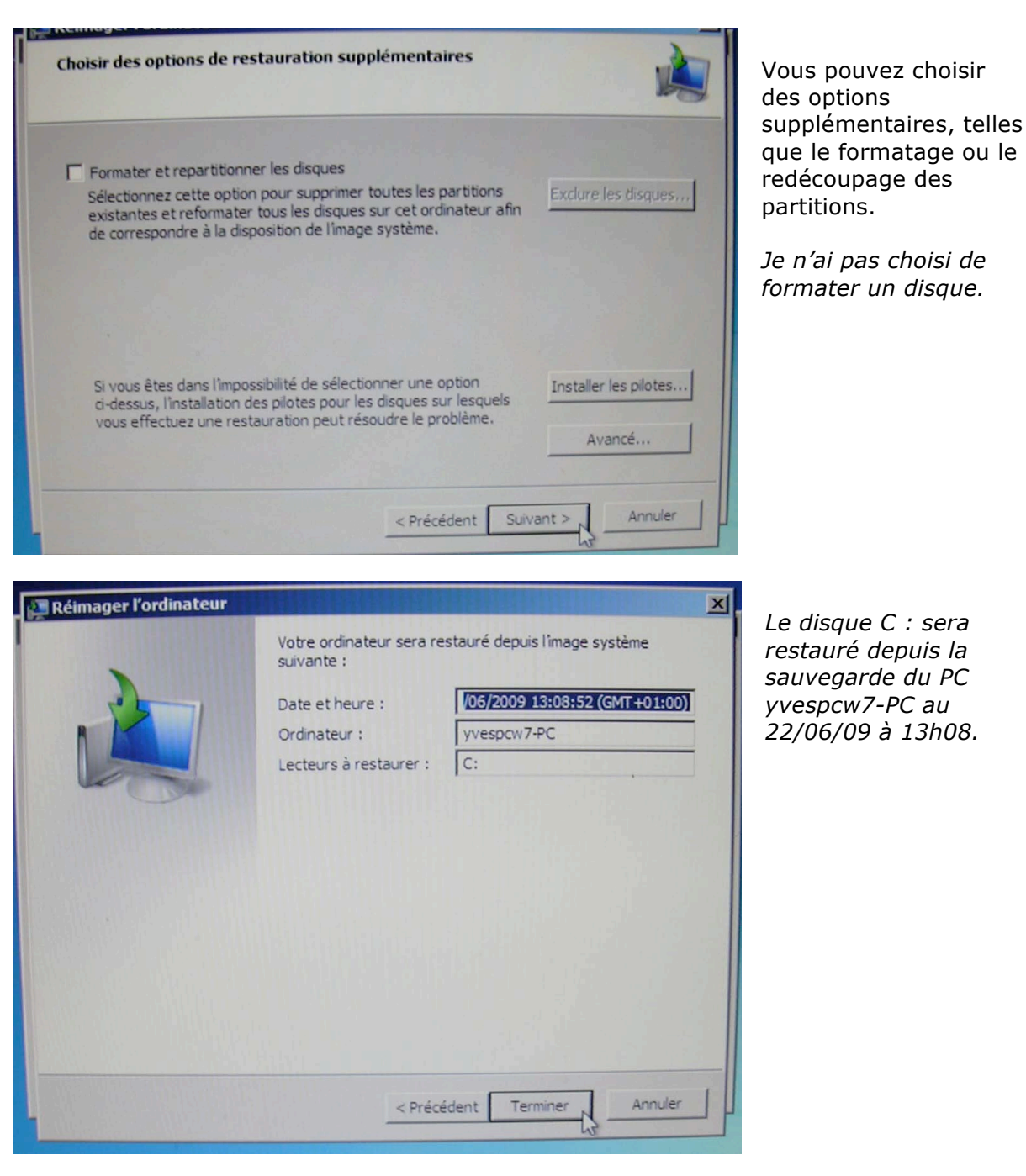

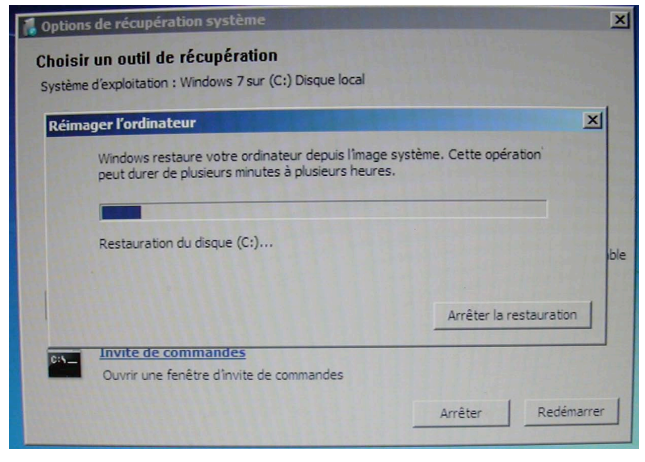

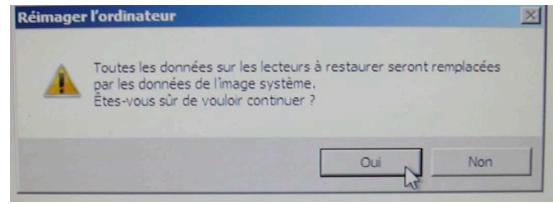

Attention : la restauration va effacer toutes les données du disque système de votre ordinateur.

|              | nager Fordinateur                                                                                                    | ×                                                                                                    |
|--------------|----------------------------------------------------------------------------------------------------|----------------------------------------------------------------------------------------------------|
|              | Windows restaure votre ordinateur depuis l'image système. Cette opération'<br>peut durer de plusieurs minutes à plusieurs heures.                                                                                                 |                                                                                                    |
|              |                                                                                                    | 1.17                                                                                                    |
|              | Restauration du disque (C:)                                                                                                    | the second second second second second second second second second second second second second second second se |
|              |                                                                                                    | 201                                                                                                    |
|              | Arrêter la restaura                                                                                                    | tion                                                                                                    |
| C:\          | Invite de commandes                                                                                                    |                                                                                                    |
|              | Ouvin une renetre d'invite de commandes     Arrêter Red                                                                                                    | lémarrer                                                                                                    |
|              | Arrêter Rec                                                                                                    | lémarrer                                                                                                    |
| ima          |                                                                                                    | lémarrer                                                                                                    |
| ima          | Arrêter Rec                                                                                                    | lémarrer                                                                                                    |
| ima<br>'oule | Arrêter Rec                                                                                                    | lémarrer                                                                                                    |
| ima<br>/oule | Odvir une renerre drivité de commandes         Arrêter         Rec         ager l'ordinateur         ez-vous redémarrer votre ordinateur maintenant ?         cordinateur a été restauré et va redémarrer automatiquement dans 54 | lémarrer<br>seconde                                                                                             |
| ima<br>oule  | Arrêter Red<br>ager l'ordinateur<br>ez-vous redémarrer votre ordinateur maintenant ?<br>e ordinateur a été restauré et va redémarrer automatiquement dans 54                                                                      | iémarrer<br>seconde                                                                                             |

La restauration est terminée, le nouveau système restauré (Windows 7) va redémarrer.

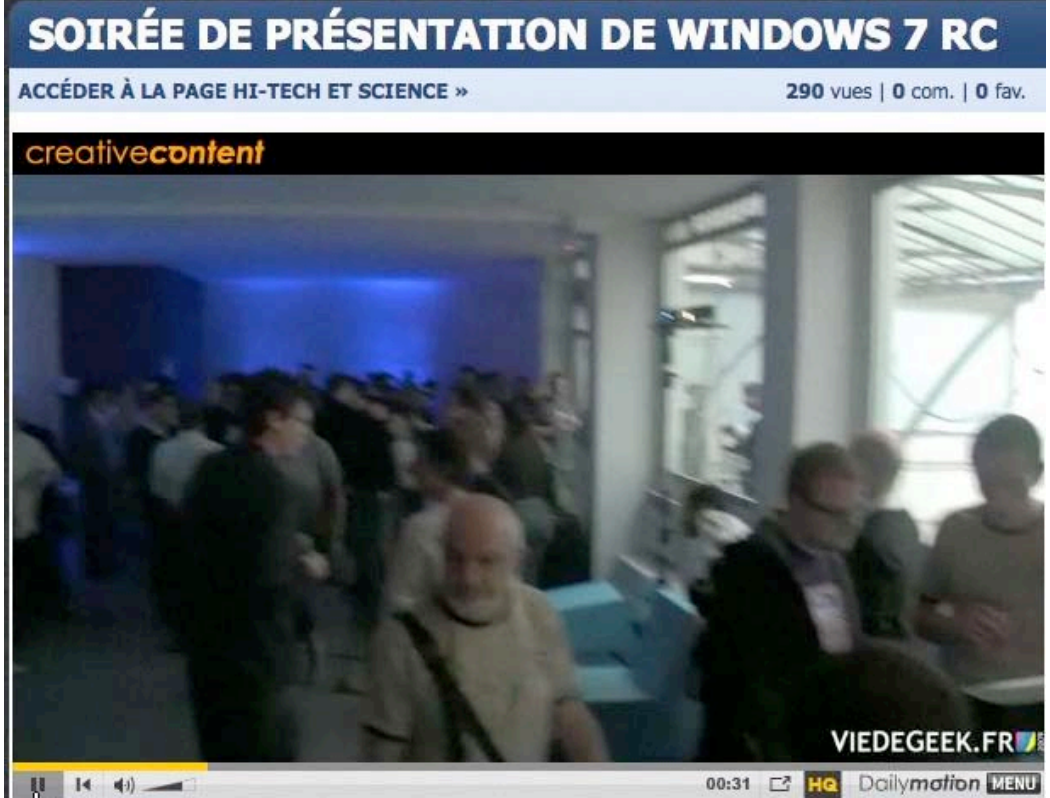

Vidéo à l'adresse : http://www.dailymotion.com/video/x98bdq\_soiree-de-presentation-de-windows-7\_tech
# Le réseau.

## Un peu de vocabulaire.

- > **Modem** : appareil pour connecter l'ordinateur à la prise de téléphone.
- ADSL : connexion rapide à Internet avec possibilité de téléphoner en même temps.
- **Routeur** : appareil pour connecter plusieurs ordinateurs à un modem.
- > **Réseau local** : connexion de un ou plusieurs ordinateurs à un réseau.
- Câble Ethernet : câble pour connecter un ordinateur à un modem ou à un routeur.
- Box: boîtier fourni par le FAI (Fournisseur d'Accès Internet) FreeBox, Neuf Box, Livebox, etc.
   Contient le modem ADSL, le routeur, l'émetteur Wi-Fi, le téléphone.
   Eventuellement télévision depuis le boîtier ou depuis un deuxième relié par Wi-Fi ou par CPL (Courant Porteur en Ligne).

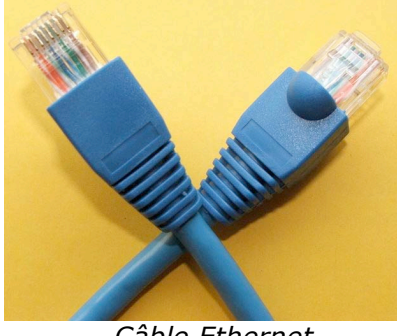

Câble Ethernet.

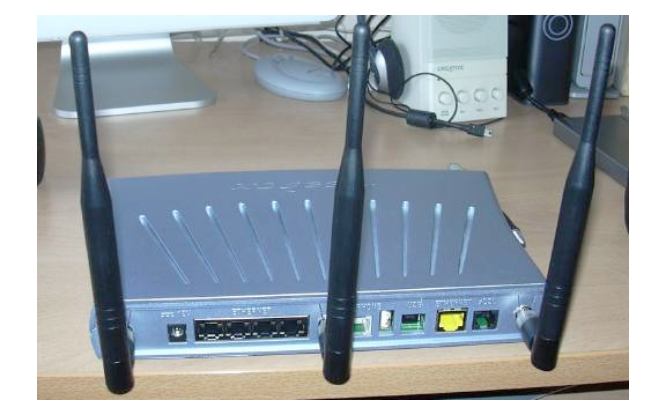

## Se connecter à un réseau sans fil (Wi-Fi).

La plupart des PC, et en particulier les portables, sont équipé d'une carte réseau avec un connecteur réseau qui nécessite un câble Ethernet ainsi qu'une liaison sans fil Wi-Fi. Si votre ordinateur ne possède pas de liaison Wi-Fi, vous pouvez lui ajouter une clé USB Wi-Fi.

## Installer une clé Wi-Fi.

*Sur le PC yvespcw7-PC (voir ci-après) je n'ai pas d'accès Wi-Fi; pour pallier à ce manque je vais installer une clé USB Wi-Fi.* 

*Je n'ai pas sous la main le logiciel que j'avais utilisé pour refaire l'essai réalisé avec la version béta de Windows 7.* 

*Je vais donc tenter un branchement direct sur un port USB de la clé Wi-Fi D-Link. Actuellement le PC est relié par un câble Ethernet sur la Free Box ADSL.* 

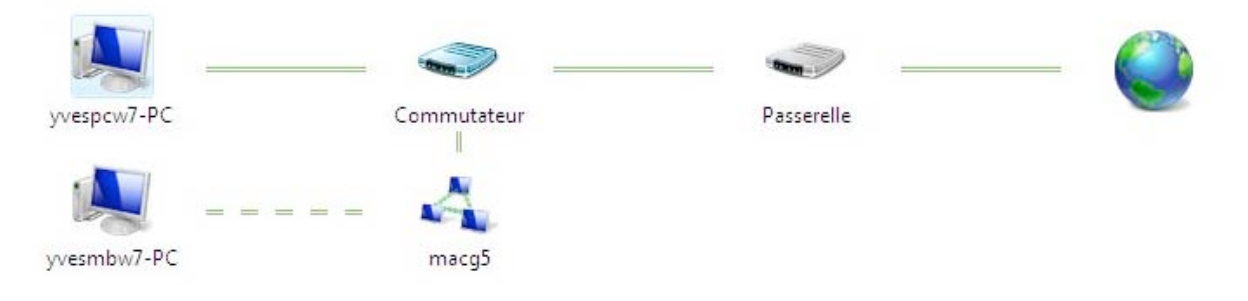

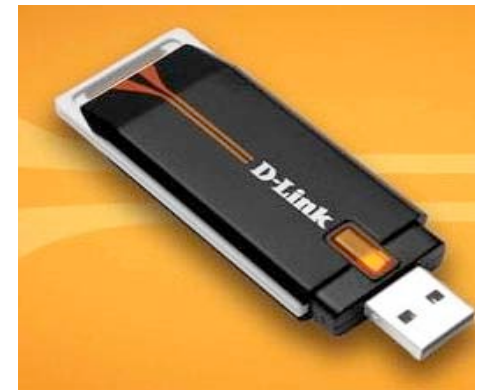

Clé Wi-Fi USB D-Link.

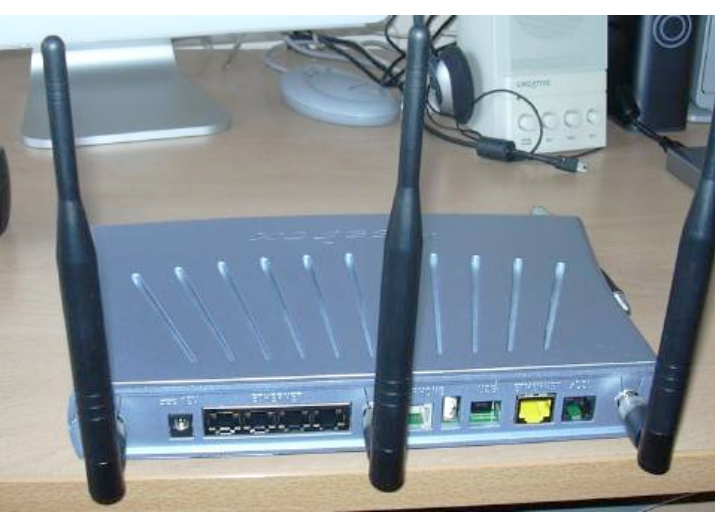

FreeBox

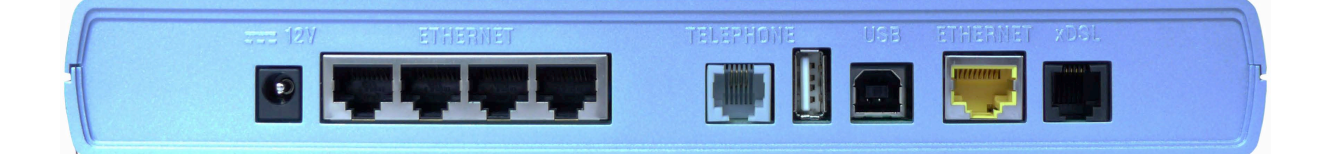

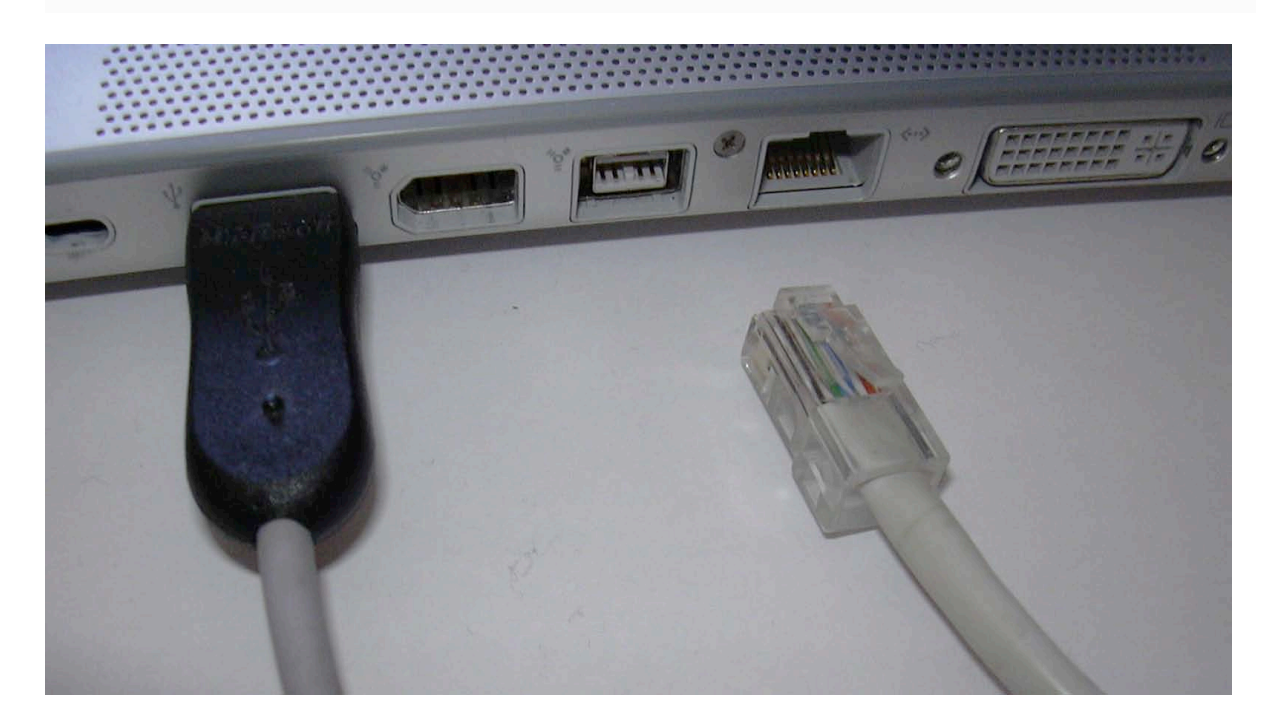

Vue de la FreeBox et du port réseau

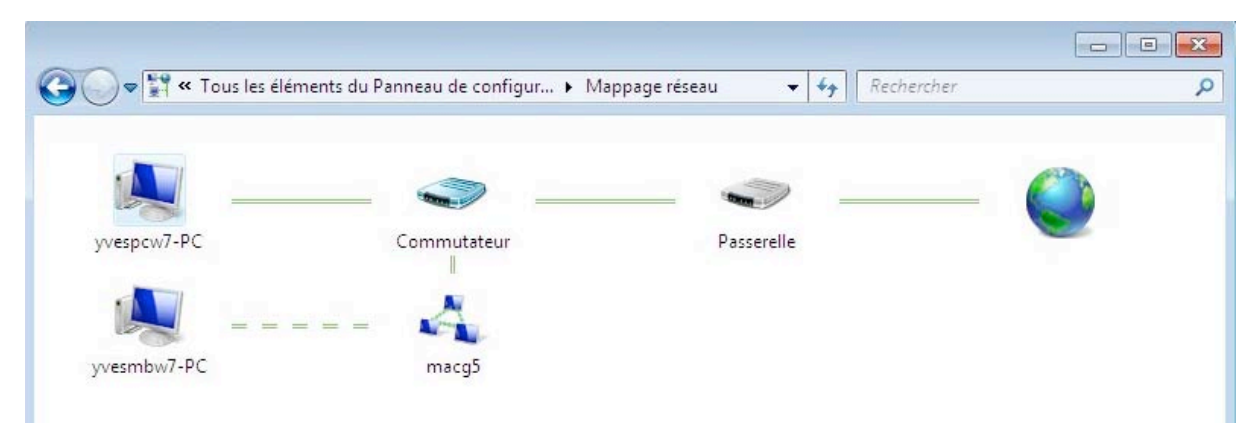

*Le PC yvespcw7-pc est actuellement connecté à Internet via la FreeBox (commutateur et passerelle).* 

*Un autre PC yvesmbw7-pc est relié en Wi-Fi sur l'émetteur Wi-Fi de la FreeBox (macg5). La FreeBox est à la fois un modem ADSL, un routeur et un émetteur Wi-Fi.* 

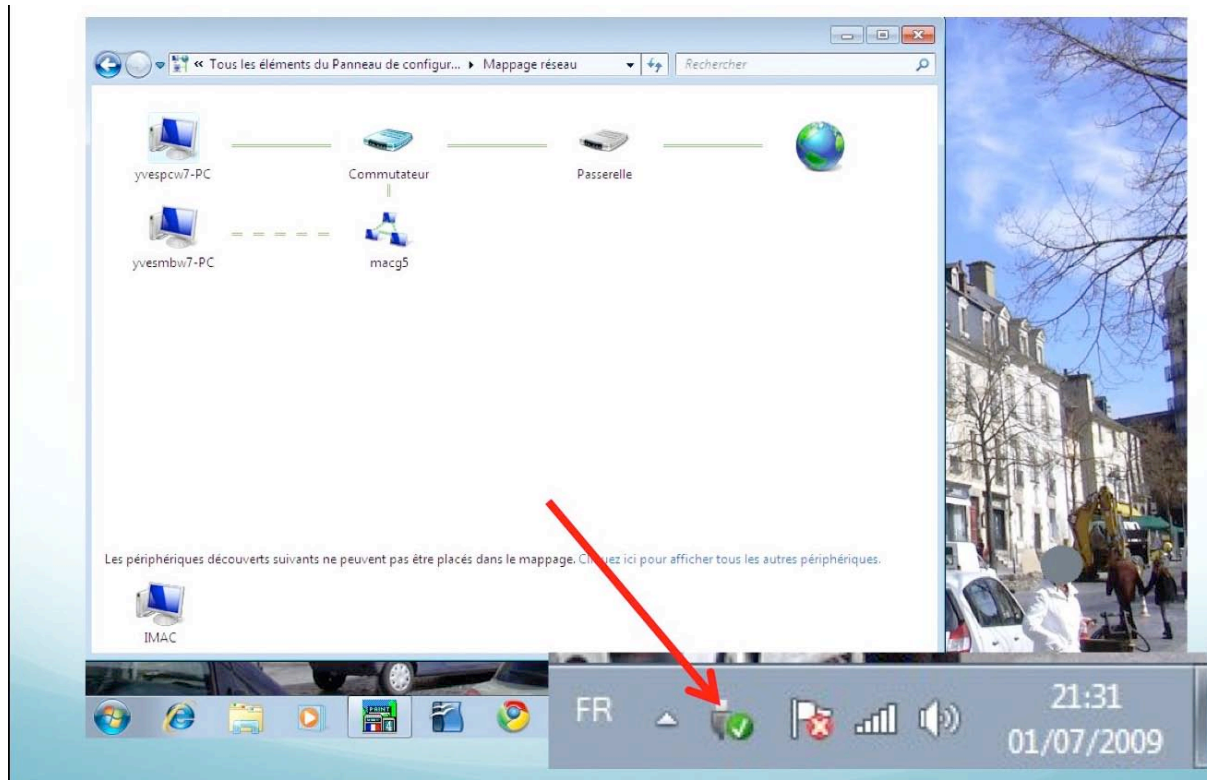

La clé Wi-fi a été reconnue par Windows 7. En bas, à droite, dans la zone de notification, une icône d'une clé USB est apparue.

|   | Ouvrir Périphériques et imprimantes              |
|---|--------------------------------------------------|
| - | Éjecter D-Link Wireless G DWA-110 USB Adapter #2 |

En faisant un clic droit sur cette icône, on voit que Windows 7 a reconnu la clé USB Wi-Fi D-Link Wireless DWA-110.

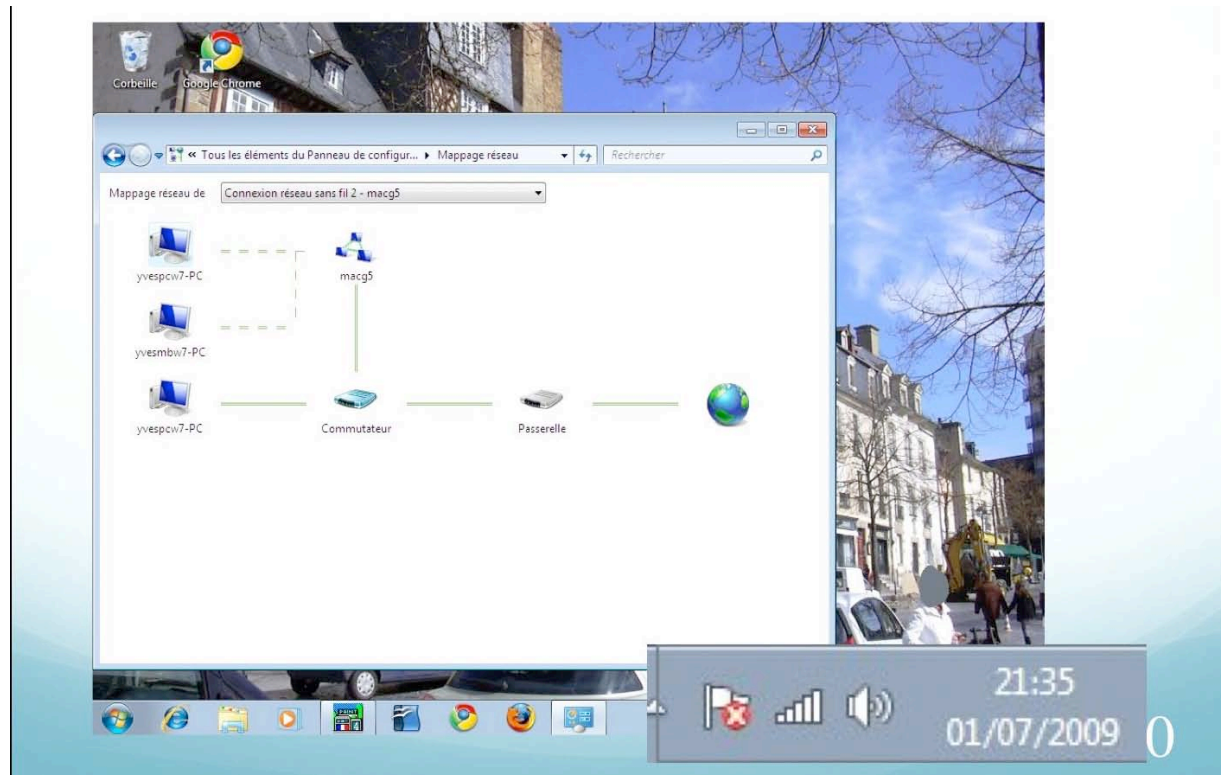

Dans la zone de notification une icône réseau sans fil a été ajoutée.

# Vue du réseau depuis l'autre PC.

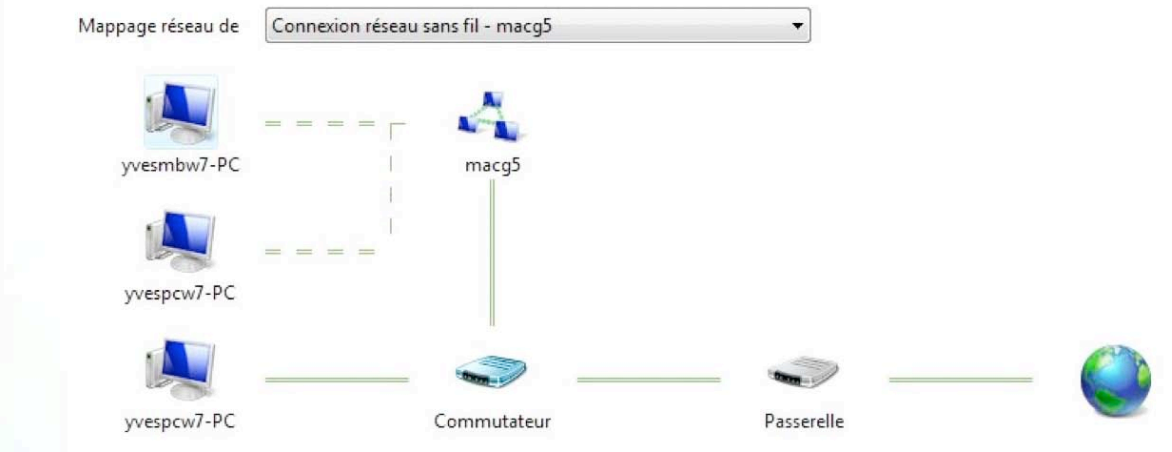

Vue du réseau depuis l'autre PC yvesmbw7-pc.

*Le pc yvesmbw7-pc est connecté en Wi-Fi à macg5 et le pc yvespcw7-pc est connecté en Wi-fi et en filaire.* 

## Première connexion au réseau Wi-Fi

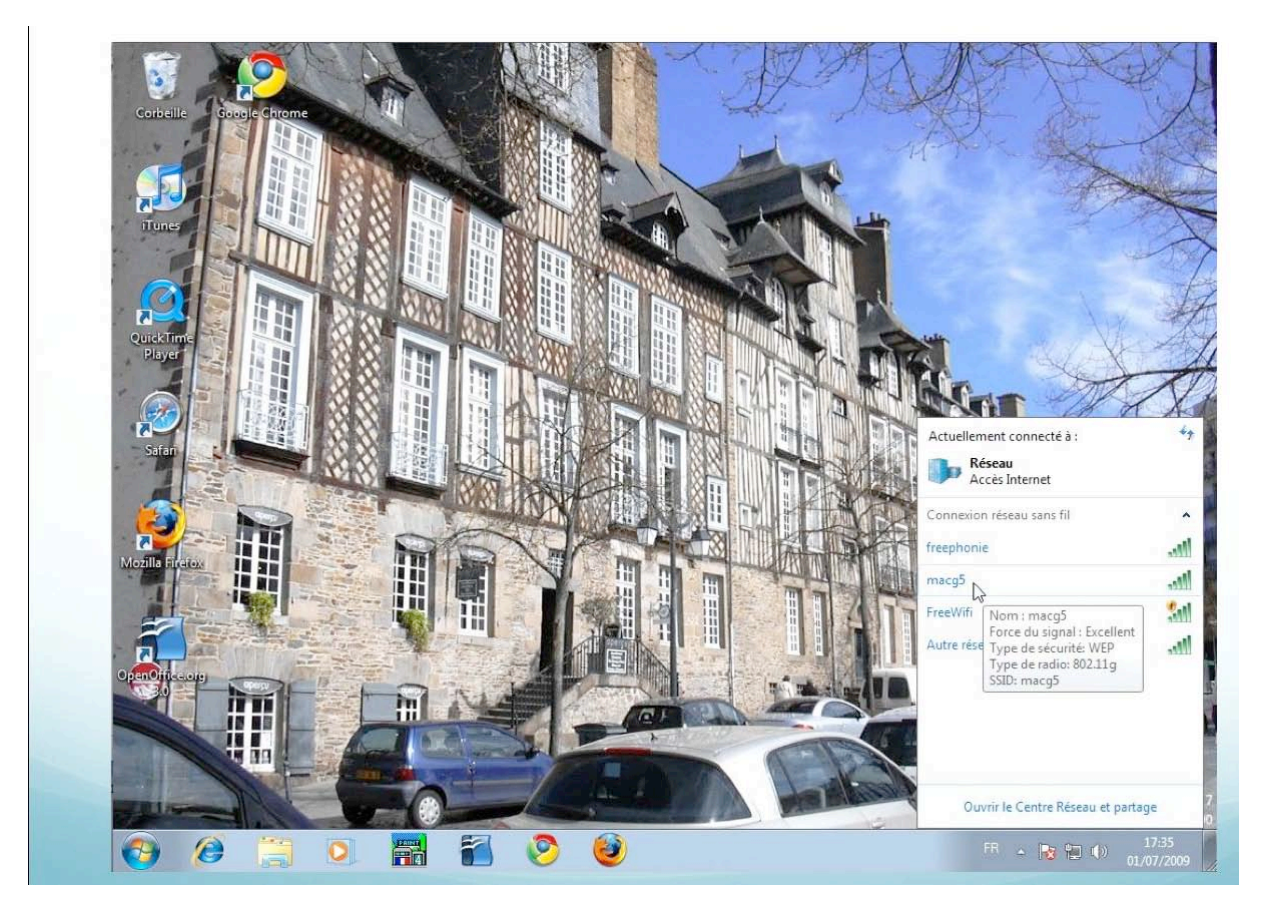

Pour vous connecter au réseau Wi-Fi, cliquez sur l'icône réseau dans la zone de notification (en bas à droite sur la barre de tâches).

Actuellement le PC est relié au réseau par câble Ethernet.

*3 réseaux Wi-Fi sont visibles; je vais me connecter sur le réseau macg5 (SSID macg5), la force du signal est excellente et le type de sécurité est WEP.* 

| P Connexion à un réseau        | 😵 Connexion à un rés | ieau 💽                         |
|--------------------------------|----------------------|--------------------------------|
| Connexion à macg5              | Entrez la clé de s   | écurité du réseau.             |
|                                | Clé de sécurité :    | 0561108                        |
| Annuler                        |                      | Masquer les caractères         |
| FR 🔺 隆 👍 🕪 17:35<br>01/07/2009 |                      | OK Annuler                     |
|                                |                      | FR 🔺 🔀 🚜 🍈 17:35<br>01/07/2009 |

Lors de votre première connexion au réseau Wi-Fi, il faudra montrer patte blanche en donnant le mot de passe du réseau que vous voulez utiliser (clé WEP, WPA...). Ici je vais me connecter à macg5 qui est la liaison Wi-Fi de ma FreeBox ADSL. Vous pouvez afficher ou masquer la clé de sécurité.

#### . . . 🚱 🔵 🗢 🚼 « Tous les éléments du Panneau de configur... 🕨 Mappage réseau + + Rechercher ø Mappage réseau de Connexion au réseau local - macg5 yvespcw7-PC Commutateur Passerelle Actuellement connecté à : macg5 3 vesmbw7-PC macq5 Accès Internet Connexion réseau sans fil 2 ~ yvespcw7-PC Connecté macg5 Déconnecter Autre réseau al Les périphériques découverts suivants ne peuvent pas être placés dans le mappage. Cliquez lci pour afficher tous les autres périphériques IMAC Ouvrir le Centre Réseau et partage 0 C (3)

## Déconnexion de la liaison Wi-Fi.

En cliquant sur l'icône du réseau Wi-Fi dans la zone de notification, on voit apparaître le nom du réseau (macg5) et un bouton déconnecter. *Je vais cliquer sur déconnecter.* 

## Connexion au réseau Wi-Fi.

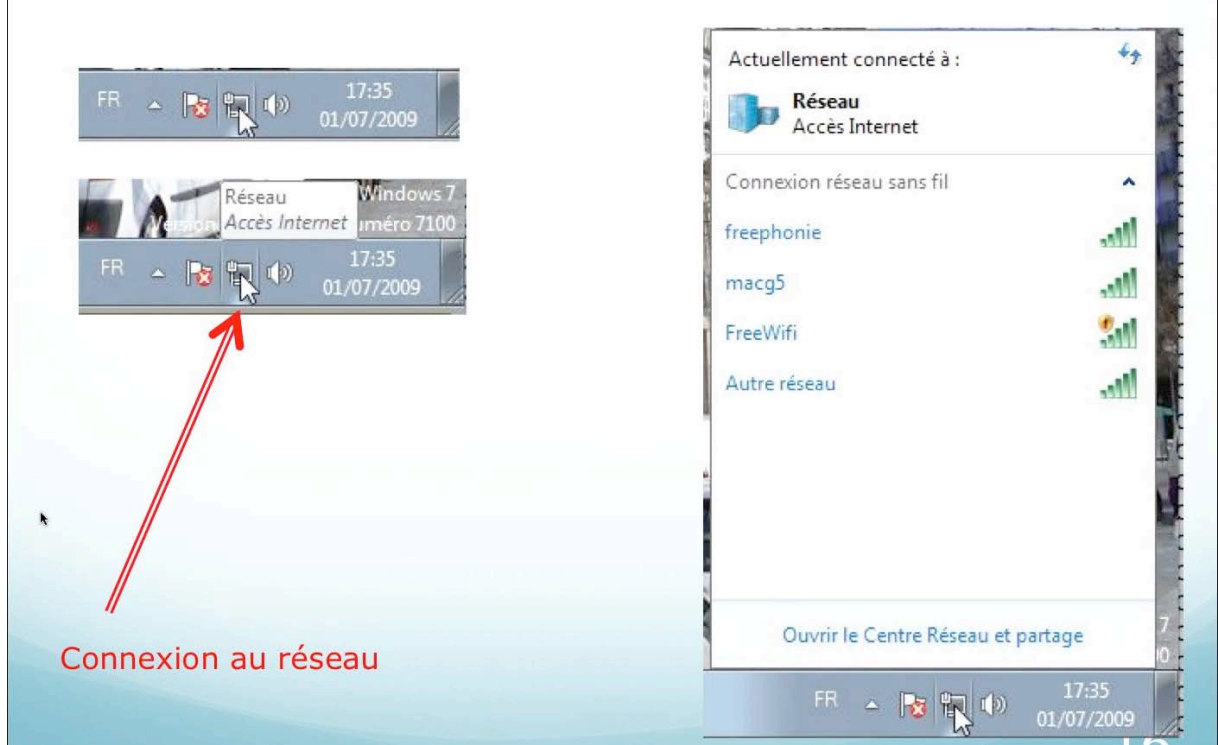

Ici les 2 connexions par réseau local (câbles) est Wi-Fi sont utilisables. C'est la liaison par câble qui est active.

En cliquant sur l'icône du réseau dans la zone de notification un menu apparaît avec , en haut, la connexion active et en dessous les différents réseaux Wi-Fi qui sont détectés, dont notre réseau nommé macg5.

# Connexion au réseau Wi-Fi : choix du réseau.

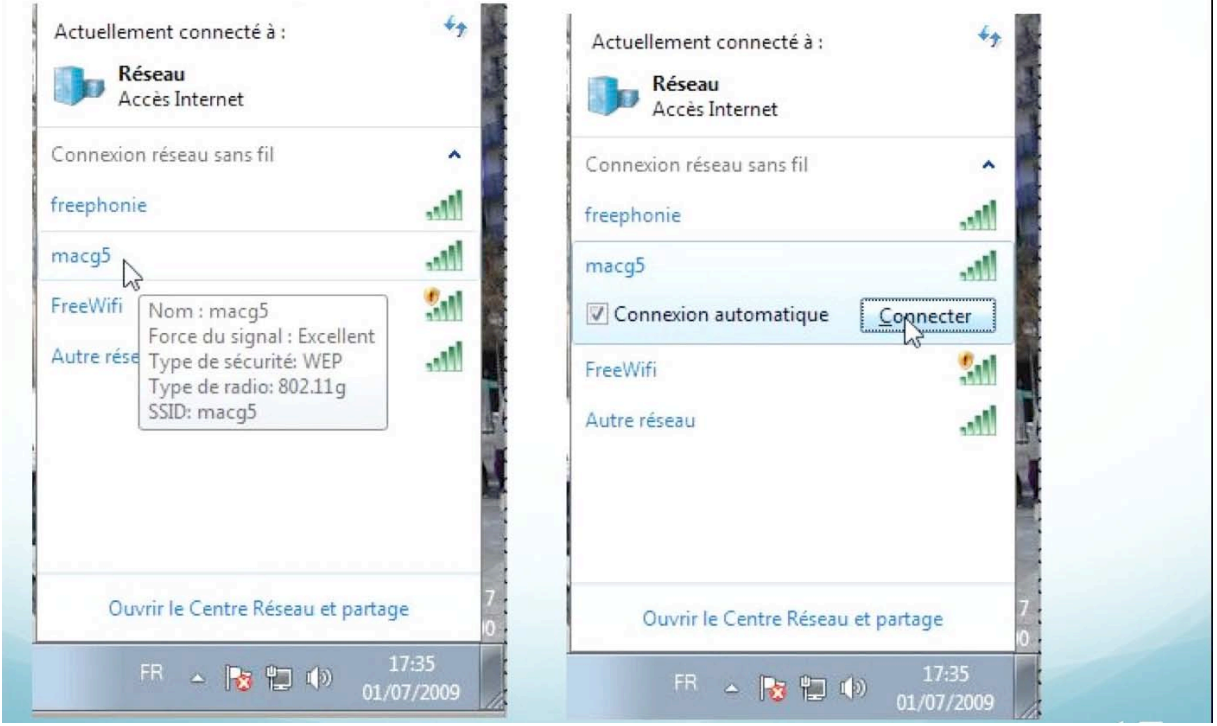

*Pour me connecter au réseau Wi-Fi macg5, je clique sur le nom macg5; la force du signal est excellente et le type de sécurité est WEP. Je clique ensuite sur connecter.* 

Le réseau Wi-Fi a été défini sur une FreeBox.

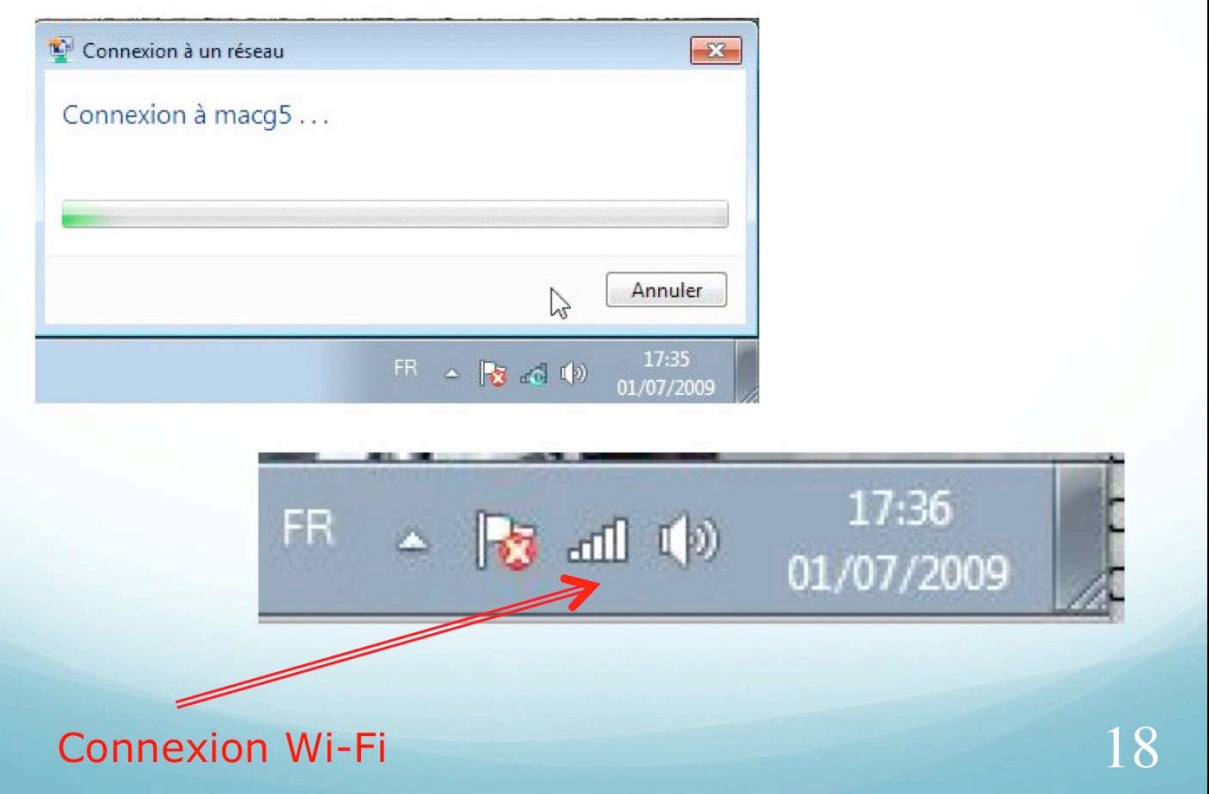

La connexion se déroule; la zone de notification de la barre de tâches affiche maintenant l'icône de la connexion Wi-Fi.

## Liaison filaire du PC.

|                           | mexich au reseau local - macgo              |                                            |                                              |           |
|---------------------------|---------------------------------------------|--------------------------------------------|----------------------------------------------|-----------|
|                           |                                             | ~                                          |                                              | 12        |
| yvespcw7-PC               | Commutateur                                 | Passerelle                                 |                                              | VY JA     |
|                           | 1                                           |                                            | 14                                           |           |
|                           |                                             |                                            |                                              | TAL       |
| yvesmbw7-PC               | macg5                                       |                                            | Actuellement connec                          | téà: 47   |
|                           |                                             |                                            | macg5<br>Accès Internet                      |           |
|                           |                                             |                                            | Connexion réseau san                         | fil 2     |
|                           |                                             |                                            | macg5                                        | 111-      |
|                           |                                             |                                            |                                              | Connecter |
|                           |                                             |                                            | freephonie                                   | 100-      |
|                           |                                             |                                            | FreeWifi                                     | 3.01      |
| Les périphériques découve | rts suivants ne peuvent pas être placés dan | s le mappage. Cliquez ici pour afficher to | Autre réseau<br>us les autres périphériques. | lite.     |
|                           |                                             |                                            |                                              |           |
|                           |                                             |                                            |                                              |           |

Ici le PC yvespcw7-pc est connecté uniquement par le réseau filaire (c'est-à-dire par câble); le PC yvesmbw7-PC, quant à lui, est toujours connecté par une liaison Wi-Fi.

*Un autre ordinateur est maintenant connecté au réseau; il s'agit d'un Macintosh nommé IMAC; ce dernier n'est pas « mappé » dans le réseau.* 

| Mappage réseau de | Connexion réseau s | ans fil - macg5 | •          |  |
|-------------------|--------------------|-----------------|------------|--|
|                   |                    | 4               |            |  |
| yvesmbw7-PC       |                    | macg5           |            |  |
|                   |                    |                 |            |  |
| yvespcw7-PC       |                    | Commutateur     | Passerelle |  |

*Vue du réseau depuis l'autre PC yvesmbw7-pc; le pc yvesmbw7-pc est connecté en Wi-Fi à macg5 et le pc yvespcw7-pc est connecté en filaire.* 

# Le centre réseau et partage

| 00      | 🗢 📴 🕨 Panneau de configuration                  | ▶ Tous                                  | les Panneaux de configuration 🕨                          |   |                       | <b>▼   4</b> 9   R | echercher                 | <del>ع</del> ء |
|---------|-------------------------------------------------|-----------------------------------------|----------------------------------------------------------|---|-----------------------|--------------------|---------------------------|----------------|
| Fichier | Edition Affichage Outils ?                      |                                         |                                                          |   |                       |                    |                           |                |
| Ajuste  | er les paramètres de l'ordina                   | teur                                    |                                                          |   |                       | Affich             | er par : Grandes icônes 🔻 |                |
|         | Affichage                                       |                                         | Barre des tâches et menu<br>Démarrer                     | p | Centre de maintenance | ۲                  | Centre de synchronisa     | tion           |
| -       | Centre Réseau et partage                        | -                                       | Chiffrement de lecteur<br>BitLocker                      | ٩ | Clavier               | 82                 | Comptes d'utilisateurs    |                |
| -       | Connexions dista<br>Contrôler la<br>les paramét | eau et part<br>statut du<br>res et défi | age<br>réseau, modifier<br>nir des<br>artage de fichiers | ٩ | Courrier              |                    | Date et heure             |                |
|         | Emplacement et a et d'imprim<br>capteurs        | iantes.                                 | Execution automatique                                    |   | Gadgets du Bureau     |                    | Gestion des couleurs      |                |

Le centre réseau et partage est accessible depuis le panneau de configuration.

## Le centre réseau et partage.

1

| Page d'accueil du panneau<br>configuration    | Afficher les informations de base de votre reseau et configurer des<br>connexions                                                                                                    |
|-----------------------------------------------|----------------------------------------------------------------------------------------------------|
| Gérer les réseaux sans fil                    | Afficher l'intégralité du mappage                                                                                                    |
| Modifier les paramètres de l<br>carte         | VVESPCW7-PC macg5 Internet<br>(cet ordinateur)                                                                                                    |
| Modifier les paramètres de<br>partage avancés | Représentation graphique du réseau                                                                                                    |
| Listo do command                              | Afficher vos réseaux actifs Se connecter ou se déconnecter                                                                                                    |
| Liste de command                              | ES Type d'accès : Internet                                                                                                    |
|                                               | macg5 Connexions: Connexion au réseau local                                                                                                    |
|                                               | Réseau de bureau de bureau |
|                                               | Etat de la connexion au réseau                                                                                                    |
|                                               | Modifier vos paramètres réseau                                                                                                    |
|                                               | Configurer une nouvelle connexion ou un nouveau réseau                                                                                                    |
|                                               | Configurez une connexion sans fil, haut débit, d'accès à distance, ad hoc ou VPN, ou<br>configurez un routeur ou un point d'accès.                                                                                                    |
|                                               | 🐲 Connexion à un réseau                                                                                                    |
|                                               | Connectez-vous ou reconnectez-vous à une connexion de réseau sans fil, cáblé, d'accès à<br>distance ou VPN.                                                                                                    |
|                                               | Choisir les options de partage et de groupe résidentiel                                                                                                    |
|                                               | Accédez aux fichiers et aux imprimantes se trouvant sur d'autres ordinateurs du réseau ou<br>modifiez les paramètres de partage.                                                                                                    |
|                                               | Résoudre les problèmes                                                                                                    |
|                                               | Diagnostiquez et réparez les problèmes de réseau ou accédez à des informations de                                                                                                    |
|                                               | Eléments partagés 25                                                                                                    |

Le centre réseau et partage est composé de 4 grandes zones:

- Dans la partie gauche, la liste des commandes.
- Au centre le représentation graphique du réseau avec un lien vers la cartographie (mappage) du réseau.
- L'état de la connexion au réseau.
- Les éléments partagés.

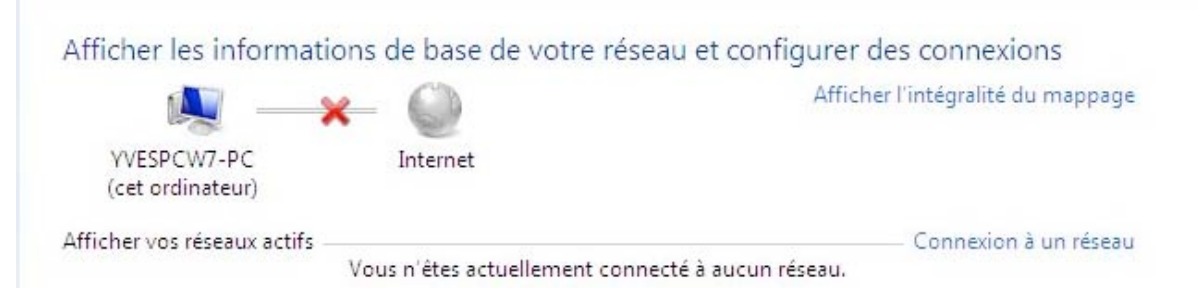

Aucun réseau actif. Ici le câble réseau a été débranché.

# Informations sur le réseau local.

| Afficher vos réseaux actifs                                                                                                    | Se                             | connecter ou se décon                                                                                                    | nnecter                                                                                                    |
|----------------------------------------------------------------------------------------------------|--------------------------------|----------------------------------------------------------------------------------------------------|----------------------------------------------------------------------------------------------------|
| macg5<br>Réseau de bureau                                                                                                    | Type d'accès :<br>Connexions : | Internet<br>Connexion au réseau                                                                                                    | u local                                                                                                    |
| État de Connexion au réseau local                                                                                                    |                                | Détails de connexion réseau                                                                                                    | u                                                                                                    |
|                                                                                                    |                                | Détails de connexion réseau                                                                                                    |                                                                                                    |
| Connectivité IPv4 : Internet<br>Connectivité IPv6 : No Internet access<br>État du média : Activé<br>Durée : 00:53:25<br>Vitesse : 100,0 Mbits/s | Détails                        | Suffixe DNS propre à la<br>Description<br>Adresse physique<br>DHCP activé<br>Adresse IPv4<br>Masque de sous-réseau<br>Bail obtenu<br>Bail expirant<br>Passerelle par défaut IPv4<br>Serveur DHCP IPv4<br>Serveurs DNS IPv4 | Carte Fast Ethemet compatible Rhine<br>00-13-8F-BA-F8-34<br>Oui<br>192.168.0.3<br>255.255.05<br>mercredi 1 juillet 2009 16:50:17<br>samedi 11 juillet 2009 17:40:42<br>192.168.0.254<br>192.168.0.254<br>212.27.40.241 |
| Envoyés — Reçus<br>Octets : 21 824 838   1 533 209                                                                                              |                                | Serveur WINS IPv4<br>NetBIOS sur TCP/IP act<br>Adresse IPv6 locale de li<br>Passerelle par défaut IPv6                                                                                                    | 212.27.40.240<br>Oui<br>fe80::6d6e:b847:bc04f551%11                                                                                                    |
| Propriétés Oésactiver Diagnostiquer<br>Fermer                                                                                                   |                                |                                                                                                    | III ►                                                                                                    |

Actuellement le PC est connecté au travers de la connexion au réseau local. En cliquant sur connexion au réseau local vous pouvez avoir des informations complémentaires sur le réseau, par exemple l'adresse de l'ordinateur (ici 192.168.0.3).

## Changement de type de connexion.

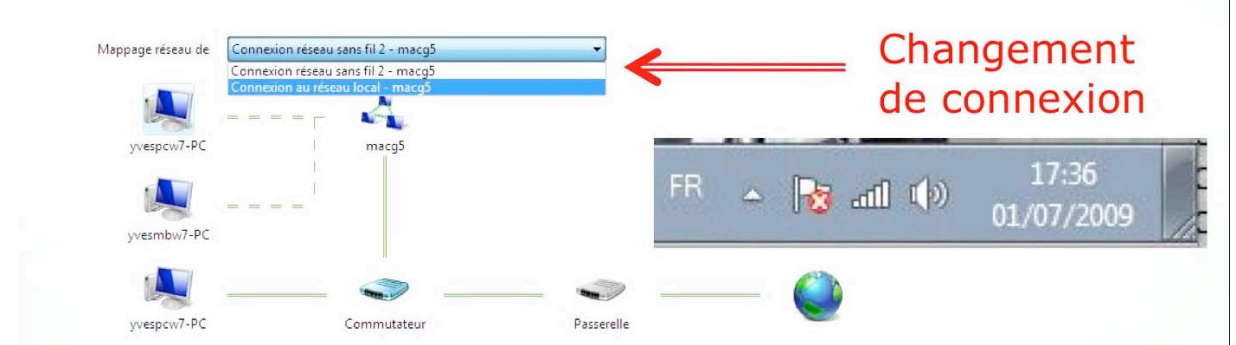

Le PC yvespcw7-pc est connecté avec une liaison Wi-Fi et par câble; c'est la liaison Wi-Fi qui est active.

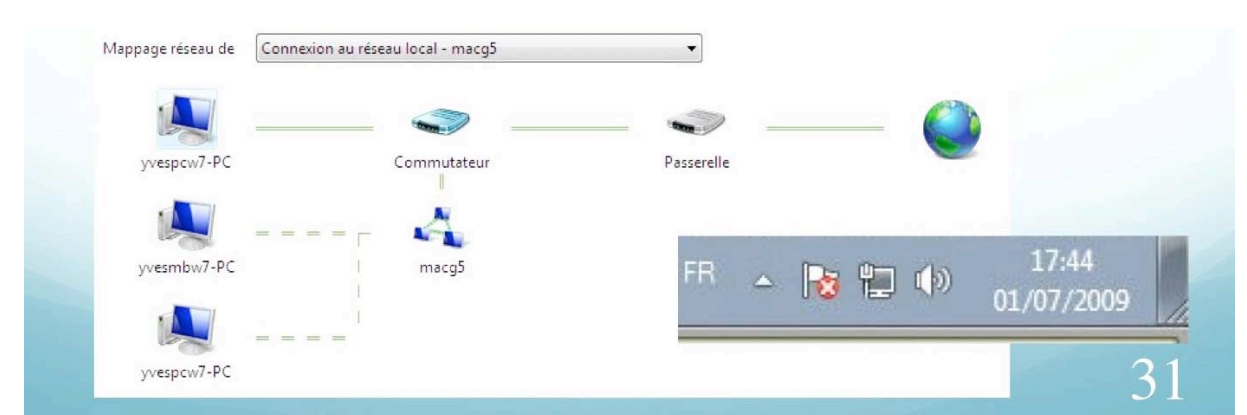

Par le menu déroulant mappage on peut changer le type de connexion; je vais me connecter par le réseau local.

*Le PC yvespcw7-pc est maintenant relié par le réseau local à la FreeBox, par un câble Ethernet.* 

## Activation de la carte réseau.

| Mappage réseau de | Connexion au réseau local - macg5<br>Connexion réseau sans fil<br>Connexion au réseau local - macg5 | -                   |
|-------------------|----------------------------------------------------------------------------------------------------|---------------------|
| yvespcw7-PC       | Passerelle                                                                                          | Internet 1744       |
|                   |                                                                                                    | FR - 😼 🗊 🕪 01/07/20 |
| - <b>F</b> Ta     | re les éléments du Panneau de configur 🔹 Man                                                        |                     |

Si la carte réseau n'est pas activée, cliquez sur modifier les paramètres de la carte. Cliquez sur connexion réseau sans fil et dans le menu déroulant cliquez sur connecter/déconnecter.

| V v Tous les éléments                                                                                             | du Panneau de 🕨 Centre Réseau et partag        | e 🔹 49          | Rechercher                                 |             |
|----------------------------------------------------------------------------------------------------|------------------------------------------------|-----------------|--------------------------------------------|-------------|
| Page d'accueil du panneau de<br>configuration                                                                     | Afficher les informations de bas<br>connexions | e de votre rése | eau et configurer des                      | ۲           |
| Gérer les réseaux sans fil<br><u>Modifier, les paramètres de la</u><br><u>carte</u><br>Modifier les paramètres de | VVESPCW7-PC macg5<br>(cet ordinateur)          | Internet        | Afficher l'intégralité d                   | lu mappage  |
| partage avancés                                                                                                   | Afficher vos réseaux actifs                    | Туре            | Se connecter ou se o<br>d'accès : Internet | léconnecter |
|                                                                                                    | Réseau de bureau                               | Conn            | exions : 🔋 Connexion au r                  | éseau local |

Les Aventuriers du Bout du Monde la revue des clubs Microcam - page 41

| <b>3</b> 0~ <b>!</b> **                                                                                                    | Réseau et Intern                                                                                                    | net 🕨 Conne                                                        | exions réseau                                     | •                                                                                              |                                                                              | •                                                                                                    |     |
|----------------------------------------------------------------------------------------------------|----------------------------------------------------------------------------------------------------|--------------------------------------------------------------------|---------------------------------------------------|------------------------------------------------------------------------------------------------|------------------------------------------------------------------------------|----------------------------------------------------------------------------------------------------|-----|
| Organiser 🔻                                                                                                    |                                                                                                    |                                                                    |                                                   |                                                                                                |                                                                              |                                                                                                    |     |
| Conne<br>macg!<br>Carte                                                                                                    | exion au réseau lo<br>5<br>Fast Ethernet com                                                                                                    | <b>cal</b><br>npatible Rhi                                         |                                                   | onnexion i<br>lon connec<br>-Link Wire                                                         | r <b>éseau sans</b><br>tté<br>less G DWA                                     | fil<br>110 USB A.                                                                                                    |     |
| Connex                                                                                                    | ion réseau sans f                                                                                                    | il                                                                 |                                                   |                                                                                                |                                                                              |                                                                                                    |     |
| 🗸 adlll D-1 🐨                                                                                                    | Desactiver                                                                                                    |                                                                    |                                                   |                                                                                                |                                                                              |                                                                                                    |     |
|                                                                                                    | Connecter / D                                                                                                    | econnecter                                                         | 2.00                                              |                                                                                                |                                                                              |                                                                                                    |     |
|                                                                                                    | Statust                                                                                                    |                                                                    |                                                   |                                                                                                |                                                                              |                                                                                                    |     |
|                                                                                                    | Diagnostiquer                                                                                                    |                                                                    |                                                   |                                                                                                |                                                                              |                                                                                                    |     |
| Ganiser V Connexion<br>arcg5<br>Carte Fast Ethernet                                                                                                    | Diagnostiquer                                                                                                    | u et Internet 🕨<br>exion Désac                                     | Connexions réseau                                 | u 🕨                                                                                            | Diagnostiqu                                                                  | ▼ ∳∱                                                                                                    | Sec |
| connexion<br>marg5<br>Carte Fast Ethernet                                                                                                    | Diagnostiquer                                                                                                    | u et Internet 🕨<br>exion Désac<br>réseau local                     | Connexions réseau<br>tiver ce périphéric          | u ►<br>que réseau<br>Connexion ré                                                              | Diagnostiqu<br>seau sans fil                                                 | ▼ €7                                                                                                    | Sec |
| Image: Second second second | Diagnostiquer<br>Diagnostiquer<br>Réseau<br>Organiser  Connexion au<br>macg5<br>Carte Fast Ethe                                                                                                    | u et Internet 🕨 exion Désac<br>réseau local<br>ernet compatible    | Connexions réseau<br>tiver ce périphério<br>e Rhi | u )<br>que réseau<br>Connexion ré<br>D- 🛞 Dés                                                  | Diagnostiqu<br>seau sans fil<br>activer                                      | ← ∳∱                                                                                                    | Sec |
| Image: Second second second | Diagnostiquer                                                                                                    | u et Internet 🕨<br>exion Désac<br>réseau local<br>ernet compatible | Connexions réseau<br>tiver ce périphério<br>Rhi   | u )<br>que réseau<br>Connexion ré<br>D-<br>D-<br>Sta                                           | Diagnostiqu<br>seau sans fil<br>activer<br>necter / Déco                     | √ 4 <sup>3</sup> √     √     √     √     √     √     √     √     √     √     √     √     √     √     √     √     √     √     √     √     √     √     √     √     √     √     √     √     √     √     √     √     √     √     √     √     √     √     √     √     √     √     √     √     √     √     √     √     √     √     √     √     √     √     √     √     √     √     √     √     √     √     √     √     √     √     √     √     √     √     √     √     √     √     √     √     √     √     √     √     √     √     √     √     √     √     √     √     √     √     √     √     √     √     √     √     √     √     √     √     √     √     √     √     √     √     √     √     √     √     √     √     √     √     √     √     √     √     √     √     √     √     √     √     √     √     √     √     √     √     √     √     √     √     √     √     √     √     √     √     √     √     √     √     √     √     √     √     √     √     √     √     √     √     √     √     √     √     √     √     √     √     √     √     √     √     √       √     √                                                                                                    | Sec |
| Image: Second second second | Diagnostiquer<br>Diagnostiquer<br>Réseau<br>Organiser  Connexion au<br>macg5<br>Carte Fast Ethe                                                                                                    | u et Internet 🕨<br>exion Désac<br>réseau local<br>ernet compatible | Connexions réseau<br>tiver ce périphério<br>Rhi   | que réseau<br>Connexion ré<br>D-<br>D-<br>Stat<br>Diag                                         | Diagnostiqu<br>seau sans fil<br>activer<br>necter / Déco<br>st<br>gnostiquer | • • • •                                                                                                    | Sec |
| Connexion au réser<br>marg5<br>Carte Fast Ethernet                                                                                                    | Diagnostiquer                                                                                                    | u et Internet 🕨<br>exion Désac<br>réseau local<br>ernet compatible | Connexions réseau<br>tiver ce périphério<br>e Rhi | u )<br>que réseau<br>Connexion ré<br>D-<br>©<br>D-<br>Sta<br>Diag                              | Diagnostiqu<br>seau sans fil<br>activer<br>necter / Déco<br>st<br>gnostiquer | ✓ ✓ ✓ ✓     ✓ ✓ ✓     ✓ ✓ ✓     ✓ ✓ ✓     ✓ ✓ ✓     ✓ ✓ ✓     ✓ ✓ ✓     ✓ ✓ ✓     ✓ ✓ ✓     ✓ ✓ ✓     ✓ ✓ ✓     ✓ ✓ ✓     ✓ ✓ ✓     ✓ ✓ ✓     ✓ ✓ ✓     ✓ ✓ ✓     ✓ ✓ ✓     ✓ ✓ ✓     ✓ ✓ ✓     ✓ ✓ ✓     ✓ ✓ ✓     ✓ ✓ ✓     ✓ ✓ ✓     ✓ ✓ ✓     ✓ ✓ ✓     ✓ ✓ ✓     ✓ ✓ ✓     ✓ ✓ ✓     ✓ ✓ ✓     ✓ ✓     ✓ ✓     ✓ ✓     ✓ ✓     ✓ ✓     ✓ ✓     ✓ ✓     ✓ ✓     ✓ ✓     ✓ ✓     ✓ ✓     ✓ ✓     ✓ ✓     ✓ ✓     ✓ ✓     ✓ ✓     ✓ ✓     ✓ ✓     ✓ ✓     ✓ ✓     ✓ ✓     ✓ ✓     ✓ ✓     ✓ ✓     ✓ ✓     ✓ ✓     ✓ ✓     ✓ ✓     ✓ ✓     ✓ ✓     ✓ ✓     ✓ ✓     ✓ ✓     ✓ ✓     ✓ ✓     ✓ ✓     ✓ ✓     ✓ ✓     ✓ ✓     ✓ ✓     ✓ ✓     ✓ ✓     ✓ ✓     ✓ ✓     ✓ ✓     ✓ ✓     ✓ ✓     ✓ ✓     ✓ ✓     ✓ ✓     ✓ ✓     ✓ ✓     ✓ ✓     ✓ ✓     ✓ ✓     ✓ ✓     ✓ ✓     ✓ ✓     ✓ ✓     ✓ ✓     ✓ ✓     ✓ ✓     ✓ ✓     ✓ ✓     ✓ ✓     ✓ ✓     ✓ ✓     ✓ ✓     ✓ ✓     ✓ ✓     ✓ ✓     ✓ ✓     ✓ ✓     ✓ ✓     ✓ ✓     ✓ ✓     ✓ ✓     ✓ ✓     ✓ ✓     ✓ ✓     ✓ ✓     ✓ ✓     ✓ ✓     ✓ ✓     ✓ ✓     ✓ ✓     ✓ ✓     ✓ ✓     ✓ ✓     ✓ ✓     ✓ ✓     ✓ ✓     ✓ ✓     ✓ ✓     ✓ ✓     ✓ ✓     ✓ ✓     ✓ ✓     ✓ ✓     ✓ ✓     ✓ ✓     ✓ ✓     ✓ ✓     ✓ ✓     ✓ ✓     ✓ ✓     ✓ ✓     ✓ ✓     ✓ ✓     ✓ ✓     ✓ ✓     ✓ ✓     ✓ ✓     ✓ ✓     ✓ ✓     ✓ ✓     ✓ ✓     ✓ ✓     ✓ ✓     ✓ ✓     ✓ ✓     ✓ ✓     ✓ ✓     ✓ ✓     ✓ ✓     ✓ ✓     ✓ ✓     ✓ ✓     ✓ ✓     ✓ ✓     ✓ ✓     ✓ ✓     ✓ ✓     ✓ ✓     ✓ ✓     ✓ ✓     ✓ ✓     ✓ ✓     ✓ ✓     ✓ ✓     ✓ ✓     ✓ ✓     ✓ ✓     ✓ ✓     ✓ ✓     ✓ ✓     ✓ ✓     ✓ ✓     ✓ ✓     ✓ ✓     ✓ ✓     ✓ ✓     ✓ ✓     ✓ ✓     ✓ ✓     ✓ ✓     ✓ ✓     ✓ ✓     ✓ ✓     ✓ ✓     ✓ ✓     ✓ ✓     ✓ ✓     ✓ ✓     ✓ ✓     ✓ ✓     ✓ ✓     ✓ ✓     ✓ ✓     ✓ ✓     ✓ ✓     ✓ ✓     ✓ ✓     ✓ ✓     ✓ ✓     ✓ ✓     ✓ ✓     ✓ ✓     ✓ ✓     ✓ ✓     ✓ ✓     ✓ ✓     ✓ ✓     ✓ ✓     ✓ ✓     ✓ ✓     ✓ ✓     ✓ ✓     ✓ ✓     ✓ ✓     ✓ ✓     ✓ ✓     ✓ ✓     ✓ ✓     ✓ ✓     ✓ ✓     ✓ ✓     ✓ ✓     ✓ ✓     ✓ ✓     ✓ ✓     ✓ ✓     ✓ ✓     ✓ ✓     ✓ ✓     ✓ ✓     ✓ ✓     ✓ ✓     ✓ ✓     ✓ ✓     ✓ ✓     ✓ ✓     ✓ ✓     ✓ ✓     ✓ ✓     ✓ ✓     ✓ ✓     ✓ ✓     ✓ | Sec |
| Connexion<br>au réser<br>marcg5<br>Carte Fast Ethernet                                                                                                    | Diagnostiquer                                                                                                    | u et Internet 🕨<br>exion Désac<br>réseau local<br>ernet compatible | Connexions réseau<br>tiver ce périphério<br>Rhi   | u )<br>que réseau<br>Connexion ré<br>D-<br>D-<br>D-<br>O<br>Diag<br>Diag<br>an réseau<br>macg5 | Diagnostiqu<br>seau sans fil<br>activer<br>necter / Déco<br>st<br>gnostiquer |                                                                                                    | Sec |
| vellement connecté à :<br>macg5<br>Carte Sat Ethernet<br>macg5<br>Accès Internet                                                                                                    | Diagnostiquer<br>Diagnostiquer<br>Connexion au<br>macg5<br>Carte Fast Ether<br>Carte Fast Ether<br>Carte Connexion au<br>macg5<br>Carte Fast Ether<br>Carte Connexion au<br>macg5<br>Carte Fast Ether | u et Internet 🕨<br>exion Désac<br>réseau local<br>ernet compatible | Connexions réseau<br>tiver ce périphério<br>Rhi 💽 | u )<br>que réseau<br>Connexion ré<br>D-<br>©<br>D-<br>©<br>Diag<br>Diag<br>m réseau<br>macg5   | Diagnostiqu<br>seau sans fil<br>activer<br>necter / Déco<br>st<br>gnostiquer | • • • • • • • • • • • • • • • • • • •                                                                                                    | Sec |
| Connesion<br>Connesion au réser<br>macq5<br>Carte Fast Ethernet<br>uellement connecté à :<br>macq5<br>Accès Internet<br>nexion réseau sans fil<br>g5                                                                                                    | Diagnostiquer                                                                                                    | u et Internet 🕨<br>exion Désac<br>réseau local<br>ernet compatible | Connexions réseau<br>tiver ce périphério<br>e Rhi | u<br>que réseau<br>Connexion ré<br>D-<br>D-<br>Stau<br>Diag                                    | Diagnostiqu<br>seau sans fil<br>activer<br>necter / Déco<br>st<br>gnostiquer | ✓ 4 <sup>+</sup> / <sub>2</sub> er cette connex onnecter                                                                                                    | Sec |

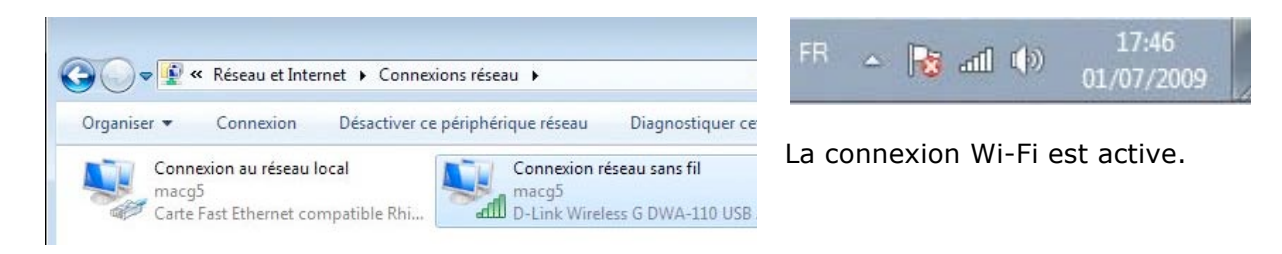

| all D-Lini 🚱         | Désactiver<br>Connecter / Déconnecter |                             |                                  |
|----------------------|---------------------------------------|-----------------------------|----------------------------------|
|                      | Statut                                |                             |                                  |
|                      | لیک<br>Diagnostiquer                  |                             |                                  |
| at de Connexion rése | au sans fil                           | Détails de connexion réseau | J                                |
| éral                 |                                       | Détails de connexion réseau | *                                |
| ppavian              |                                       | Propriété                   | Valeur                           |
| Connectivité IPv4 ·  | Internet                              | Suffixe DNS propre à la     |                                  |
| Connectivité IPv6 :  | No Internet access                    | Description                 | D-Link Wireless G DWA-110 USB    |
| État du média :      | Activá                                | Adresse physique            | 00-22-B0-0D-03-9D                |
| CEID .               | Acuve                                 | DHCP activé                 | Oui                              |
| SSID :               | macgs                                 | Adresse IPv4                | 192.168.0.5                      |
| Duree :              | 00:11:36                              | Masque de sous-réseau       | 255.255.255.0                    |
| vitesse :            | 54,0 MDIts/s                          | Bail obtenu                 | mercredi 1 juillet 2009 17:35:55 |
| Qualité du signal :  | liter                                 | Bail expirant               | samedi 11 juillet 2009 17:45:50  |
|                      | Description and Bl                    | Passerelle pår défaut IPv4  | 192.168.0.254                    |
|                      | Proprietes sans Ti                    | Serveur DHCP IPv4           | 192.168.0.254                    |
| tivité               |                                       | Serveurs DNS IPv4           | 212.27.40.241                    |
|                      |                                       |                             | 212.27.40.240                    |
| Envoy                | és — 🦊 — Reçus                        | Serveur WINS IPv4           |                                  |
|                      | lib                                   | NetBIOS sur TCP/IP act      | Oui                              |
| 0.1.1                | 616   1 703                           | Adresse IPv6 locale de li   | fe80::ddf8:59b9:a76a:67f1%19     |
| Octets :             |                                       | Passaralla par défaut IPurC |                                  |
| Octets :             |                                       | rasserelle bai ueraul ir vo |                                  |

Etat de la carte Wi-Fi.

Pour obtenir l'état de la connexion Wi-Fi, un clic droit sur connexion réseau sans fil; dans le menu contextuel cliquez sur statut.

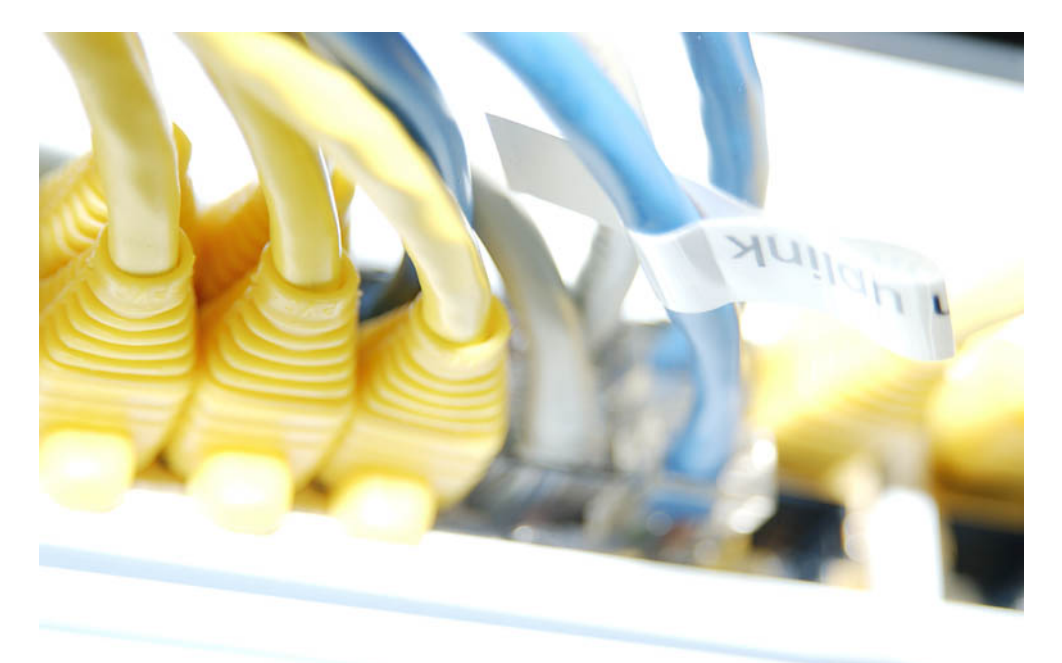

## Le dossier réseau

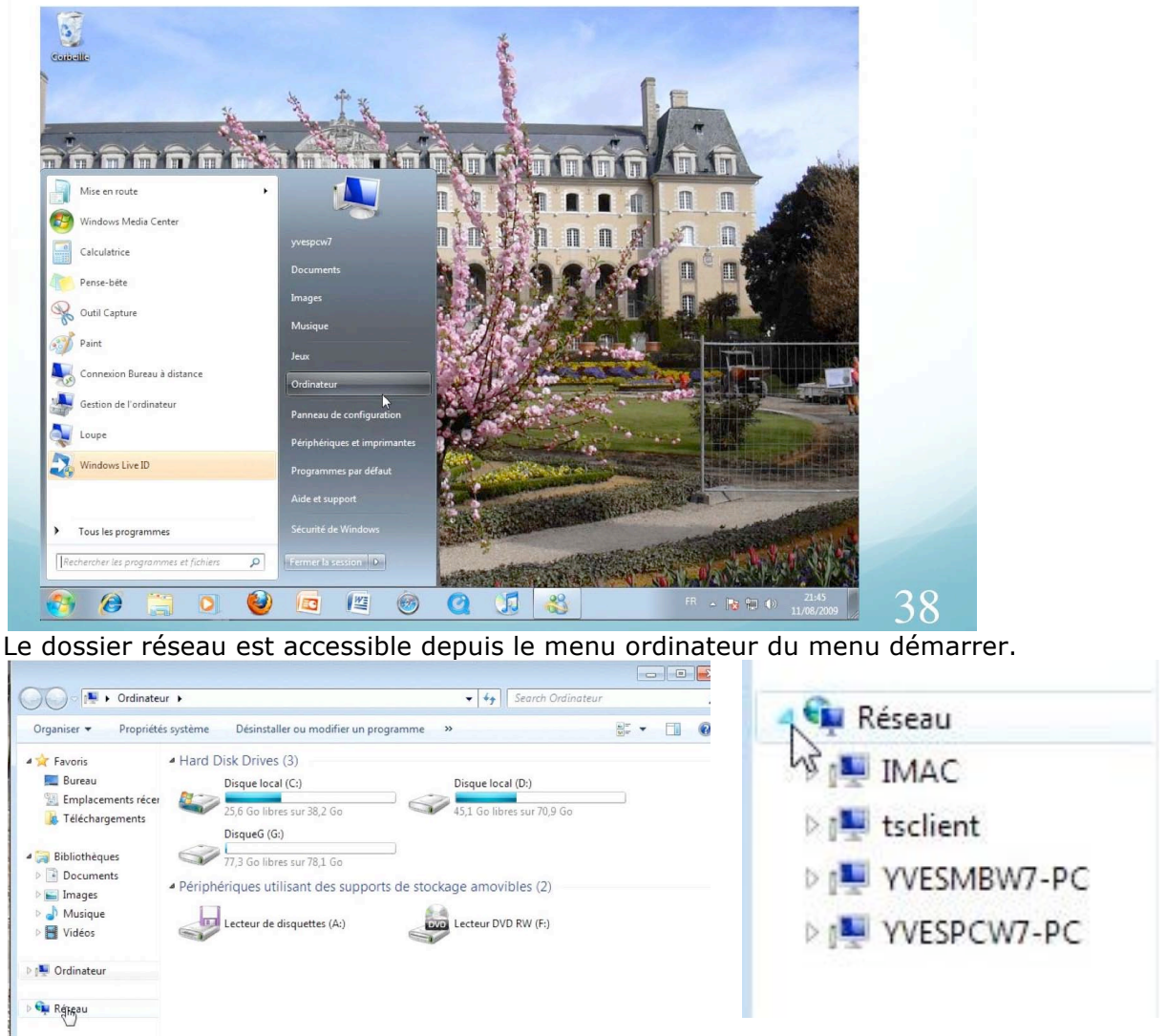

Dans la partie gauche du dossier ordinateur il y a une icône réseau. Cliquez sur le triangle pour développer le contenu du réseau. Il y a 4 ordinateurs, dont tsclient.

## Réseau : vue d'un ordinateur Macintosh

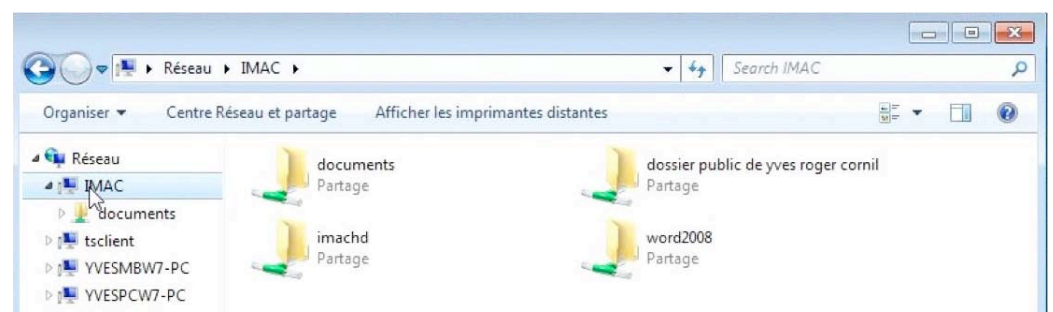

Le réseau d'ordinateurs comprend un ordinateur nommé IMAC. Pour voir le contenu cliquez sur le triangle devant IMAC; 4dossiers sont accessibles. L'accès aux données du Mac se fait par les préférences système partage. Pour plus de détails, veuillez vous reportez au dossier « connectivité Mac-PC ». http://web.me.com/ycornil/INGENIE/MacPCW7.html

# Vue d'un PC.

| Organiser 👻 🛛 Inclure d            | lans la bibliothèque 🔻 🛛 Nouveau dossier |                    |                     | •      | (  |
|------------------------------------|------------------------------------------|--------------------|---------------------|--------|----|
| 🚖 Favoris                          | Nom                                      | Date de modificati | Туре                | Taille | -0 |
| Bureau                             | Public .                                 | 01/05/2009 22:04   | Dossier de fichiers |        |    |
| Emplacements ré<br>Léléchargements | yvesmbw7                                 | 31/05/2009 14:57   | Dossier de fichiers |        |    |
| 词 Bibliothèques                    |                                          |                    |                     |        |    |
| Documents                          |                                          |                    |                     |        |    |
| 🛛 🔛 Images                         |                                          |                    |                     |        |    |
| 🖻 🌙 Musique                        |                                          |                    |                     |        |    |
| 🛛 📑 Vidéos 🛛 🗉                     |                                          |                    |                     |        |    |
| Ordinateur                         |                                          |                    |                     |        |    |
| 🙀 Réseau                           |                                          |                    |                     |        |    |
| 🛛 🕎 IMAC                           |                                          |                    |                     |        |    |
| 🖻 🖳 tsclient                       |                                          |                    |                     |        |    |
| a 🜉 YVESMBW7-PC                    |                                          |                    |                     |        |    |
| a الله Users                       |                                          |                    |                     |        |    |
| Public                             |                                          |                    |                     |        |    |
| Þ 📙 yvesmbw7                       |                                          |                    |                     |        |    |
| VVESPCW7-PC                        |                                          |                    |                     |        |    |

Ici on a accès aux dossiers public et utilisateur yvesmbw7. L'accès aux données de l'ordinateur yvesmbw7-pc dépend des autorisations données sur cet ordinateur.

## Vue des ordinateurs.

| Resea                                                                                                    | u <b>&gt;</b>                                      |                                                                                  | ▼   * →   Search Keseau          |   | 2 |
|----------------------------------------------------------------------------------------------------|----------------------------------------------------|----------------------------------------------------------------------------------|----------------------------------|---|---|
| Organiser 🔻 Centr                                                                                                    | e Réseau et partage                                | Ajouter une imprimante                                                           | Ajouter un périphérique sans fil |   | 0 |
| <ul> <li>Réseau</li> <li>Réseau</li> <li>MAC</li> <li>documents</li> <li>tsclient</li> <li>VVESMBW7-PC</li> <li>Users</li> <li>WVESPCW7-PC</li> <li>Users</li> <li>Users</li> <li>Users</li> <li>yvespcw7</li> </ul> | Ordina     Ordina     Ordina     Ordina     Ordina | ateur (4)<br>IMAC<br>VVESMBW7-PC<br>iériques médias (1)<br>VVESMBW7-PC: yvesmbw7 | tsclient<br>vvESPCW7-PC          | ] |   |
| YVESPCW7                                                                                                    | -PC Catégories<br>Groupe de travail                | : Ordinateur E<br>: WORKGROUP                                                    | mplacement résea macg5           |   |   |

Le réseau comporte 4 ordinateurs (dont tsclient) plus un périphérique médias sur yvesmbw7-pc.

Vous pouvez avoir accès au centre réseau et partage en cliquant sur centre réseau et partage.

## Connaître l'adresse d'un ordinateur sur le réseau.

| yvespcw7-PC Commutateur Passerelle                                                                       |  |
|----------------------------------------------------------------------------------------------------|--|
| wesmb Nom: wesmbw7-PC bacg5                                                                              |  |
| Adresse IPv4; 192.168.0.2<br>Adresse IPv6:<br>fe80::8170:d782:c7d9:7d8<br>Adresse MAC: 00-1e-52-70-2d-f9 |  |

A partir du mappage réseau, amenez votre souris sur l'icône de l'ordinateur; ici l'adresse IP de l'ordinateur yvesmbw7-pc est 192.168.0.2. L'iMac n'est pas « mappé ».

Ne manquez pas les dossiers complémentaires : Windows 7 sur le Mac (et sur le PC), un complément à cette Rampe : http://web.mac.com/ycornil/w7onmac/Bienvenue.html Microsoft Office Live Workspace et Document Connection : http://web.mac.com/ycornil/molw/Bienvenue.html Connectivité entre Mac et PC : http://web.mac.com/ycornil/INGENIE/MacPCW7.html Windows Live Mesh : http://web.mac.com/ycornil/Mesh/Bienvenue.html Windows Live SkyDrive : http://communautes-numeriques.net/content/internetdisk.aspx#skydrive Windows Live Space : http://web.mac.com/ycornil/INGENIE/wls.html Bootcamp : http://web.mac.com/ycornil/INGENIE/Bootcamp.html Didactitiels (ou tutoriaux ou tutoriels) : http://www.youtube.com/initinfo?gl=FR&hl=fr

http://www.dailymotion.com/initinfo/

# Utilisation des Groupes Résidentiels pour partager fichiers et imprimantes sur un réseau domestique.

## C'est quoi un groupe résidentiel?

La gestion des groupes résidentiels (HomeGroup dans la version américaine) est une nouvelle fonctionnalité introduite dans Windows 7.

Un groupe résidentiel rend plus facile le partage des fichiers et des imprimantes sur un réseau domestique. Vous pouvez partager des images, de la musique, des vidéos, des documents et des imprimantes avec d'autres personnes dans votre groupe résidentiel. D'autres personnes ne peuvent pas modifier les fichiers que vous partagez, à moins que vous ne leur donniez la permission de le faire.

Quand vous configurez un ordinateur sous Windows 7, un groupe résidentiel est créé automatiquement s'il n'en n'existe pas déjà un sur votre réseau domestique. Si un groupe résidentiel existe déjà, vous pouvez le rejoindre.

Après avoir créé ou rejoint un groupe résidentiel, vous pouvez choisir les bibliothèques que vous voulez partager. Vous pouvez empêcher des fichiers spécifiques ou des dossiers du partage et vous pouvez partager des bibliothèques complémentaires plus tard.

Vous pouvez protéger votre groupe résidentiel avec un mot de passe, que vous pouvez changer à tout moment.

#### Notes:

Les ordinateurs doivent fonctionner sous Windows 7 pour participer à un groupe résidentiel. Groupe résidentiel est disponible dans toutes les éditions de Windows 7. Dans Windows 7 Starter et Windows 7 Home Basic, vous pouvez rejoindre un groupe résidentiel, mais vous ne pouvez pas le créer.

- Groupe résidentiel est seulement disponible sur les réseaux domestiques.
- Groupe résidentiel n'envoie pas de données à Microsoft.

Il existe d'autres façons de partager les données sous Windows 7 en dehors de l'utilisation des groupes résidentiels.

## Table des matières sur les groupes résidentiels:

- Plantons le décor.
- Créer un groupe résidentiel.
- Gérer le mot de passe du groupe résidentiel.
- Rejoindre un groupe résidentiel.
- Partager des dossiers personnels pour le groupe résidentiel.
- Modifier les paramètres du groupe résidentiel sur les PC du groupe résidentiel.
- Exclure un dossier du partage des groupes résidentiels.
- Modifier les paramètres de partage.
- Partager aussi avec d'autres ordinateurs et imprimante.
- Quitter un groupe résidentiel.

# Plantons le décor.

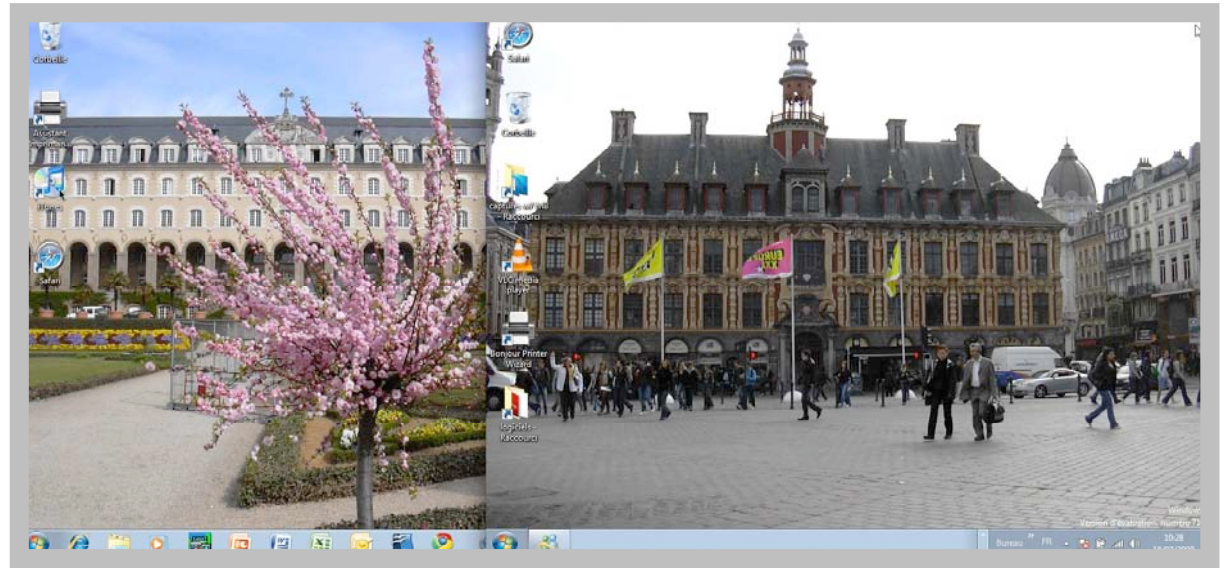

Pour utiliser les groupes résidentiels, je vais utiliser 2 PC sous Windows 7:

- à ma gauche un PC (avec l'image du Palais St Georges, à Rennes) nommé yvespcw7-pc.
- à ma droite un PC (en réalité un MacBook Pro sous Bootcamp, avec l'image de la vieille Bourse de Lille,) nommé yvesmbw7-pc.

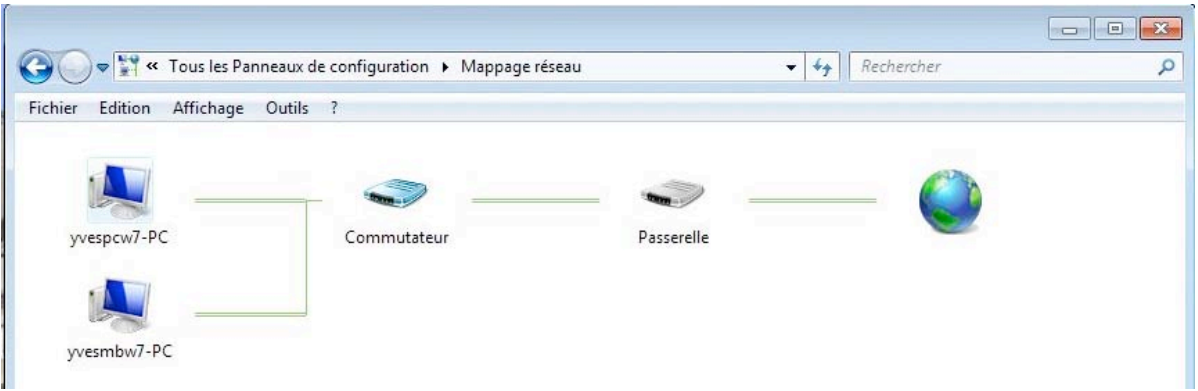

Le réseau vu de l'ordinateur yvespcw7-pc.

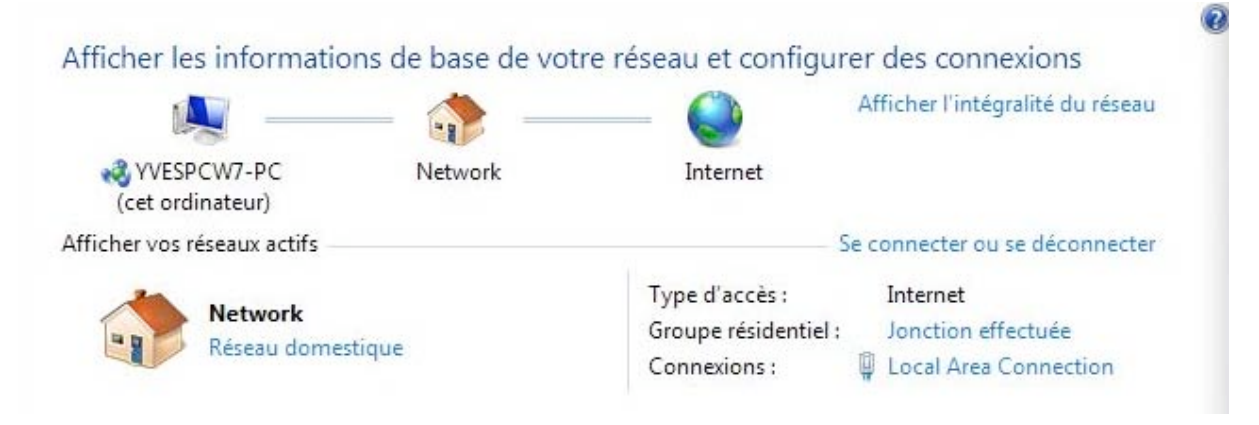

Le PC yvespcw7-pc.

| Mappage réseau de       | Connexion réseau s                | ans fil <mark>-</mark> macg5 |                                                   |                                                                                          |
|-------------------------|-----------------------------------|------------------------------|---------------------------------------------------|------------------------------------------------------------------------------------------|
| yvesmbw7-PC             |                                   | macg5                        |                                                   |                                                                                          |
|                         |                                   |                              | -                                                 | · 🔘                                                                                      |
| yvespcw7-PC             |                                   | Commutateur                  | Passerel                                          | le                                                                                       |
| yvesmbw7-PC             |                                   |                              |                                                   |                                                                                          |
| Afficher les            | informations of                   | de base de votr              | e réseau et config                                | gurer des connexions                                                                     |
| 1A                      |                                   |                              | - 🎱                                               | Afficher l'intégralité du mappage                                                        |
| YVESMBW7<br>(cet ordina | 7-PC<br>teur)                     | macg5                        | Internet                                          |                                                                                          |
| Afficher vos rés        | eaux actifs                       |                              |                                                   | - Se connecter ou se déconnecter                                                         |
| r e                     | <b>nacg5</b><br>Réseau domestique | 2                            | Type d'accès :<br>Groupe racine :<br>Connexions : | Internet<br>Jonction effectuée<br>Connexion au réseau local<br>Connexion réseau sans fil |
|                         |                                   | Le PC yve                    | esmbw7-pc.                                        | (macga)                                                                                  |

## Créer un groupe résidentiel.

Il existe 2 chemins pour créer un groupe résidentiel :

1. Le PC contient un lien vers la création de groupe résidentiel:

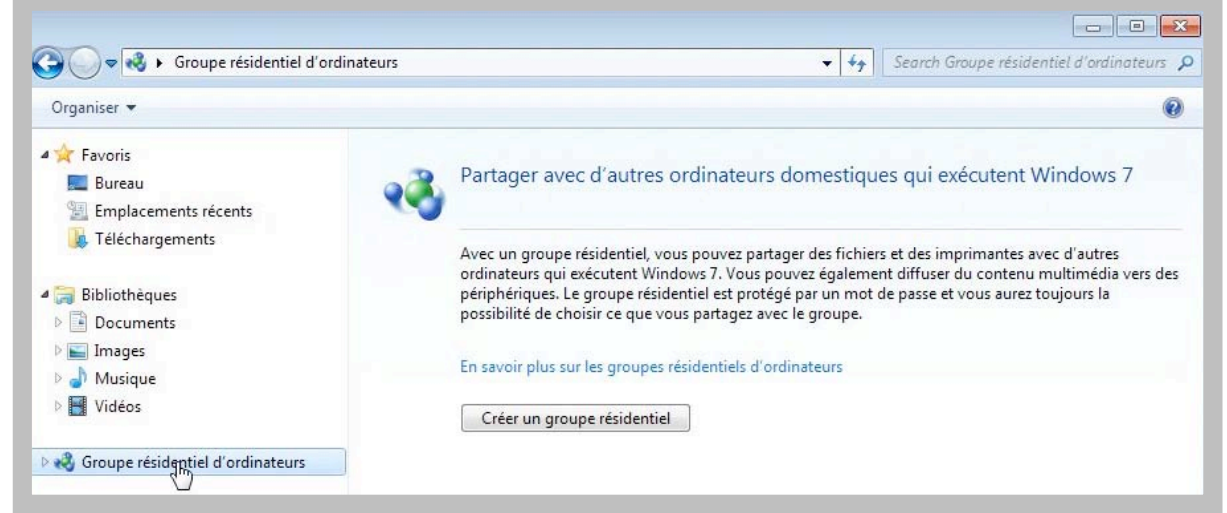

Dans ce cas, cliquez sur le bouton créer un groupe résidentiel.

2. Passez par le panneau de configuration.

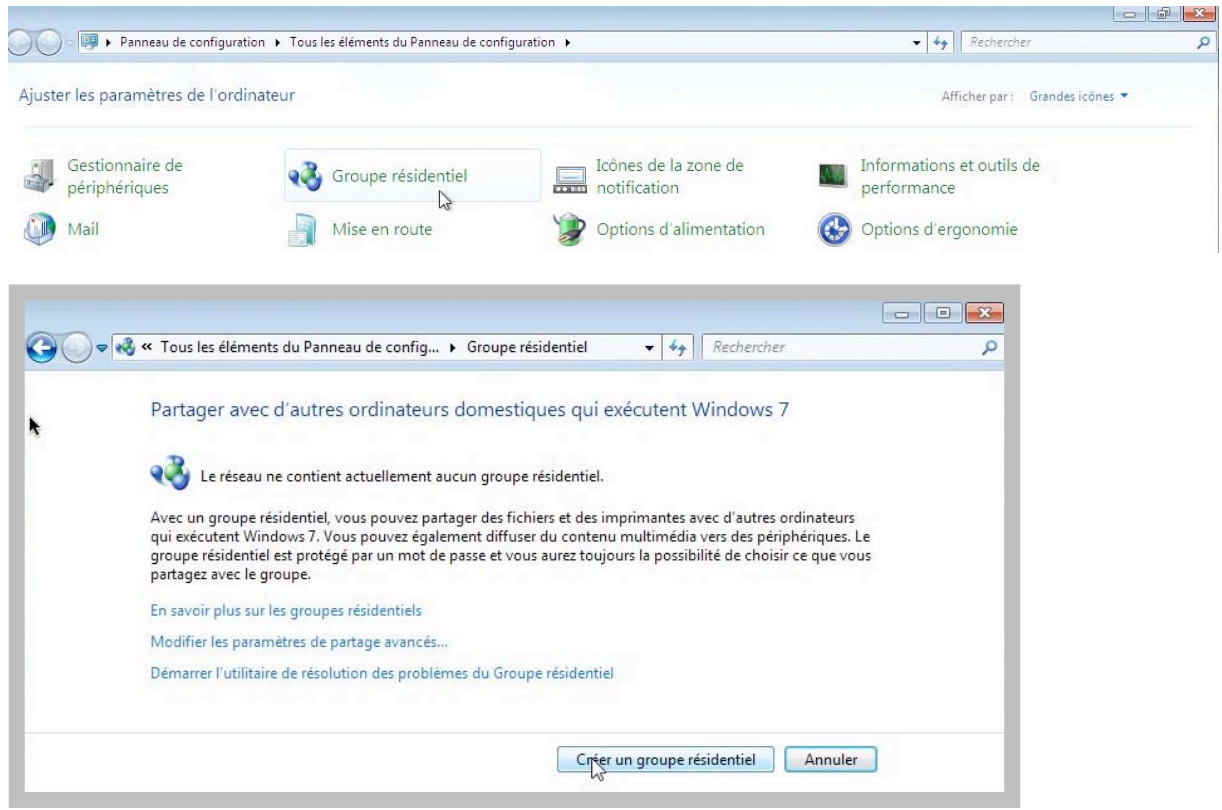

Dans le panneau de configuration, cliquez sur Groupe résidentiel et créer un groupe utilisateur.

| Partager avec d'a                                                                                      | utres ordinateurs domestiques q                                                                                                    | ui exécutent Windows 7                                                                                  |
|----------------------------------------------------------------------------------------------------|----------------------------------------------------------------------------------------------------|----------------------------------------------------------------------------------------------------|
| /otre ordinateur peut  <br>Nindows 7, et vous po<br>ésidentiel. Le groupe  <br>choisir les éléments pa | partager des fichiers et imprimantes avec d<br>uvez diffuser du contenu multimédia vers<br>résidentiel est protégé avec un mot de pass<br>rtagés avec le groupe. | 'autres ordinateurs qui exécutent<br>des périphériques avec un groupe<br>se, et vous pouvez continuer à |
| nformations complén                                                                                    | nentaires sur les groupes résidentiels d'ordi                                                                                                    | nateurs                                                                                                 |
| sélectionnez les éléme                                                                                 | nts que vous voulez partager :                                                                                                    |                                                                                                    |
| 📝 Images                                                                                               | Documents                                                                                                    |                                                                                                    |
| 🔽 Musique                                                                                              | ☑ Imprimantes                                                                                                    | AL CONTRACTOR                                                                                           |
| Vidéos                                                                                                 |                                                                                                    |                                                                                                    |

Choisissez ensuite les bibliothèques que vous voulez partager en cochant (ou en décochant) les cases adéquates et cliquez sur suivant.

| 🔽 Images  | Documents   |  |
|-----------|-------------|--|
| 🔲 Musique | Imprimantes |  |
| 🕅 Vidéos  |             |  |
|           |             |  |

Ici je ne veux partager que ma bibliothèque Images.

| <br>- | <b>.</b> |
|-------|----------|
|       |          |

Le groupe résidentiel est créé; Windows 7 affiche le mot de passe du réseau résidentiel.

| Utilisez ce<br>résidentie      | mot de passe p<br>d'ordinateurs.              | oour ajouter d'autres                                    | ordinateurs à votre                          | groupe        |
|--------------------------------|-----------------------------------------------|----------------------------------------------------------|----------------------------------------------|---------------|
| Pour accéder<br>groupe réside  | aux fichiers et impri<br>ntiel. Vous avez bes | mantes situés sur d'autres<br>oin pour cela du mot de p  | ordinateurs, ajoutez ces de<br>asse suivant. | rniers à voti |
|                                |                                               | Notez ce mot de pas                                      | se :                                         |               |
|                                |                                               | QW1Wc24Y                                                 | U6                                           |               |
|                                |                                               | Imprimer le mot de pass                                  | e et les instructions                        |               |
| Si vous oublie<br>ouvrant Grou | z le mot de passe de<br>pe résidentiel dans l | e votre groupe résidentiel,<br>e Panneau de configuratio | vous pouvez l'afficher ou le<br>n.           | e changer e   |
| Comment d'a                    | utres ordinateurs pe                          | euvent-ils rejoindre mon g                               | roupe résidentiel ?                          |               |

| v « Tous les elements du Pai                      | nneau de config 🕨 Groupe resid                                           | dentiel 👻 🔸            | Rechercher                |  |
|---------------------------------------------------|--------------------------------------------------------------------------|------------------------|---------------------------|--|
| Modifier les paramèt                              | res du groupe résidentiel d                                              | d'ordinateurs          |                           |  |
| Cet ordinateur appa                               | tient à un groupe résidentiel d'orc                                      | dinateurs.             |                           |  |
| Partager des bibliothèques e                      | et des imprimantes                                                       |                        |                           |  |
| 🔽 Images                                          | Musique                                                                  | Vidéo                  | s                         |  |
| Documents                                         | Imprimantes                                                              |                        |                           |  |
| Comment faire pour parta<br>Comment procéder pour | ger des bibliothèques supplément<br>exclure des fichiers et des dossiers | taires ?<br>?          |                           |  |
| Partager des médias avec de                       | es périphériques                                                         |                        |                           |  |
| Diffuser mes images, i<br>domestique              | ma musique et mes vidéos vers to                                         | us les périphériques ( | de mon réseau             |  |
| Choisir les options de                            | diffusion de contenu multimédia.                                         |                        |                           |  |
| Remarque : les médias pa<br>recevoir.             | rtagés ne sont pas sécurisés. Tout                                       | e personne connecté    | e à votre réseau peut les |  |
| Autres actions liées aux grou                     | upes résidentiels d'ordinateurs —                                        |                        |                           |  |
| Afficher ou imprimer                              | le mot de passe du groupe résider                                        | ntiel                  |                           |  |
| Modifier le mot de pa                             | sse                                                                      |                        |                           |  |
| Quitter le groupe rési                            | dentiel                                                                  |                        |                           |  |
| Modifier les naramètr                             | es de partage avancés                                                    |                        |                           |  |

Windows 7 affiche les paramètres du groupe résidentiel qui vient d'être créé; vous pouvez apporter des modifications.

# Du côté de l'autre PC.

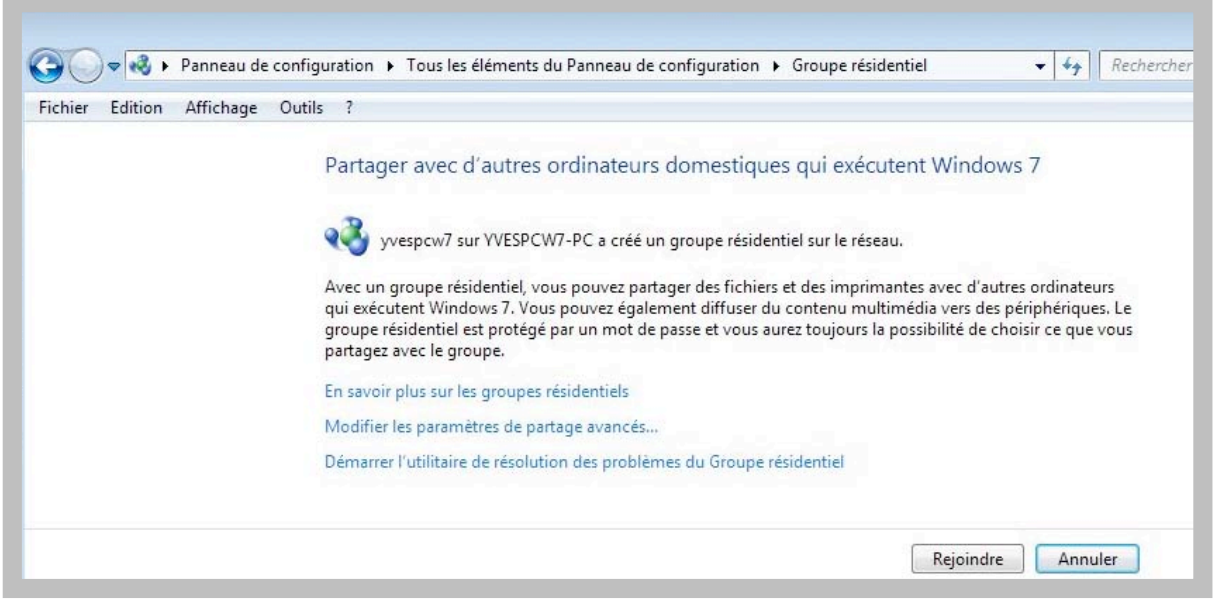

Sur l'autre PC connecté au réseau, il est possible de rejoindre le groupe résidentiel que vient de créer yvespcw7 sur l'ordinateur yvespcw7-pc.

Avant de compléter le groupe résidentiel, je vous propose de modifier le mot de passe qui me paraît compliqué.

## Afficher le mot de passe du groupe résidentiel.

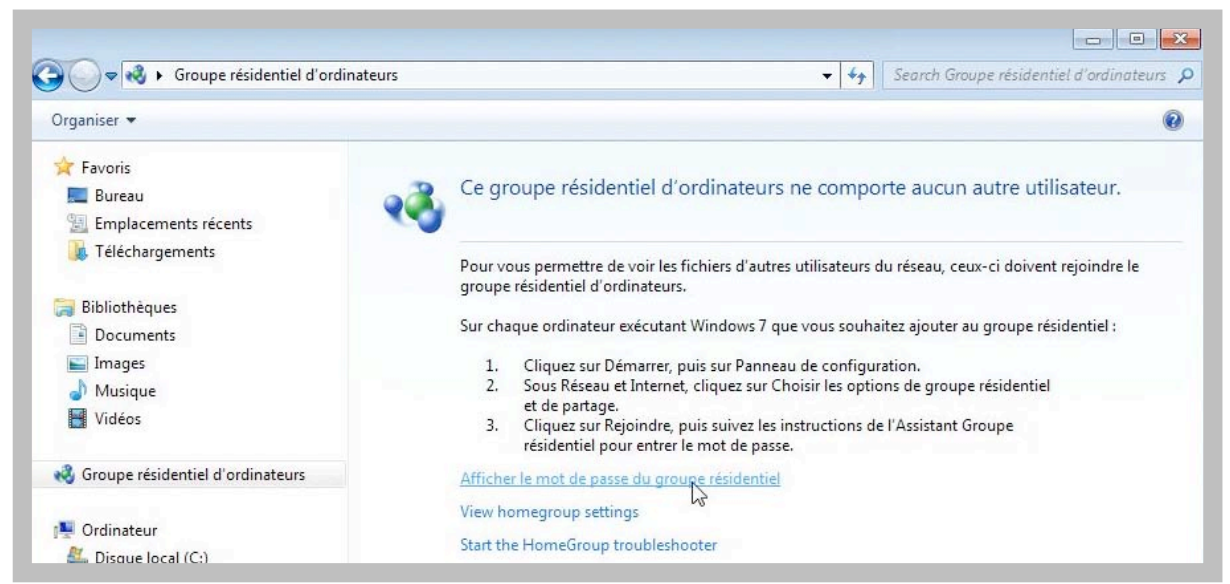

Pour afficher le mot de passe du groupe résidentiel, cliquez sur afficher le mot de passe du groupe résidentiel.

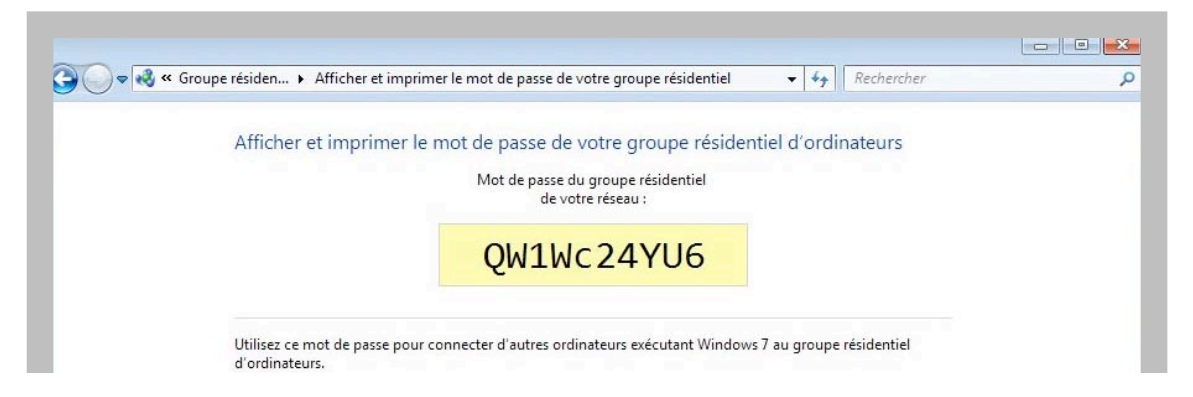

# Modifier le mot de passe du groupe résidentiel.

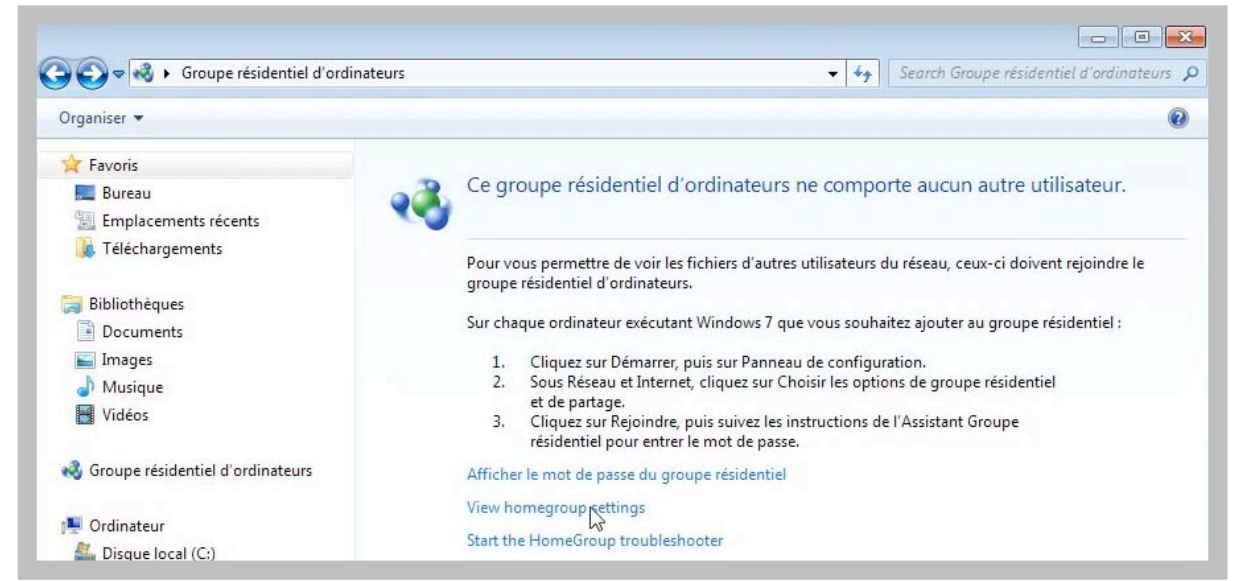

Pour modifier les paramètres du groupe résidentiel, dont le mot de passe, cliquez sur voir les réglages du groupe résidentiel (View homegroup settings).

| 🖏 « Tous les éléments du Panneau de c            | onfiguration 🕨 Groupe résidentiel                                            | ← 😽 🛛 Rechercher                           |   |
|--------------------------------------------------|------------------------------------------------------------------------------|--------------------------------------------|---|
| Modifier les paramèt                             | res du groupe résidentiel d                                                  | ordinateurs                                |   |
| <b>e</b> Cet ordinateur appa                     | rtient à un groupe résidentiel d'ordi                                        | nateurs.                                   |   |
| Partager des bibliothèques                       | et des imprimantes                                                           |                                            |   |
| 🔽 Images                                         | Musique                                                                      | 🔲 Vidéos                                   |   |
| Documents                                        | Imprimantes                                                                  |                                            |   |
| Comment faire pour part<br>Comment procéder pour | ager des bibliothèques supplémenta<br>exclure des fichiers et des dossiers ? | ires ?                                     |   |
| Partager des médias avec d                       | es périphériques                                                             |                                            |   |
| Diffuser mes images,<br>domestique               | ma musique et mes vidéos vers tou                                            | s les périphériques de mon réseau          |   |
| Choisir les options de                           | diffusion de contenu multimédia                                              |                                            |   |
| Remarque : les médias p<br>recevoir.             | artagés ne sont pas sécurisés. Toute                                         | personne connectée à votre réseau peut les |   |
| Autres actions liées aux gro                     | upes résidentiels d'ordinateurs                                              |                                            |   |
| Afficher ou imprimer                             | le mot de passe du groupe résident                                           | iel                                        |   |
| Modifier le mot de pa                            | 155e                                                                         |                                            |   |
| Quitter le groupe resi                           | dentiel                                                                      |                                            |   |
| Modifier les paramèt                             | res de partage avancés                                                       |                                            |   |
| Démarrer l'utilitaire d                          | e résolution des problèmes du Grou                                           | pe résidentiel                             |   |
|                                                  |                                                                              |                                            |   |
|                                                  |                                                                              |                                            | _ |
|                                                  |                                                                              | Enregistrer les modifications Annuler      |   |

Cliquez ensuite sur modifier le mot de passe.

| Modifier les paramètres du groupe résidentiel d'ordinateurs                                                                             |
|----------------------------------------------------------------------------------------------------|
|                                                                                                    |
| 😡 👰 Modifier le mot de passe de votre groupe résidentiel                                                                                |
| La madification du mat de passa du graune sécilential d'ardinateurs us                                                                  |
| déconnecter tous les utilisateurs.                                                                                                    |
| A Vérifiez que tous les membres du groupe résidentiel sont activés, et ni en veille ni en veille                                        |
| prolongée. Après avoir changé le mot de passe, allez immédiatement sur chaque ordinateur<br>du groupe et tapez le nouveau mot de passe. |
|                                                                                                    |
|                                                                                                    |

Un petit message d'attention; cliquez encore sur modifier le mot de passe.

| y 💱 Modifier le mot de passe de votre groupe résidentiel                                                                                                    | Windows 7 propose u                                                                                                    |
|----------------------------------------------------------------------------------------------------|----------------------------------------------------------------------------------------------------|
| Tapez un nouveau mot de passe pour votre groupe réside                                                                                                    | ntiel d'ordinateurs. autre mot de passe.                                                                                                    |
| Tapez votre propre mot de passe ou utilisez celui-ci<br>KA8JF6XM6p                                                                                                    | :<br>• 7                                                                                                    |
| Modifier les paramètres du groupe résidentiel d'ordinateurs                                                                                                    | ن المعالم المعالم المع<br>المعالم المعالم المعالم المعالم المعالم المعالم المعالم المعالم المعالم المعالم المعالم المعالم المعالم المعالم |
|                                                                                                    | Modifier les paramètres du groupe résidentiel d'ordinateurs                                                                                                    |
| 🚱 🔮 Modifier le mot de passe de votre groupe résidentiel                                                                                                    | Modifier les paramètres du groupe résidentiel d'ordinateurs                                                                                                    |
| Modifier le mot de passe de votre groupe résidentiel<br>Tapez un nouveau mot de passe pour votre groupe résidentiel d'ordinated                                                                              | Modifier les paramètres du groupe résidentiel d'ordinateurs      Se Modifier les paramètres du groupe résidentiel      Se Modifier le mot de para de votre groupe résidentiel      IFS.      Peur accèder au follem et imprimentes shuts sur d'autres ordinateurs, aposte ses demines à votre groupe desidentel. You avec besite pour ces du not de parae dante.                                                                                                    |
| Modifier le mot de passe de votre groupe résidentiel<br>Tapez un nouveau mot de passe pour votre groupe résidentiel d'ordinater<br>Tapez votre propre mot de passe ou utilisez celui-ci :<br>Frace autoenced | Modifier les paramètres du groupe résidentiel d'ordinateurs      Se Modifier les paramètres du groupe résidentiel      Se Modifier le mat de passe de votre groupe résidentiel  IFS.      Le mot de passe de votre groupe résidentiel      Para accète za fabin și impinentes stati au d'arres notrateurs, sorter ce demines à votre groupe residentiel.      Notes ce mat de passe :      Notes ce mat de passe :                                                                                                    |
| Modifier le mot de passe de votre groupe résidentiel<br>Tapez un nouveau mot de passe pour votre groupe résidentiel d'ordinateu<br>Tapez votre propre mot de passe ou utilisez celui-ci :<br>reseaulepard    |                                                                                                    |
| Modifier le mot de passe de votre groupe résidentiel Tapez un nouveau mot de passe pour votre groupe résidentiel d'ordinater Tapez votre propre mot de passe ou utilisez celui-ci: reseaulepard              |                                                                                                    |

Je donne comme nouveau mot de passe reseauleparc, plus facile à mémoriser et à taper. Le mot de passe a été modifié; n'oubliez pas de prévenir, si nécessaire, les autres utilisateurs du groupe résidentiel.

## Rejoindre un groupe résidentiel.

Partager avec d'autres ordinateurs domestiques qui exécutent Windows 7

yvespcw7 sur YVESPCW7-PC a créé un groupe résidentiel sur le réseau.

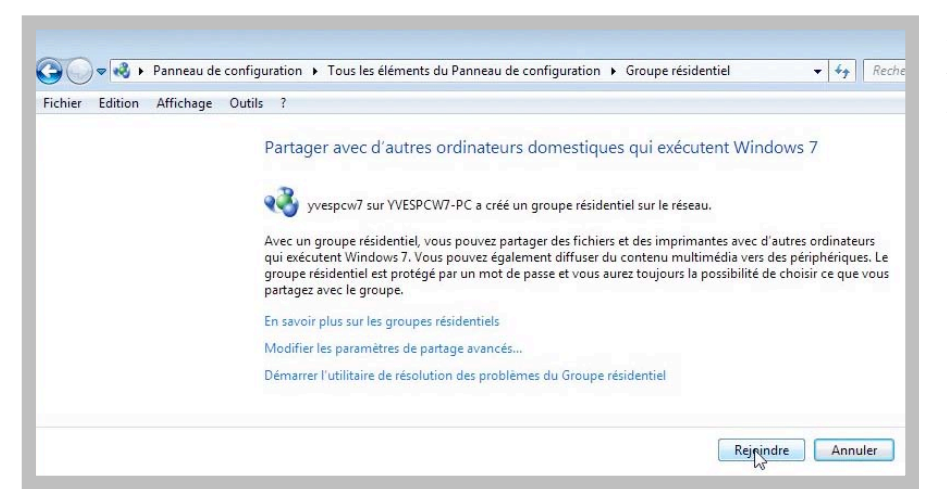

Nous voici sur l'autre ordinateur yvesmbw7-pc. Pour rejoindre un groupe résidentiel depuis un autre ordinateur connecté au réseau, cliquez sur le bouton Rejoindre.

Il faut maintenant

*Ici je ne partage que la bibliothèque* 

Documents.

donner les éléments à partager.

| Partager avec d'a                                                                                 | utres ordinateurs domestiques                                                                                                    | qui exécutent Windows 7                                                                               |
|---------------------------------------------------------------------------------------------------|----------------------------------------------------------------------------------------------------|----------------------------------------------------------------------------------------------------|
| Windows a détecté un<br>partager des fichiers et<br>pouvez également diff<br>Informations complém | groupe résidentiel sur votre réseau. Avec<br>des imprimantes avec d'autres ordinateu<br>user du contenu multimédia vers des pér<br>rentaires sur les groupes résidentiels d'or | : un groupe résidentiel, vous pouvez<br>urs qui exécutent Windows 7. Vous<br>iphériques.<br>dinateurs |
| Sélectionnez les éléme                                                                            | nts que vous voulez partager :                                                                                                    |                                                                                                    |
| 🕅 Images                                                                                          | Documents                                                                                                    |                                                                                                    |
| 🕅 Musique                                                                                         | Imprimantes                                                                                                    |                                                                                                    |
| Vidéos                                                                                            |                                                                                                    |                                                                                                    |

| Tapor lo mo            | t do passo     | du groupo résidential            |                                                                                |
|------------------------|----------------|----------------------------------|--------------------------------------------------------------------------------|
| Taper le filo          | n ue passe     | du groupe residentier            |                                                                                |
| Un mot de pas          | e permet d'er  | npêcher l'accès non autorisé aux | <pre>c fichiers et imprimantes du groupe 7 sur VVESPCW7-PC ou d'un autre</pre> |
| membre du gro          | oupe résidenti | el.                              | sur rvesecwree ou u un aute                                                    |
| <u>Où puis-je trou</u> | ver le mot de  | passe du groupe résidentiel d'or | dinateurs ?                                                                    |
|                        |                | Tapez le mot de passe            |                                                                                |
|                        | r              | eseauleparc                      |                                                                                |
|                        |                |                                  |                                                                                |
|                        |                |                                  |                                                                                |
|                        |                |                                  |                                                                                |
|                        |                |                                  |                                                                                |
|                        |                |                                  |                                                                                |
|                        |                |                                  |                                                                                |

Il faut donner le mot de passe du réseau

résidentiel.

Les Aventuriers du Bout du Monde la revue des clubs Microcam - page 55

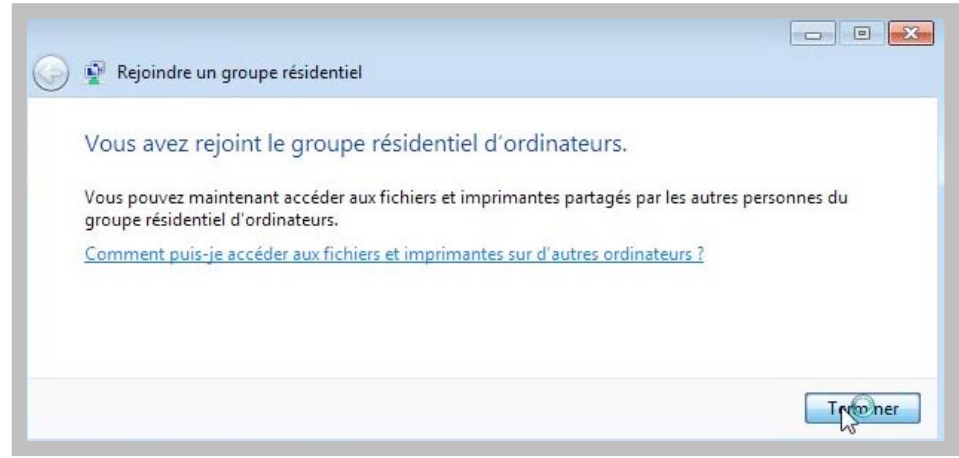

#### Le PC yvesmbw7-pc a rejoint le groupe résidentiel.

| Modifier les paramèt                              | res du groupe résidentiel d                                                 | ordinateurs |
|---------------------------------------------------|-----------------------------------------------------------------------------|-------------|
| 🍓 Cet ordinateur appa                             | rtient à un groupe résidentiel d'ordi                                       | nateurs.    |
| artager des bibliothèques e                       | et des imprimantes                                                          |             |
| Images                                            | Musique                                                                     | 🥅 Vidéos    |
| <b>V</b> Documents                                | Imprimantes                                                                 |             |
| Comment faire pour parta<br>Comment procéder pour | ger des bibliothèques supplémenta<br>exclure des fichiers et des dossiers ? | ires ?      |

La bibliothèque Documents est partagée.

# Vues du groupe résidentiel sur les PC.

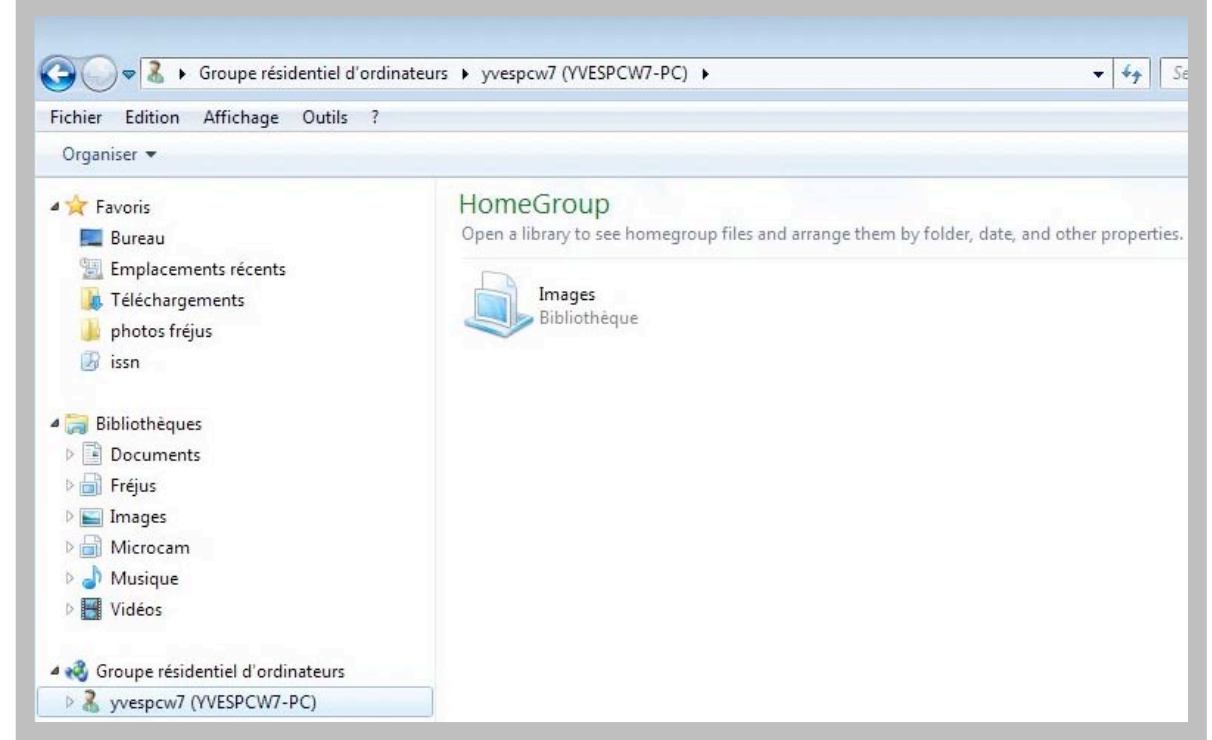

Le PC yvesmbw7-pc voit le PC yvespcw7-pc avec la bibliothèque Images qui est partagée.

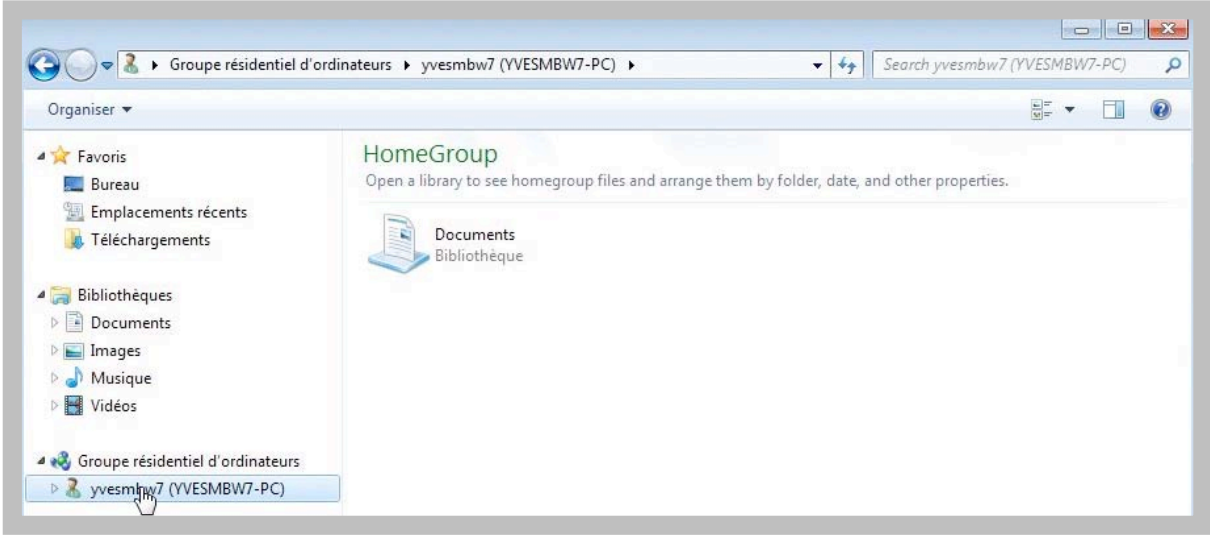

*Le PC yvespcw7-pc voit le PC yvesmbw7-pc avec la bibliothèque Documents qui est partagée.* 

## Partager des dossiers personnels. Partager le dossier téléchargements.

| Organiser 🔻 🛛 🔭 Ouvrir      | Inclure da | ans la bibliothèqu | ue 🔻 🛛 Parta | ager avec | <ul> <li>Nouveau d</li> </ul> | lossier           |           | - <u>N</u> |           |
|-----------------------------|------------|--------------------|--------------|-----------|-------------------------------|-------------------|-----------|------------|-----------|
| 🔆 Favoris                   |            |                    |              |           |                               |                   | B         |            | T         |
| 🧮 Bureau                    |            |                    |              | P-        |                               |                   | 4         |            | L.        |
| Emplacements récents        |            | Bureau             | Contacts     | Favori    | s Liens                       | Ma musique        | Mes       | Mes images | Mes vidéo |
| 🗼 Téléchargements           |            | -                  | -            |           | _                             |                   | documents |            |           |
| Diblicate Service           |            |                    | 0            |           |                               |                   |           |            |           |
| Bibliotheques     Documents |            | R                  | Decharakar   | 74        | Ouvrir                        |                   |           |            |           |
| Images                      |            | enregistrées       | Recherches   | r         | Ouvrir dans une               | nouvelle fenêtre  |           |            |           |
| A Musique                   | Personne   |                    |              |           | Partager avec                 |                   | •         |            |           |
| H Vidéos                    | Groupe r   | ésidentiel (Lectur | e)           |           | Restaurer les ver             | rsions précédente | 5         |            |           |
|                             | Groupe r   | ésidentiel (Lectur | e/écriture)  |           | Inclure dans la b             | oibliothèque      | •         |            |           |
| 🍓 Groupe résidentiel d'or   | Personne   | s spécifiques      | 45           |           | Envoyer vers                  |                   | •         |            |           |
| 🤱 yvesmbw7 (YVESMBW7-       | PCJ        |                    |              |           |                               |                   |           |            |           |
|                             |            |                    |              |           | Couper                        |                   |           |            |           |
| 🖳 Ordinateur                |            |                    |              |           | Copier                        |                   |           |            |           |
| 🏭 Disque local (C:)         |            |                    |              |           | Créer un raccou               | rci               |           |            |           |
| 💼 Disque local (D:)         |            |                    |              |           | Supprimer                     |                   |           |            |           |
| 📺 DisqueG (G:)              |            |                    |              |           | Renommer                      |                   |           |            |           |
| 0                           |            |                    |              |           | Propriétés                    |                   |           |            |           |

Sur le PC yvespcw7-pc je vais partager le dossier téléchargements.

Pour partager un dossier, sélectionnez le dossier à partager, un clic droit, et dans le menu déroulant choisissez une des options:

- > Partager avec personne.
- > Partager en lecture avec le groupe résidentiel.
- > Partager en lecture et écriture avec le groupe résidentiel.

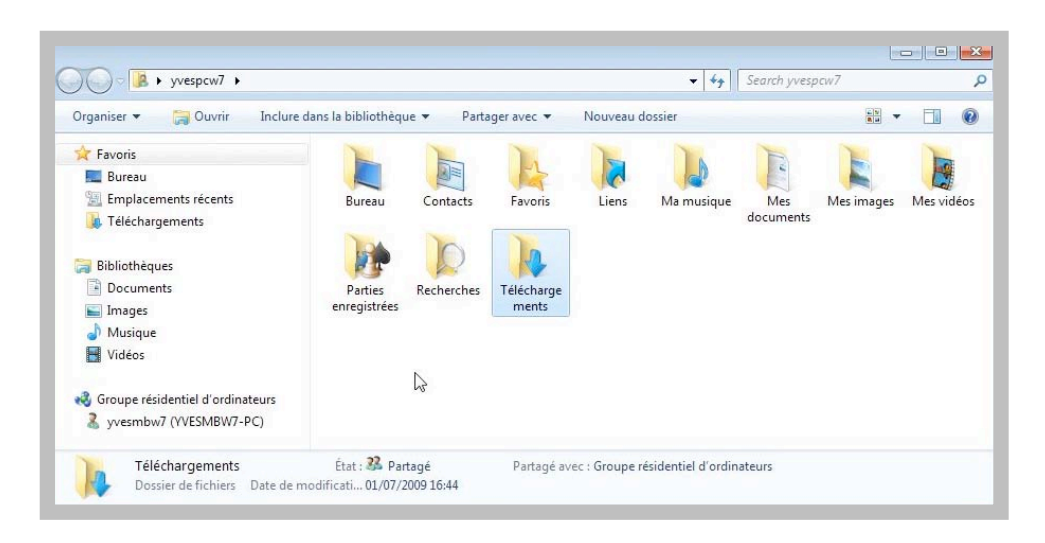

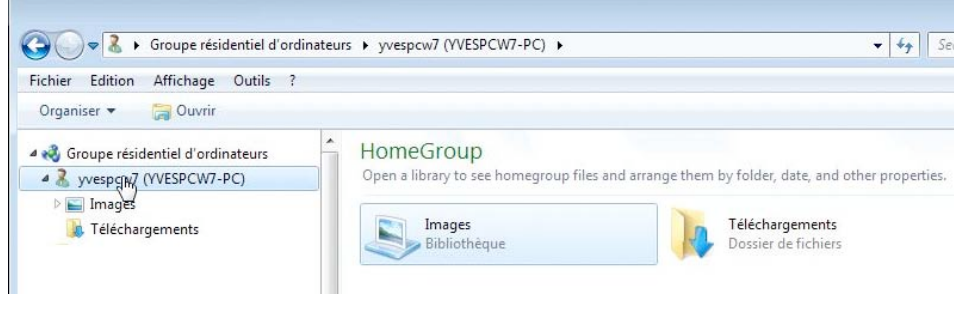

Sur le PC yvesmbw7-pc on peut voir maintenant le dossier Téléchargements qui s'est ajouté à la bibliothèque Images du PC yvespcw7-pc.

## Partager le dossier mes images.

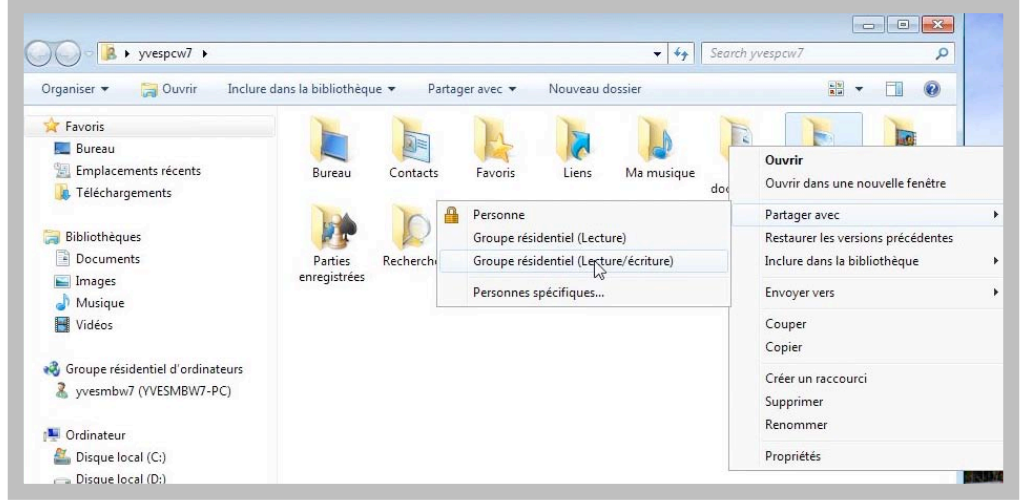

Maintenant je vais partager le dossier mes images sur le PC yvespcw7-pc.

| Irganiser 🔻 😭 Ouvrir 🛛 Inclure                                                                                                    | dans la bibliothèqu | ue 🔻 🛛 Parta | ager avec 🔻 | Nouveau do | ossier     |                  |            |          |
|----------------------------------------------------------------------------------------------------|---------------------|--------------|-------------|------------|------------|------------------|------------|----------|
| 🗧 Favoris                                                                                                    |                     | 1            |             |            |            |                  |            |          |
| No. 1 Sector Sector Sec |                     |              | JAX .       |            |            |                  |            |          |
| <ul> <li>Emplacements recents</li> <li>Téléchargements</li> </ul>                                                                                                    | Bureau              | Contacts     | Favoris     | Liens      | Ma musique | Mes<br>documents | Mes images | Mes vidé |
| 🗃 Bibliothèques                                                                                                    |                     | Q            | 1           |            |            |                  |            |          |
| Documents                                                                                                    | Parties             | Recherches   | Télécharge  | N          |            |                  |            |          |
| 🔚 Images                                                                                                    | enregistrées        |              | ments       | 45         |            |                  |            |          |
| J Musique                                                                                                    |                     |              |             |            |            |                  |            |          |
| ☑ Images<br>↓ Musique<br>☑ Vidéos                                                                                                    | enregistrées        |              | ments       | 45         |            |                  |            |          |

Le dossier mes images du PC yvespcw7-pc est partagé avec le groupe résidentiel.

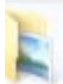

Mes images État : 32 Partagé Dossier de fichiers Date de modificati... 16/07/2009 22:02

| 🚱 🔍 🔹 🕨 Groupe résidentiel d'ordinate                                                                                             | urs 🕨 yvespcw7 (YVESPCW7-PC) 🕨                                                                                           | ✓ 4 <sub>2</sub> Searce                                                                                |
|----------------------------------------------------------------------------------------------------|----------------------------------------------------------------------------------------------------|----------------------------------------------------------------------------------------------------|
| Fichier Edition Affichage Outils ?                                                                                                |                                                                                                    |                                                                                                    |
| Organiser 🔻 👸 Ouvrir 🛛 Inclure dans                                                                                               | a bibliothèque 🔻                                                                                                    |                                                                                                    |
| Groupe résidentiel d'ordinateurs     Syvespcw7 (VVESPCW7-PC)     E Images     E Mes images     E Mes images     E Téléchargements | HomeGroup<br>Open a library to see homegroup files a<br>Images<br>Bibliothèque<br>Téléchargements<br>Dossier de fichiers | and arrange them by folder, date, and other properties.          Mes images         Dossier Strichiers |

| Nom                  | Date de modificati | Туре                | Taille |
|----------------------|--------------------|---------------------|--------|
| 📙 autres images pcw7 | 15/07/2009 20:39   | Dossier de fichiers |        |
| 🝌 homegroပြာ PC      | 17/07/2009 19:01   | Dossier de fichiers |        |
| 🍌 images de pcw7     | 16/07/2009 22:04   | Dossier de fichiers |        |

| 🔾 🗢 📕 🕨 Groupe résidentiel d'                                                                                                    | ordinateurs 🕨 yvespcw7 (Y | VESPCW7-PC) 🕨 Mes | images 🕨 autres images pcw7 | ▼ ↓        | Search autres imag |
|----------------------------------------------------------------------------------------------------|---------------------------|-------------------|-----------------------------|------------|--------------------|
| Fichier Edition Affichage Outils                                                                                                    | ?                         |                   |                             |            |                    |
| Organiser 🔻 🛛 Inclure dans la biblio                                                                                                    | thèque 🔻 🛛 Nouveau do:    | ssier             |                             |            |                    |
| 🚖 Favoris                                                                                                    | ^ Nom                     | ^                 | Date de modificati          | Туре       | Taille             |
| 🥅 Bureau                                                                                                    | Cn1bis                    |                   | 12/07/2009 17:36            | Image JPEG | 159 Ko             |
| Second Second Se | DSCN1048                  |                   | 12/07/2009 14:52            | Image IPEG | 971 Ko             |

## Modifier les paramètres d'un PC du groupe résidentiel.

Pour modifier les paramètres d'un PC du groupe résidentiel vous pouvez passer par le panneau de configuration et cliquer sur le lien voir aussi le groupe résidentiel, dans le panneau de gauche.

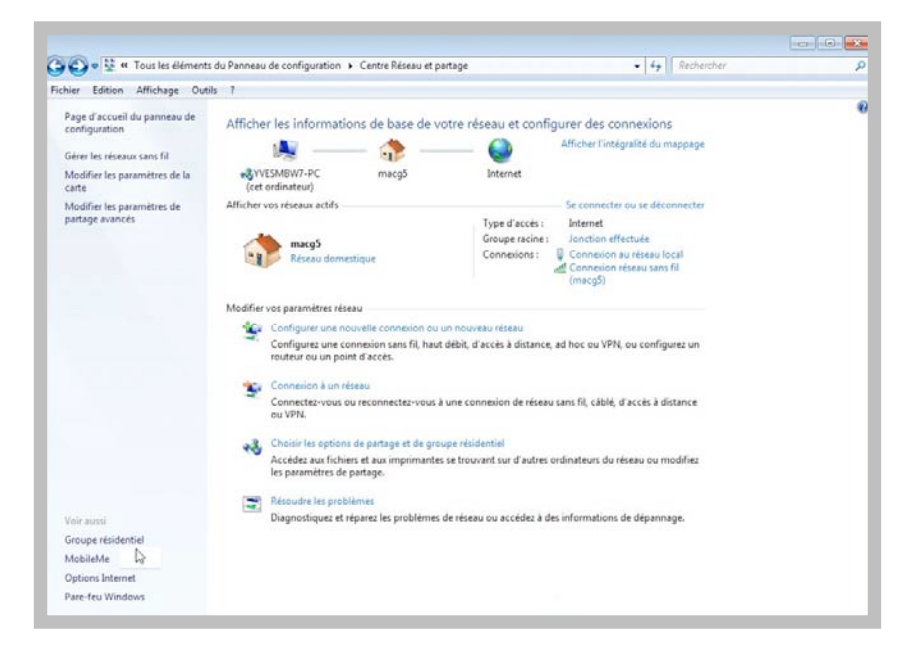

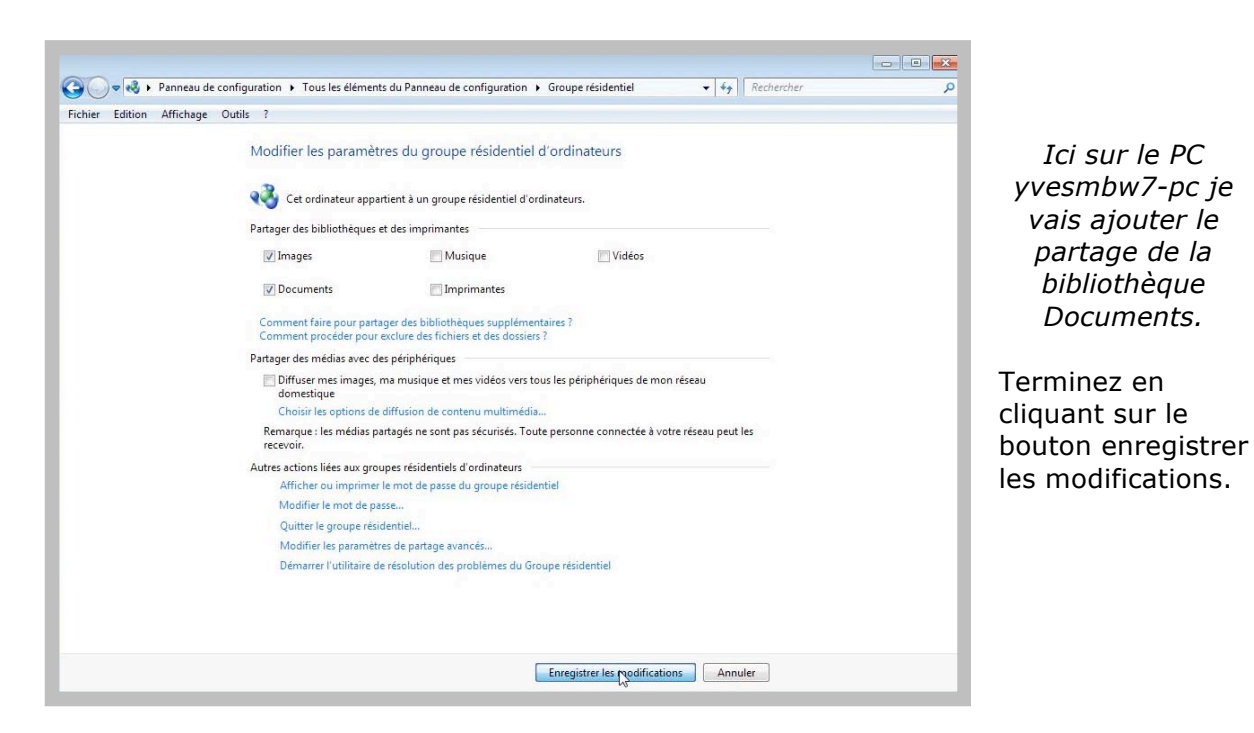

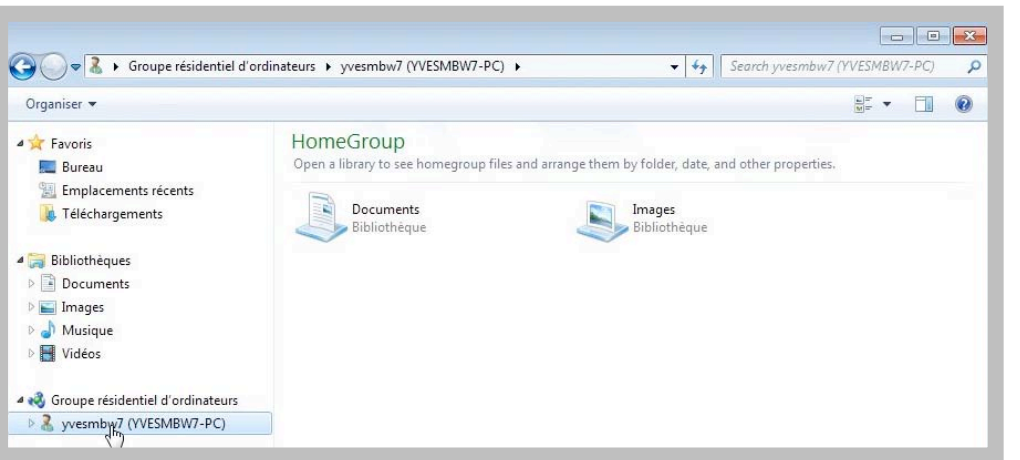

*Ici sur le PC yvespcw7-pc on peut voir les bibliothèques partagées Documents et Images du PC yvesmbw7-pc.* 

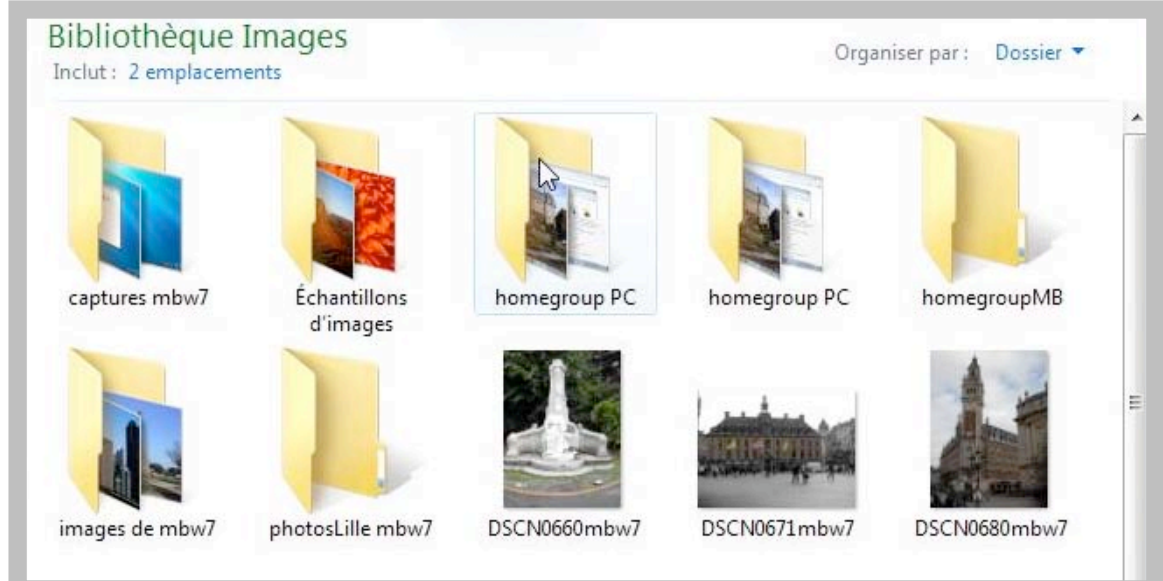

Ici vue de la bibliothèque Images du PC yvesmbw7-pc sur le PC yvespcw7-pc.

# Modifier les paramètres de l'autre PC du groupe résidentiel.

|                                                  |                                                                                  |                       | Groupe résidentiel d'ordir                                                                         | nateurs )                                                                        |
|--------------------------------------------------|----------------------------------------------------------------------------------|-----------------------|----------------------------------------------------------------------------------------------------|----------------------------------------------------------------------------------|
| 🖉 🗟 « Tous les éléments du Panneau de ci         | onfiguration 🕨 Groupe résidentiel                                                | -                     | Fichier Edition Affichage Outils ?                                                                 |                                                                                  |
| Modifier les paramèt                             | res du aroupe résidentiel d'oro                                                  | dinateurs             | Organiser 🔻                                                                                        |                                                                                  |
| Cet ordinateur appa                              | rtient à un groupe résidentiel d'ordinate                                        | urs.                  | <ul> <li>Favoris</li> <li>Bureau</li> <li>Emplacements récents</li> <li>Iéléchargements</li> </ul> | HomeGroup<br>Browse available libraries shared by other members of your homegrou |
|                                                  | W Musique                                                                        | Vidéos                | 🎍 photos fréjus<br>😰 issn                                                                          |                                                                                  |
| 🖉 Documents                                      | Imprimantes                                                                      |                       | a 🕽 Bibliothèques                                                                                  |                                                                                  |
| Comment faire pour part<br>Comment procéder pour | ager des bibliothèques supplémentaires<br>exclure des fichiers et des dossiers ? | 1                     | <ul> <li>Documents</li> <li>Fréjus</li> </ul>                                                      |                                                                                  |
| Partager des médias avec d                       | es périphériques                                                                 |                       | Images                                                                                             |                                                                                  |
| Diffuser mes images,<br>domestique               | ma musique et mes vidéos vers tous les                                           | périphériques de mon  | <ul> <li>Microcam</li> <li>Musique</li> </ul>                                                      | E                                                                                |
| Choisir les options de                           | diffusion de contenu multimédia                                                  |                       | ▷ H Vidéos                                                                                         |                                                                                  |
| Remarque : les médias p<br>recevoir.             | artagés ne sont pas sécurisés. Toute per                                         | sonne connectée à vot | 🖉 🚜 Groupe résidentiel d'ordinateurs                                                               |                                                                                  |
| Autres actions liées aux gro                     | upes résidentiels d'ordinateurs                                                  |                       | # 3 yvespcw7 (YVESPCW7-PC)                                                                         |                                                                                  |
| Afficher ou imprimer                             | le mot de passe du groupe résidentiel                                            |                       | Documents                                                                                          |                                                                                  |
| Modifier le mot de pa                            | sse                                                                              |                       | 🖻 🔛 Images                                                                                         |                                                                                  |
| Quitter le groupe rési                           | dentiel                                                                          |                       | Musique                                                                                            |                                                                                  |
| Modifier les paramèt                             | res de partage avancés                                                           |                       | Vidéos                                                                                             |                                                                                  |
| Démarrer l'utilitaire d                          | e résolution des problèmes du Groupe r                                           | ésidentiel            | Mes images                                                                                         |                                                                                  |

*Maintenant je vais ajouter les bibliothèques Documents, Musique, Vidéos sur le PC yvespcw7-pc en y ajoutant le partage de la bibliothèque Documents.* 

| Groupe residentiel d'ordina                                                                                                    | teurs > yvespcw7 (YVESPCW7-PC) >                                                                                                    | ▼   <del>*</del>                                                                                                    |
|----------------------------------------------------------------------------------------------------|----------------------------------------------------------------------------------------------------|----------------------------------------------------------------------------------------------------|
| Fichier Edition Affichage Outils ?<br>Organiser <del>v</del>                                                                                                    |                                                                                                    |                                                                                                    |
| <ul> <li>Groupe résidentiel d'ordinateurs</li> <li>yvespcw/i, (YVESPCW7-PC)</li> <li>Documents</li> <li>Images</li> <li>Musique</li> <li>Vidéos</li> <li>Mes images</li> <li>Téléchargements</li> </ul> | <ul> <li>HomeGroup</li> <li>Open a library to see homegroup files an</li> <li>Documents</li> <li>Bibliothèque</li> <li>Musique</li> <li>Bibliothèque</li> <li>Mes images</li> </ul> | nd arrange them by folder, date, and other properti<br>Images<br>Bibliothèque<br>Vidéos<br>Bibliothèque<br>Téléchargements |

Vue du groupe résidentiel sur le PC yvesmbw7-pc.

## Exclure un dossier du partage.

Vous pouvez exclure un dossier ou un fichier du partage des groupes résidentiels.

*Ci-après le dossier nommé homegroup PC est actuellement partagé car il fait partie de la bibliothèque Images qui est partagée pour les groupes résidentiels.* 

Pour exclure un dossier du partage des groupes résidentiels, allez dans la bibliothèque partagée du PC, un clic droit, dans le menu déroulant choisissez Personne.

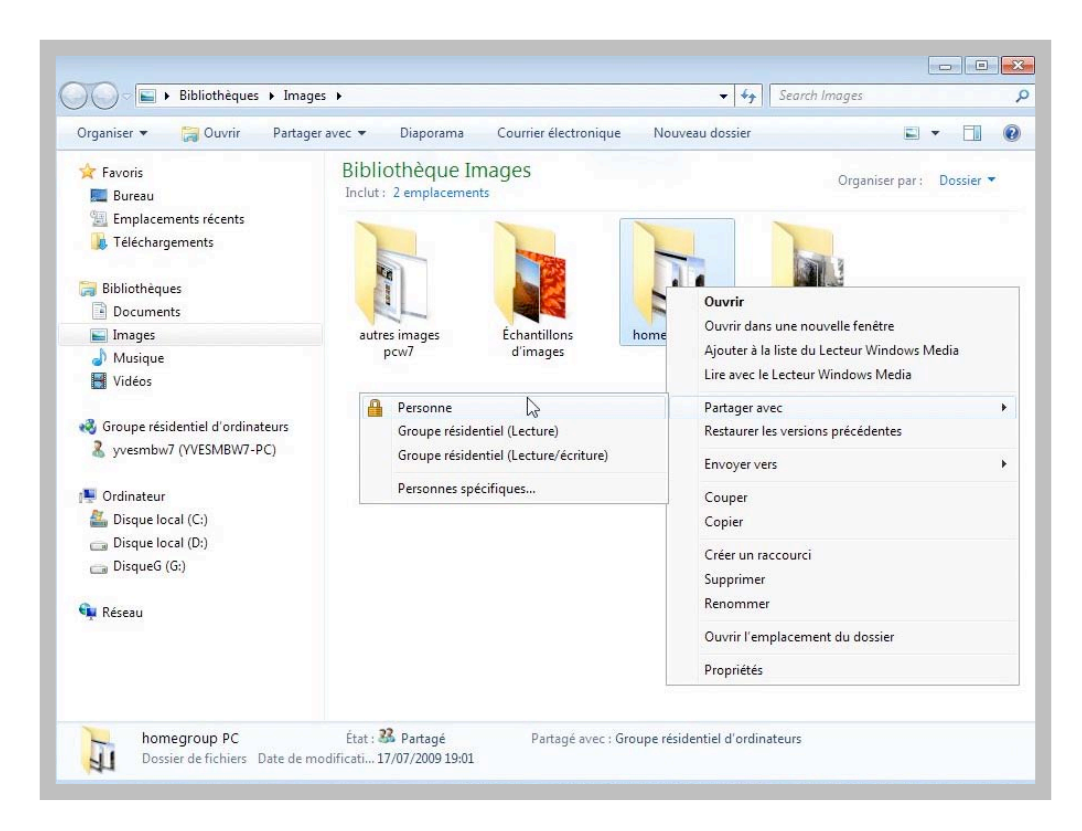

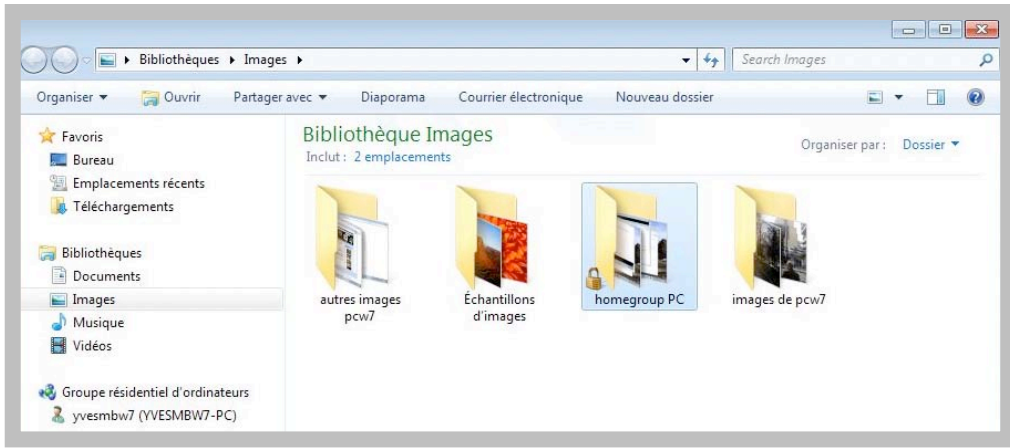

Le dossier exclu est maintenant flanqué d'un cadenas indiquant que ce dossier est maintenant inaccessible depuis un autre PC du groupe résidentiel.

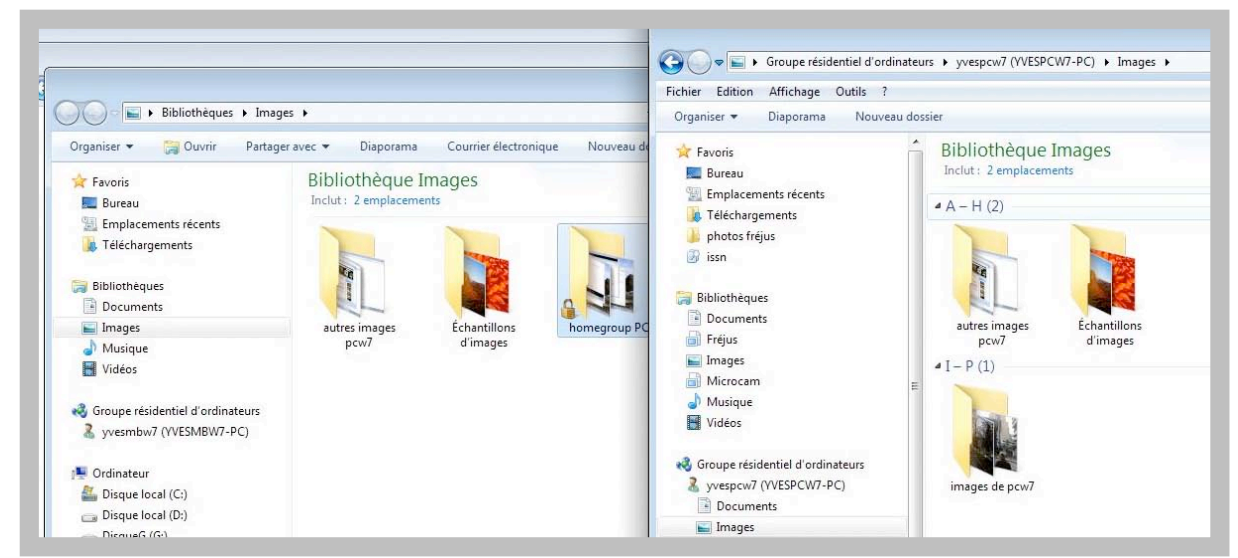

Le dossier homegroup PC n'est plus visible sur l'autre PC du groupe résidentiel.

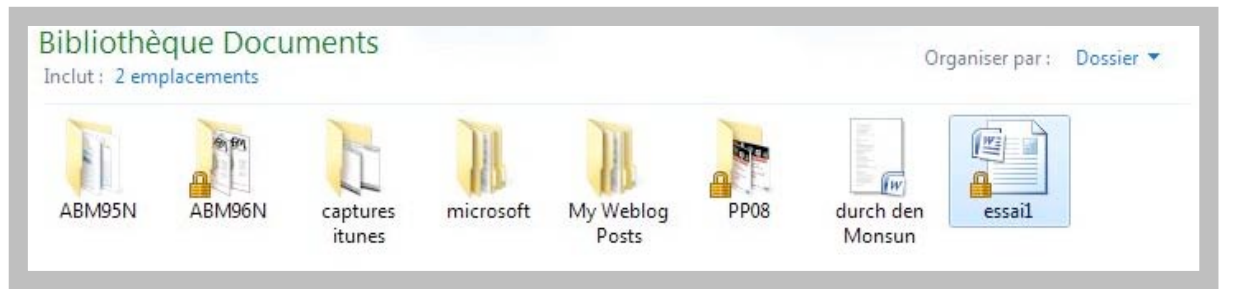

Ici le fichier Microsoft Word essai 1 a été exclu du partage.

# Repartager un dossier exclu.

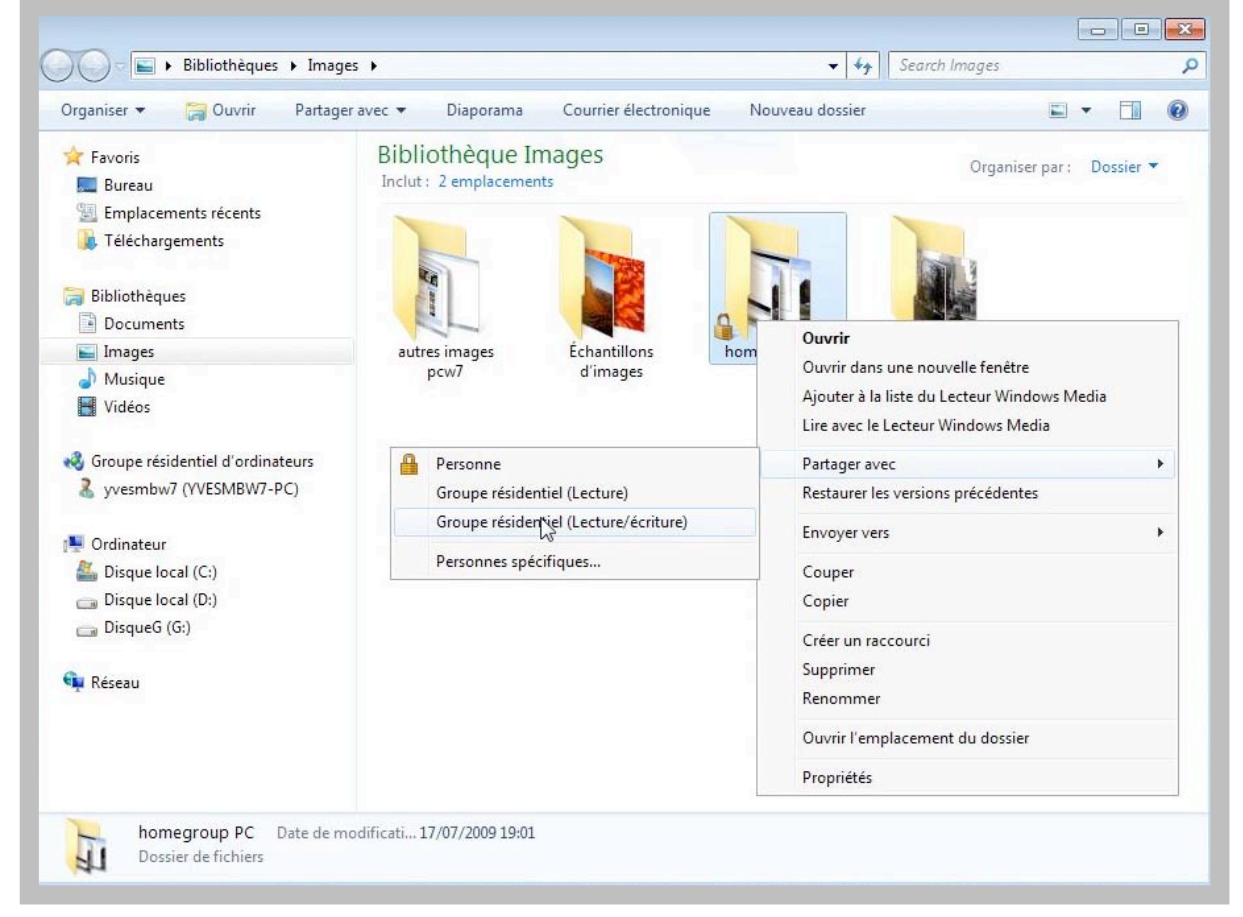

Pour repartager un dossier exclu, sélectionner ce dossier, un clic droit et dans le menu déroulant cliquez sur partager avec un groupe résidentiel, en lecture ou en lecture/écriture.

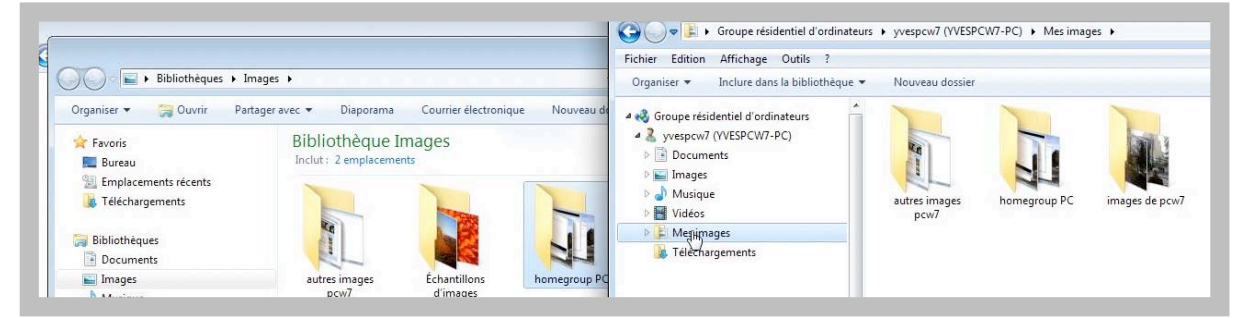

Le cadenas a disparu et le dossier est disponible à nouveau dans le groupe résidentiel.

## Choisir les options de partage et de groupe résidentiel.

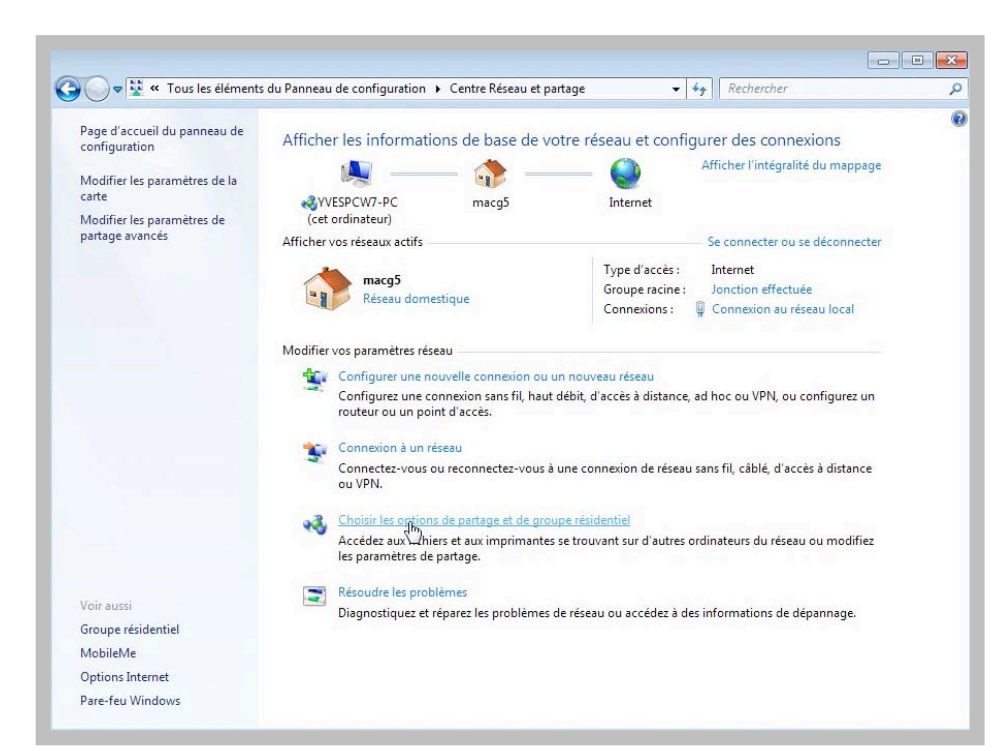

Pour modifier les options de partage, allez dans le panneau de configuration centre réseau et partage; cliquez sur choisir les options de partage et de groupe résidentiel.

## Modifier les paramètres de partage avancés.

| <ul> <li>Tous les elements du Panneau de ci</li> </ul> | onfiguration 🕨 Groupe residentiel                                               | • • + Kechercher                          |  |
|--------------------------------------------------------|---------------------------------------------------------------------------------|-------------------------------------------|--|
| Modifier les paramèt                                   | res du groupe résidentiel d'o                                                   | rdinateurs                                |  |
| 📢 Cet ordinateur appa                                  | rtient à un groupe résidentiel d'ordina                                         | teurs.                                    |  |
| Partager des bibliothèques                             | et des imprimantes                                                              |                                           |  |
| 🔽 Images                                               | Wusique                                                                         | Vidéos                                    |  |
| Documents                                              | Imprimantes                                                                     |                                           |  |
| Comment faire pour parts<br>Comment procéder pour      | ager des bibliothèques supplémentaire<br>exclure des fichiers et des dossiers ? | es ?                                      |  |
| Partager des médias avec d                             | es périphériques                                                                |                                           |  |
| Diffuser mes images,<br>domestique                     | ma musique et mes vidéos vers tous l                                            | es périphériques de mon réseau            |  |
| Choisir les options de                                 | diffusion de contenu multimédia                                                 |                                           |  |
| Remarque : les médias p<br>recevoir.                   | artagés ne sont pas sécurisés. Toute p                                          | ersonne connectée à votre réseau peut les |  |
| Autres actions liées aux gro                           | upes résidentiels d'ordinateurs                                                 |                                           |  |
| Afficher ou imprimer                                   | le mot de passe du groupe résidentie                                            |                                           |  |
| Modifier le mot de pa                                  | isse                                                                            |                                           |  |
| Quitter le groupe rési                                 | dentiel                                                                         |                                           |  |
| Modifier les paramèti                                  | res de gartage avancés                                                          |                                           |  |
| Démarrer l'utilitaire d                                | e résolution des problèmes du Groupe                                            | résidentiel                               |  |
|                                                        |                                                                                 |                                           |  |

Dans cette fenêtre vous pouvez ajouter ou enlever des bibliothèques. Pour modifier les paramètres de partage cliquez sur modifier les paramètres de partage avancés.

| 💭 🛛 🗞 « Centre Réseau et partage 🔸 Paramètres de partage avancés 🔹 👻 🍫 🛛 Rechercher                                                                                                    | o Ont ete               |
|----------------------------------------------------------------------------------------------------|-------------------------|
| Modifier les options de partage pour d'autres profils réseau                                                                                                    | activees les            |
| Windows crée un profil réseau distinct pour chaque réseau utilisé. Vous pouvez choisir des options spécifiques<br>pour chaque profil.                                                                                                    | partage:                |
| Résidentiel ou professionnel (profil actuel)                                                                                                    |                         |
| Recherche du réseau                                                                                                    | - Recherche             |
| Quand la découverte de réseau est activée, l'ordinateur peut voir les autres ordinateurs et<br>périphériques du réseau, et peut lui-même être vu par les autres ordinateurs du réseau. <u>Qu'est-ce</u><br>que la découverte de réseau ? | réseau.                 |
| <ul> <li>Activer la découverte de réseau</li> </ul>                                                                                                    | Activor lo              |
| Désactiver la découverte de réseau                                                                                                    | - Activer le            |
| Partage de fichiers et d'imprimantes                                                                                                    | partage de              |
| Lorsque le partage de fichiers et d'imprimantes est activé, toute personne sur le réseau peut accéder<br>aux fichiers et aux imprimantes que vous avez partagés à partir de cet ordinateur.                                              | imprimantes             |
| <ul> <li>Activer le partage de fichiers et d'imprimantes</li> </ul>                                                                                                    |                         |
| Obésactiver le partage de fichiers et d'imprimantes                                                                                                    |                         |
| Partage de dossiers publics                                                                                                    | - Activer le            |
| Lorsque le partage des dossiers Public est activé, les utilisateurs du réseau, y compris les membres<br>du groupe résidentiel, peuvent accéder aux fichiers des dossiers Public. <u>Que sont les dossiers</u><br><u>Public ?</u>         | partage des<br>dossiers |
| Activer le partage afin que toute personne avec un accès réseau puisse lire et écrire des<br>fichiers dans les dossiers Public                                                                                                    | publics.                |
| <ul> <li>Désactiver le partage des dossiers Public (les personnes connectées à cet ordinateur<br/>peuvent continuer d'accéder à ces dossiers)</li> </ul>                                                                                 |                         |
| Diffusion de contenu multimédia                                                                                                    | -                       |
| Prregistrer les modifications                                                                                                    |                         |
|                                                                                                    |                         |

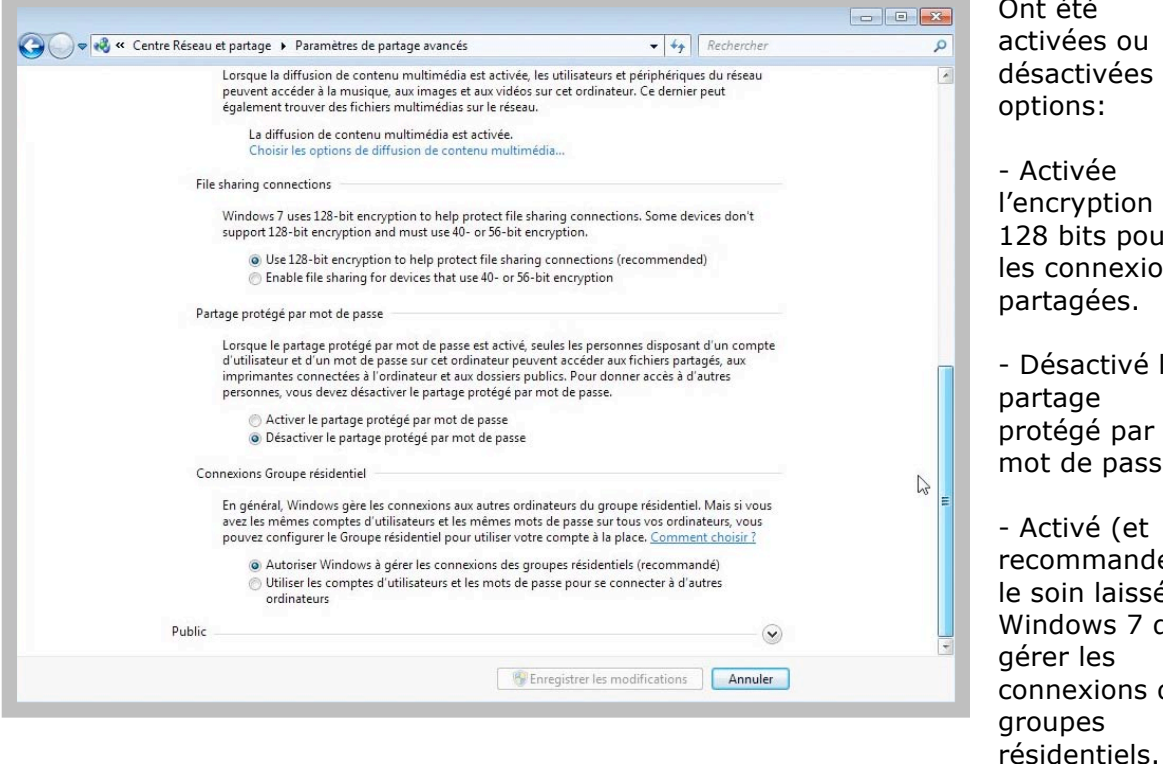

et ntes. le des Ont été activées ou désactivées les options: - Activée l'encryption 128 bits pour les connexions partagées. - Désactivé le partage protégé par mot de passe. - Activé (et recommandé) le soin laissé à Windows 7 de gérer les connexions des

Connexions Groupe résidentiel En général, Windows gère les connexions aux autres ordinateurs du groupe résidentiel. Mais si vous avez les mêmes comptes d'utilisateurs et les mêmes mots de passe sur tous vos ordinateurs, vous pouvez configurer le Groupe résidentiel pour utiliser votre compte à la place. Comment choisir ? Autoriser Windows à gérer les connexions des groupes résidentiels (recommandé) 🖱 Utiliser les comptes d'utilisateurs et les mots de passe pour se connecter à d'autres ordinateurs

# Accéder à un autre ordinateur en dehors du groupe résidentiel.

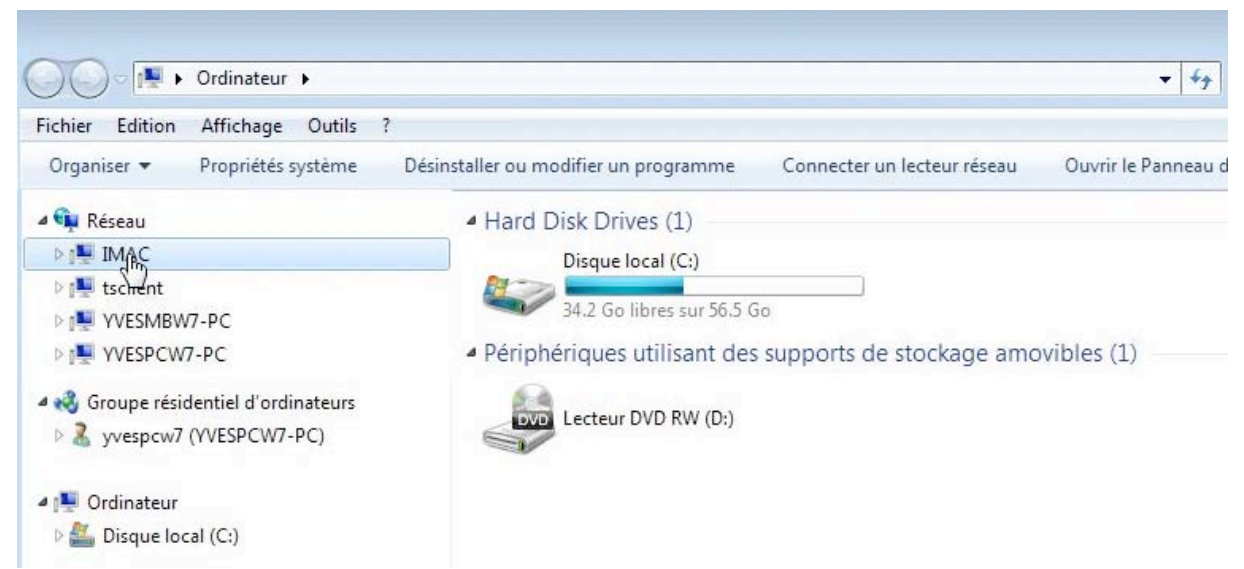

Le fait de mettre en œuvre les groupes résidentiels n'empêche pas d'accéder à d'autres ordinateurs qui sont reliés, tel un Macintosh ou un PC sous Windows Vista; les possibilités d'accès dépendront des réglages effectués sur les ordinateurs extérieurs au groupe résidentiel.

*Ici le PC yvesmbw7-pc voit le PC yvespcw7-pc dans le groupe résidentiel mais aussi mon iMac qui fait partie du réseau.* 

Pour accéder à l'iMac, je clique sur IMAC dans la partie réseau du dossier ordinateur.

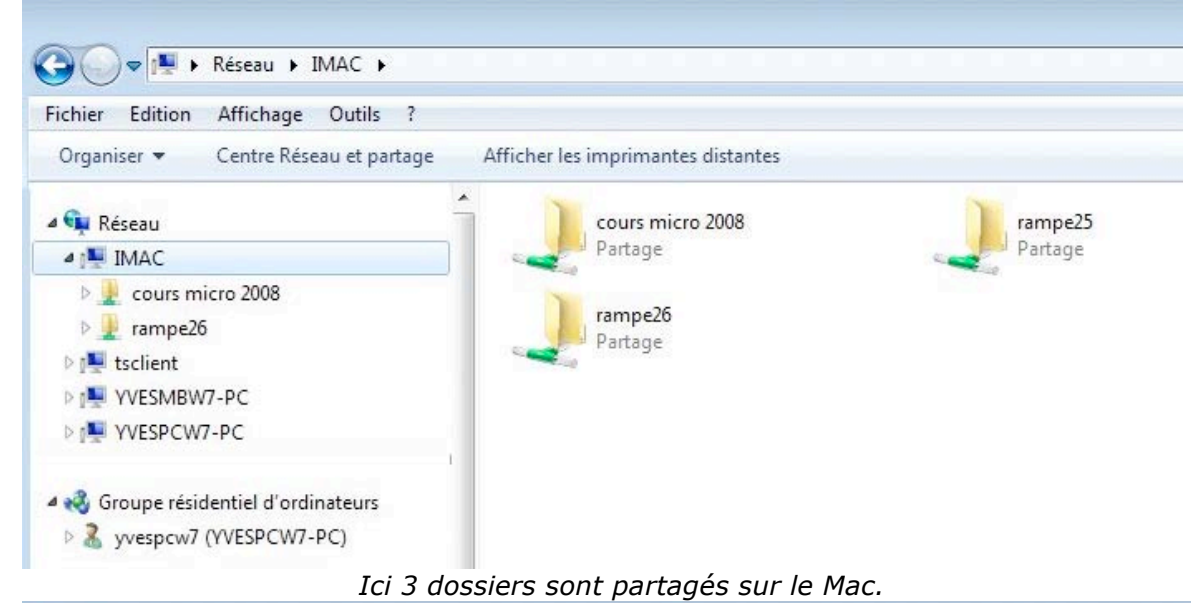

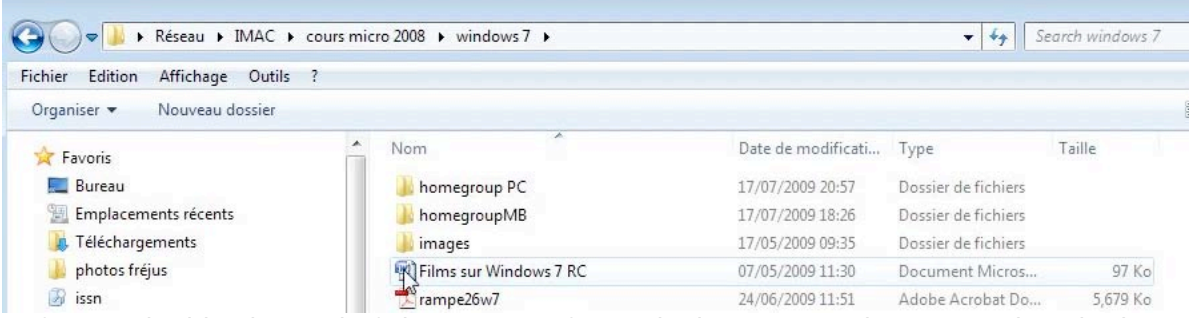

Je fais un double clic sur le fichier Microsoft Word Films sur Windows 7 RC dans le dossier partagé du Mac.
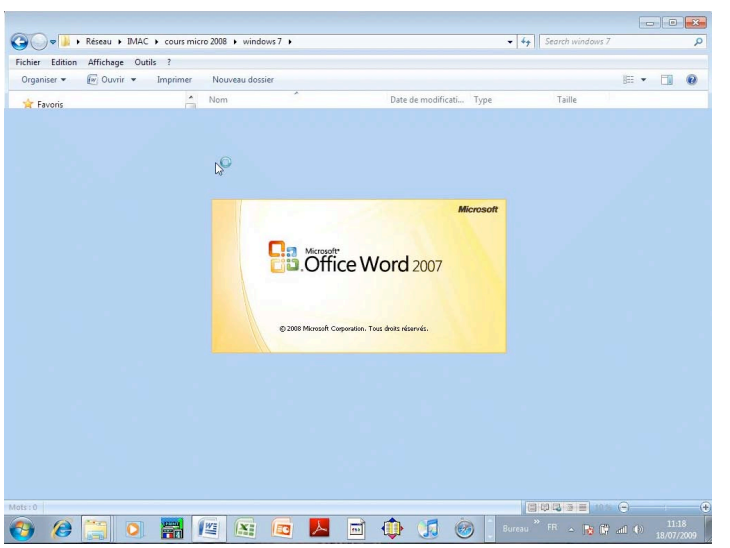

#### Le PC lance Microsoft Word 2007.

| Accueil     | Insertion          | Mise en page                                                                                                    | Références                                        | Publipostage                                                  | Révision                                    | Affichage                          | e Acrol                     | bat                                                        |                                                     |               |                |
|-------------|--------------------|----------------------------------------------------------------------------------------------------|---------------------------------------------------|---------------------------------------------------------------|---------------------------------------------|------------------------------------|-----------------------------|------------------------------------------------------------|-----------------------------------------------------|---------------|----------------|
| oller       | Verdana<br>G I S - | - 24<br>abe X <sub>2</sub> X <sup>3</sup> A                                                                                                    | • A* A* 🐴                                         |                                                               |                                             | 2↓ ¶ [<br>• ⊞ • ]                  | AaBbCcI<br>¶Normal          | AaBbCcI<br>1 Sans int                                      | AaBbCc                                              | A<br>Modifier | A Rechercher - |
| e-papiers 🔽 |                    | Police                                                                                                    | Γ <del>ά</del>                                    | Par                                                           | agraphe                                     | <u>ار ا</u>                        |                             | Styl                                                       |                                                     | Ta Ta         | Modification   |
|             |                    | Imprimer                                                                                                    |                                                   |                                                               |                                             |                                    |                             |                                                            | ? 🔀                                                 |               |                |
|             |                    | Imprimante<br>Nom :<br>État :<br>Type :<br>Où :<br>Commentaire                                                                                                    | HP Photosmart (<br>iMac                           | tosmart C5200 se<br>5200 series                               | ries @ Mac                                  |                                    | <b>.</b>                    | Proprié<br>Rechercher une<br>Imprimer dan<br>Recto verso r | tés<br>imprimante<br>s un <u>fi</u> chier<br>nanuel |               |                |
|             | Sé                 | Jout     Page en cours     Sélect     Pages :     Tapez les numéros des pages s     étendues de page à imprimer,     des points-virgules en commer     début du document ou de la ss     Exemple : 1; 3; 5:-12 ou p1s1; |                                                   | et/ou<br>, séparés par<br>nçant par le<br>section.<br>; p1s2; | Nombre de copies : 1                        |                                    |                             | Copies assemblées                                          |                                                     |               |                |
|             | <u> </u>           | Imprimer : D                                                                                                    | ocument                                           |                                                               | Zoom                                        |                                    |                             |                                                            |                                                     |               |                |
|             | •                  | Imprimer : P                                                                                                    | ages paires et impair                             | es 💌                                                          | Pages par fei<br>Mettre à l'éc <u>t</u>     | uille :<br><u>1</u> elle du papier | 1 page<br>: Non             |                                                            | •                                                   |               |                |
|             |                    | Options                                                                                                    | ]                                                 |                                                               |                                             |                                    |                             | ок                                                         | Fermer                                              | rrer,         |                |
|             |                    | 0 0 0 0                                                                                                    | Ordinateu<br>Vue du ré<br>Vue d'un I<br>Affichage | r<br>seau ave<br>1ac conn<br>d'une im<br>avec un              | c 3 ordi<br>lecté au<br>age stor<br>Mac cor | nateur<br>réseau<br>ckée da        | s, don<br>u. Acce<br>ans le | it un Ma<br>ès aux d<br>Mac sui                            | c.<br>lossiers<br>r le PC.                          | du Mac        |                |
|             |                    | 0                                                                                                    | Le reseau                                         | avec un                                                       |                                             | meete                              | uurea                       | Jeau.                                                      |                                                     |               |                |
| :1 sur 1 Mo | ts : 228 🕉         | Français (Fran                                                                                                    | ce)                                               |                                                               |                                             | _                                  |                             |                                                            |                                                     | 125 %         | 0              |
|             |                    |                                                                                                    |                                                   |                                                               | -                                           |                                    |                             | BL                                                         |                                                     | - 🕞 🕅 .       | afi (b) 11:19  |

*Je ne n'ai pas utilisé le partage d'imprimantes dans le groupe résidentiel, car mon imprimante est connectée au Mac et elle est partagée avec les PC par la technologie Bonjour de chez Apple.* 

| Pour             | en savoir plus consultez les dossiers sur:                            |
|------------------|-----------------------------------------------------------------------|
| $\succ$          | Connexion Mac-PC sous Windows 7.                                      |
|                  | http://web.mac.com/ycornil/INGENIE/MacPCW7.html                       |
| $\triangleright$ | Partage d'une imprimante entre Mac et PC sous Windows 7 avec Bonjour. |
|                  | http://web.mac.com/ycornil/INGENIE/Bonjour.html                       |
|                  |                                                                       |

# Quitter le groupe résidentiel sur un PC.

| Modifier les paramèt                                                                                                | res du aroune résidentiel :                                                                                                    | d'ordinateurs                      |  |  |  |  |  |
|----------------------------------------------------------------------------------------------------|----------------------------------------------------------------------------------------------------|------------------------------------|--|--|--|--|--|
| modifier les paramet                                                                                                | res du groupe residentier                                                                                                    | d ordinateurs                      |  |  |  |  |  |
| Cet ordinateur appa                                                                                                 | rtient à un groupe résidentiel d'ore                                                                                            | dinateurs.                         |  |  |  |  |  |
| Partager des bibliothèques e                                                                                        | Partager des bibliothèques et des imprimantes                                                                                   |                                    |  |  |  |  |  |
| <b>Images</b>                                                                                                    | Wusique                                                                                                    | Vidéos                             |  |  |  |  |  |
| V Documents                                                                                                    | 📝 Imprimantes                                                                                                    |                                    |  |  |  |  |  |
| Comment faire pour parta<br>Comment procéder pour                                                                   | Comment faire pour partager des bibliothèques supplémentaires ?<br>Comment procéder pour exclure des fichiers et des dossiers ? |                                    |  |  |  |  |  |
| Partager des médias avec de                                                                                         | es périphériques                                                                                                    |                                    |  |  |  |  |  |
| Diffuser mes images, i<br>domestique                                                                                | ma musique et mes vidéos vers to                                                                                                | us les périphériques de mon réseau |  |  |  |  |  |
| Choisir les options de                                                                                              | diffusion de contenu multimédia.                                                                                                |                                    |  |  |  |  |  |
| Remarque : les médias partagés ne sont pas sécurisés. Toute personne connectée à votre réseau peut les<br>recevoir. |                                                                                                    |                                    |  |  |  |  |  |
| Autres actions liées aux grou                                                                                       | upes résidentiels d'ordinateurs                                                                                                 |                                    |  |  |  |  |  |
| Afficher ou imprimer                                                                                                | le mot de passe du groupe résider                                                                                               | ntiel                              |  |  |  |  |  |
| Modifier le mot de pa                                                                                               | sse                                                                                                    |                                    |  |  |  |  |  |
| Quitter le groupe rési                                                                                              | dentiel                                                                                                    |                                    |  |  |  |  |  |
| Modifier les paramed                                                                                                | es de partage avancés                                                                                                    |                                    |  |  |  |  |  |
| Démarrer l'utilitaire di                                                                                            | e resolution des problèmes du Gro                                                                                               | oupe residentiel                   |  |  |  |  |  |
|                                                                                                    |                                                                                                    |                                    |  |  |  |  |  |

Pour quitter le groupe résidentiel, allez dans le panneau de configuration groupe résidentiel du PC qui veut quitter le groupe et cliquez sur quitter le groupe résidentiel.

*Ici je suis sur le PC yvespcw7pc.* 

Cliquez sur quitter le groupe résidentiel.

| Tou<br>déce | tes les connexions du groupe résidentiel sur cet ordinateur seront<br>onnectées.                                                                         |
|-------------|----------------------------------------------------------------------------------------------------|
| 1           | Si vous quittez le groupe résidentiel d'ordinateurs, vous ne pouvez pas accéder ou partager<br>les fichiers et imprimantes de ce groupe.                 |
| •           | Quitter le groupe résidentiel                                                                                                    |
| •           | Ne pas quitter et ne rien modifier                                                                                                    |
| +           | Ne pas quitter, mais modifier ce que je partage.<br>Plutôt que de quitter le groupe résidentiel, vous pouvez arrêter le partage de certains<br>fichiers. |
|             |                                                                                                    |

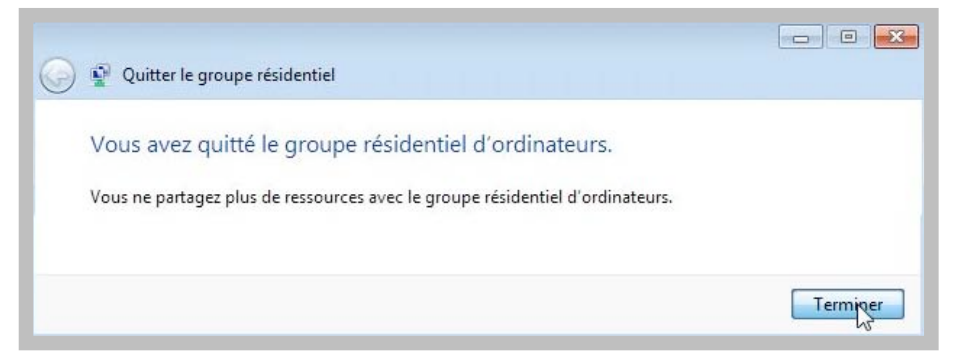

Le PC yvespcw7-pc a quitté le groupe résidentiel; cliquez sur Terminer.

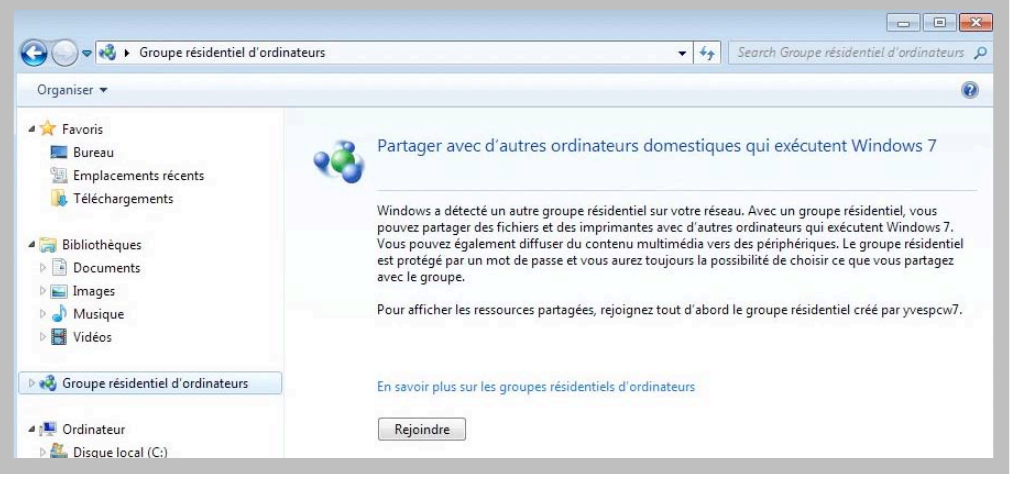

Il reste encore un PC (ou plus) dans le groupe résidentiel; il est possible de le rejoindre.

# Sur l'autre PC.

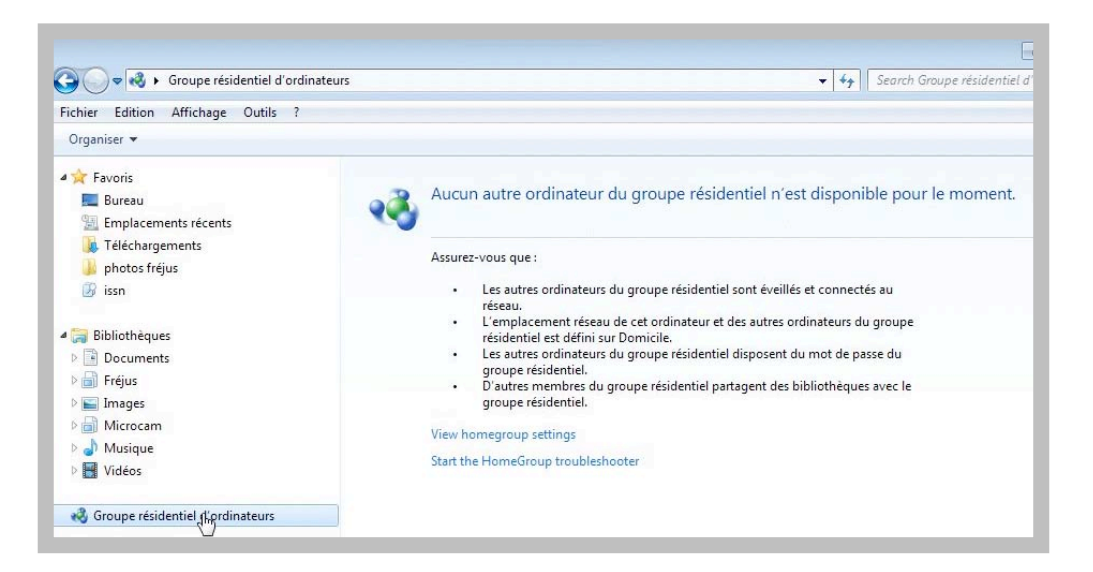

| hier Edition Affichag | je Outils ?                                       |                                                                                                    |                 |  |
|-----------------------|---------------------------------------------------|----------------------------------------------------------------------------------------------------|-----------------|--|
|                       | Modifier les paramèt                              | res du groupe résidentiel c                                                                                    | l'ordinateurs   |  |
|                       | Cet ordinateur appa                               | rtient à un groupe résidentiel d'ord                                                                           | inateurs.       |  |
|                       | Partager des bibliothèques e                      | et des imprimantes                                                                                             |                 |  |
|                       | Images                                            | 🔽 Musique                                                                                                    | Vidéos          |  |
|                       | V Documents                                       | Imprimantes                                                                                                    |                 |  |
|                       | Comment faire pour parta<br>Comment procéder pour | ager des bibliothèques supplément<br>exclure des fichiers et des dossiers                                      | aires ?<br>?    |  |
|                       | Partager des médias avec de                       | es périphériques                                                                                               |                 |  |
|                       | Diffuser mes images, i<br>domestique              |                                                                                                    |                 |  |
|                       | Choisir les options de                            |                                                                                                    |                 |  |
|                       | Remarque : les médias pa<br>recevoir.             | e personne connectée à votre réseau peut les                                                                   |                 |  |
|                       | Autres actions liées aux grou                     | upes résidentiels d'ordinateurs                                                                                |                 |  |
|                       | Afficher ou imprimer                              | le mot de passe du groupe résiden                                                                              | tiel            |  |
|                       | Modifier le mot de pa                             | sse                                                                                                    |                 |  |
|                       | Quitter le groupe resi                            | dentiel                                                                                                    |                 |  |
|                       | Démarrer l'utilitaire d                           | e résolution des problèmes du Grou                                                                             | ine résidentiel |  |
|                       |                                                   | a a cara a cara da cara da cara da cara da cara da cara da cara da cara da cara da cara da cara da cara da car |                 |  |
|                       |                                                   |                                                                                                    |                 |  |
|                       |                                                   |                                                                                                    |                 |  |

Sur l'autre PC vvesmbw7pc, si on se connecte sur groupe résidentiel, on est avisé qu'il n'y a aucun autre ordinateur du groupe résidentiel qui soit disponible pour le moment.

Les Aventuriers du Bout du Monde la revue des clubs Microcam - page 69

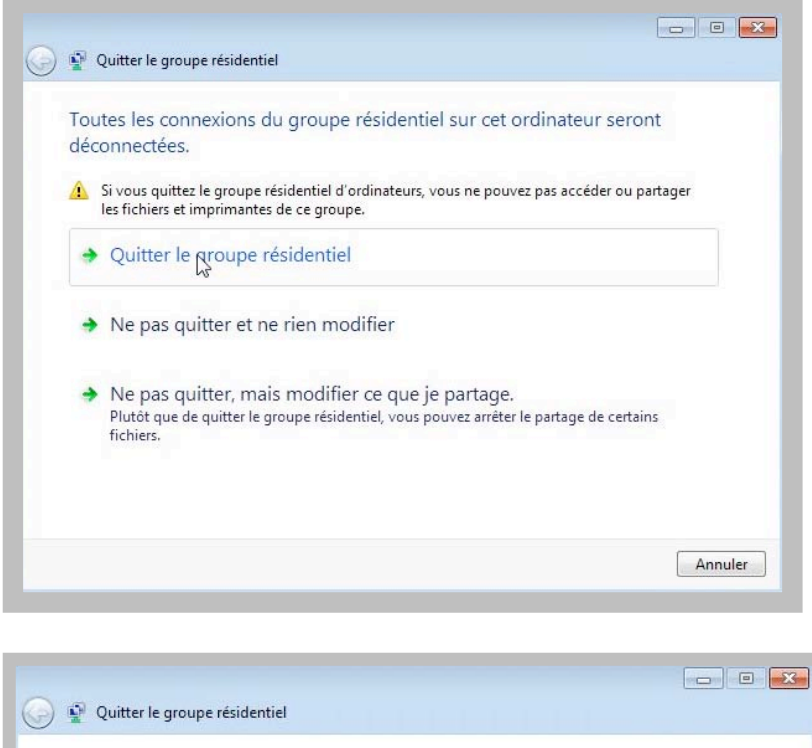

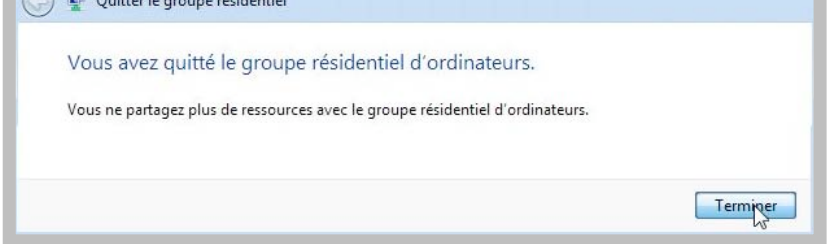

Le PC yvesmbw7-pc ne fait plus partie du groupe résidentiel, lui non plus.

# Supprimer un groupe résidentiel.

| <b>●</b> •• | Sector Tous les éléments du Panneau de configuration > Groupe résidentiel                                                                                                    |        |
|-------------|----------------------------------------------------------------------------------------------------|--------|
|             | Partager avec d'autres ordinateurs domestiques qui exécutent Windows 7                                                                                                    |        |
|             | V Le réseau ne contient actuellement aucun groupe résidentiel.                                                                                                    |        |
|             | Avec un groupe résidentiel, vous pouvez partager des fichiers et des imprimantes avec d'autres ordinateurs<br>qui exécutent Windows 7. Vous pouvez également diffuser du contenu multimédia vers des périphériques. L<br>groupe résidentiel est protégé par un mot de passe et vous aurez toujours la possibilité de choisir ce que vou<br>partagez avec le groupe. | e<br>S |
|             | En savoir plus sur les groupes résidentiels                                                                                                    |        |
|             | Modifier les paramètres de partage avancés                                                                                                    |        |
|             | Démarrer l'utilitaire de résolution des problèmes du Groupe résidentiel                                                                                                    |        |
|             |                                                                                                    |        |
|             | Créer un groupe résidentiel Annuler                                                                                                    |        |

Le groupe résidentiel disparaît quand tous les ordinateurs ont quitté le groupe résidentiel. *Comme ici les 2 ordinateurs composant le groupe résidentiel (yvespcw7-pc et yvesmbw7-pc) ont quitté le groupe, le groupe résidentiel n'existe plus.* 

# Index.

## A

Administrateur, 2, 3 Adresse, 40, 46 ADSL, 31, 33, 35 Affichage, 11

## B

Barre de tâches, I, 35, 37 Bureau, II, I

# С

Cadre, 21 Cartographie du réseau, 39, 41, 46 Centre réseau et partage, 39, 45, 64 Chapitre, 2, 12 Connecter, 31, 35, 37, 41 Connexion, 10, 12, 31, 35, 36, 37, 39, 40, 41, 42, 43

#### D

Déconnecter, 36, 41

# E

Empiler, 14 Ethernet, 31, 34, 35, 38, 41

#### I

Image, I, 4, 5, 14, 15, 16, 18, 28, 47, 48, 58

#### L

Logiciel, II Logiciel de virtualisation, II

#### Μ

Mac OS, II Macintosh, II, 38, 44, 66, 67 Menu, I, 2 Menu démarrer, I, 2, 44 Mot de passe, 3, 5, 6, 7, 8, 9, 10, 35, 47, 51, 52, 53, 54, 55, 65

#### 0

ordinateur, 2, 3, 4, 8, 12, 13, 25, 26, 27, 29, 31, 38, 40, 44, 45, 46, 47, 48, 52, 55, 66, 69

# P

Partage, 39, 44, 45, 47, 50, 51, 55, 57, 58, 60, 61, 63, 64, 65, 67 point de resautation, I, III, 12, 21, 22, 23, 24, 26 Protection du système, 21

#### R

Regrouper, III, 14 Réparer, 26 Réseau, I, III, 31, 32, 34, 35, 36, 37, 38, 39, 40, 41, 43, 44, 45, 46, 47, 48, 51, 52, 55, 65, 66 Résidentiel, I, III, 47, 48, 49, 50, 51, 52, 53, 54, 55, 56, 57, 58, 59, 61, 62, 63, 64, 65, 66, 67, 68, 69, 70 Routeur, 31, 33

## S

Sauvegarde, 8, 9, 17, 18, 19, 20, 26, 27, 28, 29 Session, 2

#### Т

TCP/IP, 46

## U

USB, 7, 8, 9, 17, 26, 31, 32, 33 Utilisateur, I, 2 Utilisateurs, I, III, I, 2, 3, 5, 8, 18, 54

#### W

WEP, 35, 37
Wi-Fi (réseau sans fil), 31, 32, 33, 34, 35, 36, 37, 38, 40, 42, 43
Windows, I, II, III, I, 2, 4, 11, 12, 13, 14, 16, 17, 18, 21, 25, 26, 27, 28, 30, 31, 33, 47, 48, 51, 54, 65, 66, 67
Windows Update, I, III, 11, 12, 21
Windows Vista, II, 14, 26, 27, 66